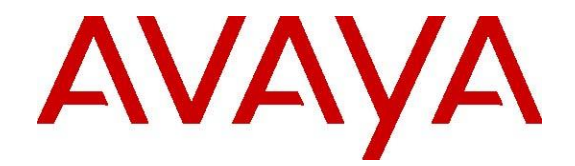

# Quick Install for Avaya Aura® Device Services

Release 7.1 Issue 1 July 2017 © 2016-2017 Avaya Inc.

All Rights Reserved.

#### Notice

While reasonable efforts have been made to ensure that the information in this document is complete and accurate at the time of printing, Avaya assumes no liability for any errors. Avaya reserves the right to make changes and corrections to the information in this document without the obligation to notify any person or organization of such changes.

#### **Documentation disclaimer**

"Documentation" means information published in varying mediums which may include product information, operating instructions and performance specifications that are generally made available to users of products. Documentation does not include marketing materials. Avaya shall not be responsible for any modifications, additions, or deletions to the original published version of Documentation unless such modifications, additions, or deletions were performed by or on the express behalf of Avaya. End User agrees to indemnify and hold harmless Avaya, Avaya's agents, servants and employees against all claims, lawsuits, demands and judgments arising out of, or in connection with, subsequent modifications, additions or deletions to this documentation, to the extent made by End User.

#### Link disclaimer

Avaya is not responsible for the contents or reliability of any linked websites referenced within this site or Documentation provided by Avaya. Avaya is not responsible for the accuracy of any information, statement or content provided on these sites and does not necessarily endorse the products, services, or information described or offered within them. Avaya does not guarantee that these links will work all the time and has no control over the availability of the linked pages.

#### Warranty

Avaya provides a limited warranty on Avaya hardware and software. Refer to your sales agreement to establish the terms of the limited warranty. In addition, Avaya's standard warranty language, as well as information regarding support for this product while under warranty is available to Avaya customers and other parties through the Avaya Support website: https://support.avaya.com/helpcenter/getGenericDeta ils?detailId=C20091120112456651010 under the link "Warranty & Product Lifecycle" or such successor site as designated by Avaya. Please note that if You acquired the product(s) from an authorized Avaya

Channel Partner outside of the United States and Canada, the warranty is provided to You by said Avaya Channel Partner and not by Avaya.

"Hosted Service" means an Avaya hosted service subscription that You acquire from either Avaya or an authorized Avaya Channel Partner (as applicable) and which is described further in Hosted SAS or other service description documentation regarding the applicable hosted service. If You purchase a Hosted Service subscription, the foregoing limited warranty may not apply but You may be entitled to support services in connection with the Hosted Service as described further in your service description documents for the applicable Hosted Service. Contact Avaya or Avaya Channel Partner (as applicable) for more information.

#### **Hosted Service**

THE FOLLOWING APPLIES ONLY IF YOU PURCHASE AN AVAYA HOSTED SERVICE SUBSCRIPTION FROM AVAYA OR AN AVAYA CHANNEL PARTNER (AS APPLICABLE), THE TERMS OF USE FOR HOSTED SERVICES ARE AVAILABLE ON THE AVAYA WEBSITE, HTTPS://SUPPORT.AVAYA.COM/LICENSEINFO UNDER THE LINK "Avaya Terms of Use for Hosted Services" OR SUCH SUCCESSOR SITE AS DESIGNATED BY AVAYA, AND ARE APPLICABLE TO ANYONE WHO ACCESSES OR USES THE HOSTED SERVICE. BY ACCESSING OR USING THE HOSTED SERVICE, OR AUTHORIZING OTHERS TO DO SO, YOU, ON BEHALF OF YOURSELF AND THE ENTITY FOR WHOM YOU ARE DOING SO (HEREINAFTER REFERRED TO INTERCHANGEABLY AS "YOU" AND "END USER"), AGREE TO THE TERMS OF USE. IF YOU ARE ACCEPTING THE TERMS OF USE ON BEHALF A COMPANY OR OTHER LEGAL ENTITY, YOU REPRESENT THAT YOU HAVE THE AUTHORITY TO BIND SUCH ENTITY TO THESE TERMS OF USE. IF YOU DO NOT HAVE SUCH AUTHORITY, OR IF YOU DO NOT WISH TO ACCEPT THESE TERMS OF USE, YOU MUST NOT ACCESS OR USE THE HOSTED SERVICE OR AUTHORIZE ANYONE TO ACCESS OR USE THE HOSTED SERVICE.

Licenses THE SOFTWARE LICENSE TERMS AVAILABLE ON THE AVAYA WEBSITE, https://support.avaya.com/LICENSEINFO, UNDER THE LINK "AVAYA SOFTWARE LICENSE TERMS (Avaya Products)" OR SUCH SUCCESSOR SITE AS DESIGNATED BY AVAYA, ARE APPLICABLE TO ANYONE WHO DOWNLOADS. USES AND/OR INSTALLS AVAYA SOFTWARE, PURCHASED FROM AVAYA INC., ANY AVAYA AFFILIATE, OR AN AVAYA CHANNEL PARTNER (AS APPLICABLE) UNDER Α COMMERCIAL AGREEMENT WITH AVAYA OR AN AVAYA CHANNEL PARTNER. UNLESS OTHERWISE AGREED TO BY AVAYA IN WRITING, AVAYA DOES NOT EXTEND THIS LICENSE IF THE SOFTWARE WAS OBTAINED FROM ANYONE OTHER THAN AVAYA, AN AVAYA AFFILIATE OR AN AVAYA CHANNEL PARTNER; AVAYA RESERVES THE RIGHT TO TAKE LEGAL ACTION AGAINST YOU AND ANYONE ELSE USING OR SELLING THE SOFTWARE WITHOUT A LICENSE. BY INSTALLING. DOWNLOADING OR USING THE SOFTWARE. OR AUTHORIZING OTHERS TO DO SO, YOU, ON BEHALF OF YOURSELF AND THE ENTITY FOR WHOM YOU ARE INSTALLING, DOWNLOADING OR USING THE SOFTWARE (HEREINAFTER REFERRED TO INTERCHANGEABLY AS "YOU" AND "END USER"), AGREE TO THESE TERMS AND CONDITIONS AND CREATE A BINDING CONTRACT BETWEEN YOU AND AVAYA INC. OR THE APPLICABLE AVAYA AFFILIATE ("AVAYA").

Avaya grants You a license within the scope of the license types described below, with the exception of Heritage Nortel Software, for which the scope of the license is detailed below. Where the order documentation does not expressly identify a license type, the applicable license will be a Designated System License. The applicable number of licenses and units of capacity for which the license is granted will be one (1), unless a different number of licenses or units of capacity is specified in the documentation or other materials available to You. "Software" means computer programs in object code, provided by Avaya or an Avaya Channel Partner, whether as stand-alone products, pre-installed on hardware products, and any upgrades, updates, patches, bug fixes, or modified versions thereto. "Designated Processor" means a single stand-alone computing device. "Server" means a Designated Processor that hosts a software application to be accessed by multiple users. "Instance" means a single copy of the Software executing at a particular time: (i) on one physical machine; or (ii) on one deployed software virtual machine ("VM") or similar deployment.

#### License types

**Designated System(s) License (DS)**. End User may install and use each copy or an Instance of the

Software only on a number of Designated Processors up to the number indicated in the order. Avaya may require the Designated Processor(s) to be identified in the order by type, serial number, feature key, Instance, location or other specific designation, or to be provided by End User to Avaya through electronic means established by Avaya specifically for this purpose.

Named User License (NU). You may: (i) install and use each copy or Instance of the Software on a single Designated Processor or Server per authorized Named User (defined below); or (ii) install and use each copy or Instance of the Software on a Server so long as only authorized Named Users access and use the Software. "Named User," means a user or device that has been expressly authorized by Avaya to access and use the Software. At Avaya's sole discretion, a "Named User" may be, without limitation, designated by name, corporate function (e.g., webmaster or helpdesk), an e-mail or voice mail account in the name of a person or corporate function, or a directory entry in the administrative database utilized by the Software that permits one user to interface with the Software.

Shrinkwrap License (SR). You may install and use the Software in accordance with the terms and conditions of the applicable license agreements, such as "shrinkwrap" or "clickthrough" license accompanying or applicable to the Software ("Shrinkwrap License").

#### Heritage Nortel Software

"Heritage Nortel Software" means the software that was acquired by Avaya as part of its purchase of the Nortel Enterprise Solutions Business in December 2009. The Heritage Nortel Software is the software contained within the list of Heritage Nortel Products located at https://support.avaya.com/LicenseInfo/ under the link "Heritage Nortel Products," or such successor site as designated by Avaya. For Heritage Nortel Software, Avaya grants Customer a license to use Heritage Nortel Software provided hereunder solely to the extent of the authorized activation or authorized usage level, solely for the purpose specified in the Documentation, and solely as embedded in, for execution on, or for communication with Avaya equipment. Charges for Heritage Nortel Software may be based on extent of activation or use authorized as specified in an order or invoice.

#### Copyright

Except where expressly stated otherwise, no use should be made of materials on this site, the Documentation, Software, Hosted Service, or hardware provided by Avaya. All content on this site, the documentation, Hosted Service, and the product provided by Avaya including the selection, arrangement and design of the content is owned either by Avaya or its licensors and is protected by copyright and other intellectual property laws including the sui generis rights relating to the protection of databases. You may not modify, copy, reproduce, republish, upload, post, transmit or distribute in any way any content, in whole or in part, including any code and software unless expressly authorized by Avaya. Unauthorized reproduction, transmission, dissemination, storage, and or use without the express written consent of Avaya can be a criminal, as well as a civil offense under the applicable law.

#### Virtualization

The following applies if the product is deployed on a virtual machine. Each product has its own ordering code and license types. Note that each Instance of a product must be separately licensed and ordered. For example, if the end user customer or Avaya Channel Partner would like to install two Instances of the same type of products, then two products of that type must be ordered.

#### Third Party Components

"Third Party Components" mean certain software programs or portions thereof included in the Software or Hosted Service may contain software (including open source software) distributed under third party agreements ("Third Party Components"), which contain terms regarding the rights to use certain portions of the Software ("Third Party Terms"). As required, information regarding distributed Linux OS source code (for those products that have distributed Linux OS source code) and identifying the copyright holders of the Third Party Components and the Third Party Terms that apply is available in the products. Documentation or on Avaya's website at: https://support.avaya.com/Copyright or such successor site as designated by Avaya. The open source software license terms provided as Third Party Terms are consistent with the license rights granted in these Software License Terms, and may contain additional rights benefiting You, such as modification and distribution of the open source software. The Third Party Terms shall take precedence over these Software License Terms, solely with respect to the applicable Third Party Components, to the extent that these Software License Terms impose greater restrictions on You than the applicable Third Party Terms.

The following applies only if the H.264 (AVC) codec is distributed with the product. THIS PRODUCT IS LICENSED UNDER THE AVC PATENT PORTFOLIO LICENSE FOR THE PERSONAL USE OF A CONSUMER OR OTHER USES IN WHICH IT DOES NOT RECEIVE REMUNERATION TO (i) ENCODE VIDEO IN COMPLIANCE WITH THE AVC STANDARD ("AVC VIDEO") AND/OR (ii) DECODE AVC VIDEO THAT WAS ENCODED BY Α CONSUMER ENGAGED IN A PERSONAL ACTIVITY AND/OR WAS OBTAINED FROM A VIDEO PROVIDER LICENSED TO PROVIDE AVC VIDEO. NO LICENSE IS GRANTED OR SHALL BE IMPLIED FOR ANY OTHER USE. ADDITIONAL **INFORMATION** MAY BE OBTAINED FROM MPEG LA, L.L.C. SEE HTTP://WWW.MPEGLA.COM

#### Service Provider

THE FOLLOWING APPLIES TO AVAYA CHANNEL PARTNER'S HOSTING OF AVAYA PRODUCTS OR SERVICES. THE PRODUCT OR HOSTED SERVICE MAY USE THIRD PARTY COMPONENTS SUBJECT TO THIRD PARTY TERMS AND REQUIRE A SERVICE PROVIDER TO BE **INDEPENDENTLY** LICENSED DIRECTLY FROM THE THIRD PARTY SUPPLIER. AN AVAYA CHANNEL PARTNER'S HOSTING OF AVAYA PRODUCTS MUST BE AUTHORIZED IN WRITING BY AVAYA AND IF THOSE HOSTED PRODUCTS USE OR EMBED CERTAIN THIRD PARTY SOFTWARE. LIMITED INCLUDING BUT NOT TO MICROSOFT SOFTWARE OR CODECS, THE AVAYA CHANNEL PARTNER IS REQUIRED TO INDEPENDENTLY OBTAIN ANY APPLICABLE LICENSE AGREEMENTS, AT THE AVAYA CHANNEL PARTNER'S EXPENSE, DIRECTLY FROM THE APPLICABLE THIRD PARTY SUPPLIER.

WITH RESPECT TO CODECS, IF THE AVAYA CHANNEL PARTNER IS HOSTING ANY PRODUCTS THAT USE OR EMBED THE G.729 CODEC, H.264 CODEC, OR H.265 CODEC, THE AVAYA CHANNEL PARTNER ACKNOWLEDGES AND AGREES THE AVAYA CHANNEL PARTNER IS RESPONSIBLE FOR ANY AND ALL RELATED FEES AND/OR ROYALTIES. THE G.729 CODEC IS LICENSED BY SIPRO LAB TELECOM INC. SEE

WWW.SIPRO.COM/CONTACT.HTML. THE H.264 (AVC) CODEC IS LICENSED UNDER THE AVC PATENT PORTFOLIO LICENSE FOR THE PERSONAL USE OF A CONSUMER OR OTHER USES IN WHICH IT DOES NOT RECEIVE REMUNERATION TO: (I) ENCODE VIDEO IN COMPLIANCE WITH THE AVC STANDARD ("AVC VIDEO") AND/OR (II) DECODE AVC VIDEO THAT WAS ENCODED BY Α CONSUMER ENGAGED IN A PERSONAL ACTIVITY AND/OR WAS OBTAINED FROM A VIDEO PROVIDER LICENSED TO PROVIDE AVC VIDEO. NO LICENSE IS GRANTED OR SHALL BE IMPLIED FOR ANY OTHER USE. ADDITIONAL INFORMATION FOR H.264 (AVC) AND H.265 (HEVC) CODECS MAY BE OBTAINED FROM MPEG LA, L.L.C. SEE HTTP://WWW.MPEGLA.COM.

#### **Compliance with Laws**

You acknowledge and agree that it is Your responsibility for complying with any applicable laws and regulations, including, but not limited to laws and regulations related to call recording, data privacy, intellectual property, trade secret, fraud, and music performance rights, in the country or territory where the Avaya product is used.

#### **Preventing Toll Fraud**

"Toll Fraud" is the unauthorized use of your telecommunications system by an unauthorized party (for example, a person who is not a corporate employee, agent, subcontractor, or is not working on your company's behalf). Be aware that there can be a risk of Toll Fraud associated with your system and that, if Toll Fraud occurs, it can result in substantial additional charges for your telecommunications services.

#### **Avaya Toll Fraud intervention**

If You suspect that You are being victimized by Toll Fraud and You need technical assistance or support, call Technical Service Center Toll Fraud Intervention Hotline at +1-800-643-2353 for the United States and Canada. For additional support telephone numbers, see the Avaya Support website: https://support.avaya.com, or such successor site as designated by Avaya.

#### **Security Vulnerabilities**

Information about Avaya's security support policies can be found in the Security Policies and Support section of <u>https://support.avaya.com</u>/security

Suspected Avaya product security vulnerabilities are handled per the Avaya Product Security Support (https://support.avaya.com/css/P8/documents/100161 515).

#### Trademarks

Flow

The trademarks, logos and service marks ("Marks") displayed in this site, the Documentation, Hosted Service(s), and product(s) provided by Avaya are the registered or unregistered Marks of Avaya, its affiliates, its licensors, its suppliers, or other third parties. Users are not permitted to use such Marks without prior written consent from Avaya or such third party which may own the Mark. Nothing contained in this site, the Documentation, Hosted Service(s) and product(s) should be construed as granting, by implication, estoppel, or otherwise, any license or right in and to the Marks without the express written permission of Avaya or the applicable third party.

Avaya is a registered trademark of Avaya Inc.

All non-Avaya trademarks are the property of their respective owners.

Linux® is the registered trademark of Linus Torvalds in the U.S. and other countries.

#### **Downloading Documentation**

For the most current versions of Documentation, see the Avaya Support website: <u>https://support.avaya.com</u>, or such successor site as designated by Avaya.

#### **Contact Avaya Support**

See the Avaya Support website: https://support.avaya.com for product or Hosted Service notices and articles, or to report a problem with your Avaya product or Hosted Service. For a list of support telephone numbers and contact addresses, go to the Avaya Support website: https://support.avaya.com/ (or such successor site as designated by Avaya), scroll to the bottom of the page, and select Contact Avaya Support.

#### Contents

| Chapter 1.         | Assumptions for installing Avaya Aura® Device Services.         | 8        |
|--------------------|-----------------------------------------------------------------|----------|
| Chapter 2.         | Avaya Aura® Device Services Pre-deployment                      | 9        |
| Adding Data        | Center                                                          | 9        |
| Assigning Se       | ession Manager to Data Center                                   | 14       |
| Chapter 3.         | Avaya Aura® Device Services Deployment                          | 16       |
| OVA deployr        | ment through vSphere Client                                     | 16       |
| Chapter 4.         | Avaya Aura® Device Services Post-deployment                     |          |
| Adding an Av       | vaya Aura® Device Services instance to System Manager Inventory | 34       |
| Pairing Sess       | ion Manager with an Avaya Aura® Device Services node            | 44       |
| Installation o     | f Avaya Aura® Device Services (Standalone)                      | 46       |
| Pre-ins<br>Start A | tallation check<br>vaya Aura® Device Services installation      | 46<br>47 |
| Installation o     | f Avaya Aura® Device Services (Cluster)                         | 65       |
| Installir          | ng seed node                                                    |          |
| Installir          | ng other node                                                   | 87       |
| Configuring (      | Certificates without System Manager                             |          |

### Chapter 1. Assumptions for installing Avaya Aura® Device Services

- LDAP is configured with users for authentication.
- System Manager is installed and configured.
- One or multiple Session Manager instances are installed and configured.
- Avaya Aura® Device Services OVA is deployed on same or different host than the one with Session Manager, but within a small latency.
- Avaya Aura® Device Services instance is added to System Manager inventory.
- Session Manager is paired with Avaya Aura® Device Services node.

### Chapter 2. Avaya Aura® Device Services Pre-deployment

### **Adding Data Center**

- 1. Log in to System Manager Web Console.
- 2. Go to Elements -> Session Manager.

| ra <sup>®</sup> System Manager 7.0                                                                         |                                                                                                    | Last Logged on at December 7, 2016 4:06<br>G0                                                                                                    |
|----------------------------------------------------------------------------------------------------|----------------------------------------------------------------------------------------------------|----------------------------------------------------------------------------------------------------|
| tome                                                                                                    | 🔹 Elements                                                                                                    | Services                                                                                                    |
| Administrators<br>Directory Synchronization<br>Groups & Roles<br>User Management<br>User Provisioning Rule | Avaya Breeze**<br>Communication Manager<br>Communication Server 1000<br>Conferencing<br>Device Services<br>IP Office<br>Media Server<br>Meeting Exchange<br>Messaging<br>Presence<br>Routing<br>Session Manager<br>Mork Assignment<br>Session Manager<br>Administration, Status,<br>Maintenance and<br>Performance Management | Backup and Restore<br>Bulk Import and Export<br>Configurations<br>Events<br>Geographic Redundancy<br>Inventory<br>Licenses<br>Replication<br>Reports<br>Scheduler<br>Security<br>Shutdown<br>Solution Deployment Manager<br>Templates<br>Tenant Management |
|                                                                                                    |                                                                                                    |                                                                                                    |

Figure 1: System Manager Web Console

3. In the left navigation pane, click **System Status** tab.

| ssion Manager                                                                            | Home / Element                | ts / Session Manager / System Status                                                                                                    |                                                                                                    |
|------------------------------------------------------------------------------------------|-------------------------------|----------------------------------------------------------------------------------------------------|----------------------------------------------------------------------------------------------------|
| Dashboard                                                                                | System S                      | tatus                                                                                                    |                                                                                                    |
| Administration                                                                           | Sub Pages                     |                                                                                                    |                                                                                                    |
| Communication                                                                            | Action                        | Description                                                                                                    | Help                                                                                                    |
| Profile Editor<br>Network<br>Configuration<br>Device and Location                        | SIP Entity<br>Monitoring      | View Session Manager SIP Entity Link monitoring status.                                                                                                    | SIP Monitoring<br>Status Summary Page Fields<br>Session Manager Link Status<br>Page Fields<br>SIP Entity Link Status Page Field                                                                 |
| Configuration                                                                            | Managed<br>Bandwidth<br>Usage | Displays system-wide bandwidth usage information for locations where usage is managed. The details<br>expansion shows the breakdown of usage among Session Manager Instances. | Managed Bandwidth<br>Page Fields                                                                                                    |
| Configuration<br>System Status                                                           | Security<br>Module<br>Status  | View Security Module status and perform actions on Security Modules for Core and Branch Session<br>Manager instances.                                                         | Security Module Status<br>Page Fields                                                                                                    |
| SIP Entity<br>Monitoring                                                                 | SIP Firewall<br>Status        | View SIP Firewall rule execution status from Security Modules                                                                                                    | Page Fields<br>Auditing Configuration                                                                                                    |
| Managed<br>Bandwidth Usage                                                               | Registration<br>Summary       | View per-Session Manager registration status and send notifications to AST devices.                                                                                           | Registration Summary<br>Page Fields<br>Device Failback                                                                                                    |
| Security Module<br>Status                                                                | User<br>Registrations         | View detailed user registration status and send notifications to AST devices.                                                                                                 | User Registrations<br>Page Fields<br>Device Failback                                                                                                    |
| Registration<br>Summary                                                                  | Session<br>Counts             | View per-Session Manager and system wide session counts.                                                                                                    | Session Counts<br>Export Session Counts<br>Page Fields                                                                                                    |
| User Registrations<br>Session Counts<br>User Data Storage<br>System Tools<br>Performance | User Data<br>Storage          | View status, backup and restore Session Manager User Data Storage                                                                                                    | User Data Storage and Data<br>Center management<br>Cassandra dustering and data<br>replication overview<br>Data Server Status field<br>descriptions<br>Backup and Restore field<br>descriptions |

Figure 2: System Status

4. In the **System Status** menu, in **User Data Storage**, click the **Data Center** tab, and then click **New**. The system displays the **Edit Data Center** page.

| AVAYA<br>Aura <sup>®</sup> System Manager 7.0      |                             |                                               |                   | Last Logged on at December 8, 2016 1:15 PM |
|----------------------------------------------------|-----------------------------|-----------------------------------------------|-------------------|--------------------------------------------|
| Home Session Manager                               | ×                           |                                               |                   |                                            |
| Session Manager                                    | Home / Element              | s / Session Manager / System Status /         | User Data Storage | 0                                          |
| Dashboard                                          | ~                           |                                               |                   | Help ?                                     |
| Session Manager                                    | User Data                   | Storage                                       |                   |                                            |
| Administration                                     | Management, mor<br>Managers | hitoring, backup and recovery of Data Storage | e on Session      |                                            |
| Communication                                      |                             |                                               |                   |                                            |
| Profile Editor                                     | Data Server S               | tatus Data Center Backup and Res              | tore              |                                            |
| <ul> <li>Network</li> <li>Configuration</li> </ul> | 💿 New 🥖                     | Edit 📃 View 🤤 Delete                          |                   |                                            |
| Device and Location<br>Configuration               | 2 Items 🏾 🍣                 |                                               |                   |                                            |
|                                                    | Details                     | Data Center                                   | Description       | # of assigned SMs                          |
| Configuration                                      | Show                        | AADS Dev                                      | AADS Dev DC       | 2                                          |
| ▼ System Status                                    | □ ► Show                    | Data1                                         |                   | 0                                          |
| SIP Entity                                         | Select : All, Non           | e                                             |                   |                                            |
| Monitoring                                         |                             |                                               |                   |                                            |
| Managed                                            |                             |                                               |                   |                                            |
| Bandwidth Usage                                    |                             |                                               |                   |                                            |
| Security Module                                    |                             |                                               |                   |                                            |
| Status                                             |                             |                                               |                   |                                            |
| SIP Firewall Status                                |                             |                                               |                   |                                            |
| Registration                                       |                             |                                               |                   |                                            |
| Summary                                            |                             |                                               |                   |                                            |
| User Registrations                                 |                             |                                               |                   |                                            |
| Session Counts                                     |                             |                                               |                   |                                            |
| User Data Storage                                  |                             |                                               |                   |                                            |
| ▹ System Tools                                     |                             |                                               |                   |                                            |
| Performance                                        |                             |                                               |                   |                                            |
|                                                    |                             |                                               |                   |                                            |
|                                                    |                             |                                               |                   |                                            |

Figure 3: User Data Storage

5. In the **Name** field, type the name of the data center. In the **Description** field type the description about the data center. Click **Commit**.

| AVAVA<br>Aura <sup>®</sup> System Manager 7.0 |                                                                               |                  |               | Last Logged on at Dec<br>G0 | ember 8, 2016 1:15 PM |
|-----------------------------------------------|-------------------------------------------------------------------------------|------------------|---------------|-----------------------------|-----------------------|
| Home Session Manager                          | ×                                                                             |                  |               |                             |                       |
| Session Manager                               | Home / Elements / Session Manager / System Status / Us                        | ser Data Storage |               |                             | 0                     |
| Dashboard                                     | Edit Data Center                                                              |                  | Commit Cancel |                             |                       |
| Session Manager<br>Administration             | Edit or view Data Center. Assign, reassign, and unassign SMs with<br>Centers. | 1 Data           | connic        |                             |                       |
| Communication<br>Profile Editor               | *Name AADS_Dev_DC                                                             |                  |               |                             |                       |
| ▶ Network                                     |                                                                               |                  |               |                             |                       |
| Configuration                                 | SMs in Data Center                                                            |                  |               |                             |                       |
| Device and Location                           | 0 Items 🗠                                                                     |                  |               |                             |                       |
| Configuration                                 | Data Center                                                                   | SM               | Description   |                             |                       |
| ▶ Application                                 | No records Found                                                              |                  |               |                             |                       |
|                                               | SMs unassigned or assigned to other Data Ce                                   | nter             |               |                             |                       |
| STD Entity                                    | 2 Items 🛛                                                                     |                  |               |                             |                       |
| Monitoring                                    | Data Center                                                                   | SM               |               | Description                 |                       |
| Managed                                       | AADS_Dev 🗸                                                                    | aads-55          |               | AADS-SM-55                  |                       |
| Bandwidth Usage                               | AADS_Dev 🗸                                                                    | AADS-SM-53       |               | AADS Dev SM                 |                       |
| Security Module                               |                                                                               |                  |               |                             |                       |
| Status                                        |                                                                               |                  |               |                             |                       |
| SIP Firewall Status                           |                                                                               |                  |               |                             |                       |
| Registration                                  |                                                                               |                  |               |                             |                       |
| Summary                                       |                                                                               |                  |               |                             |                       |
| User Registrations                            |                                                                               |                  |               |                             |                       |
| Session Counts                                |                                                                               |                  |               |                             |                       |
| User Data Storage                             |                                                                               |                  |               |                             |                       |
| System Tools                                  |                                                                               |                  |               |                             |                       |
| Performance                                   |                                                                               |                  |               |                             |                       |
|                                               |                                                                               |                  |               |                             |                       |

Figure 4: Edit Data Center

You can see the new Data Center added.

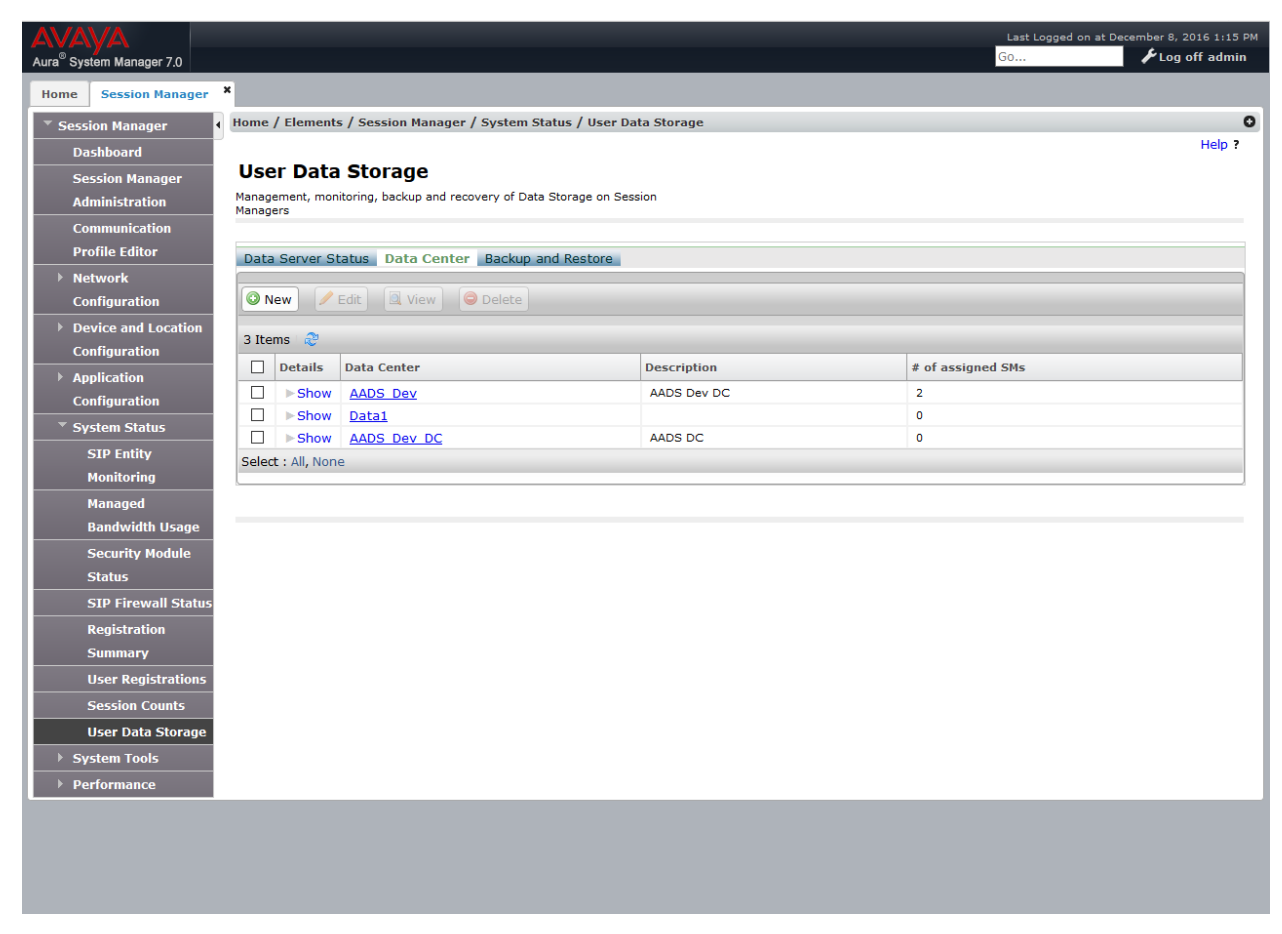

Figure 5: User Data Storage

### **Assigning Session Manager to Data Center**

- 1. Go to Session Manager -> Session Manager Administration.
- 2. Click the **Session Manager Instances** tab. Select a Session Manager instance and click **Edit**. The system displays the **Edit Session Manager** page.

| AV<br>Aura® | System Manager 7.0                |                          |                                                    |                 |                                                      |                                     | Last Logged on at De<br>G0               | ecember 8, 2016 1:15 PM |
|-------------|-----------------------------------|--------------------------|----------------------------------------------------|-----------------|------------------------------------------------------|-------------------------------------|------------------------------------------|-------------------------|
| Hom         | e Session Manage                  | r ×                      |                                                    |                 |                                                      |                                     |                                          |                         |
| - s         | ession Manager                    | <b>♦</b> Home            | e / Elements /                                     | Session Mana    | iger / Session Manager Adminis                       | tration                             |                                          | 0                       |
|             | Dashboard                         |                          |                                                    |                 |                                                      |                                     |                                          | Help ?                  |
|             | Session Manager<br>Administration | Se:<br>This p<br>their g | ssion Mai<br>bage allows you t<br>global settings. | nager Ac        | Iministration<br>ession Manager instances and config | jure                                |                                          |                         |
|             | Profile Editor                    | Glot                     | bal Settings                                       | Session Man     | ager Instances Branch Ses                            | sion Manager Instances              |                                          |                         |
| •           | Network                           | Ses                      | ssion Manag                                        | er Instanc      | es                                                   |                                     |                                          |                         |
| <b> </b> →  | Device and Location               | Ne                       | w View                                             | Edit Dele       | te                                                   |                                     |                                          |                         |
|             | Configuration                     | 2 It                     | ems 👌                                              |                 |                                                      |                                     |                                          | Filter: Enable          |
| •           | Application<br>Configuration      |                          | Name                                               | License<br>Mode | Primary Communication<br>Profiles                    | Secondary Communication<br>Profiles | Maximum Active Communication<br>Profiles | Description             |
|             | System Status                     | 0                        | aads-55                                            | Normal          | 0                                                    | 1                                   | 1                                        | AADS-SM-55              |
|             | SIP Entity                        | 0                        | AADS-SM-53                                         | Normal          | 8                                                    | 0                                   | 8                                        | AADS Dev SM             |
|             | Monitoring                        | Sele                     | ect: None                                          |                 |                                                      |                                     |                                          |                         |
|             | Managed                           |                          |                                                    |                 |                                                      |                                     |                                          |                         |
|             | Bandwidth Usage                   |                          |                                                    |                 |                                                      |                                     |                                          |                         |
|             | Security Module                   |                          |                                                    |                 |                                                      |                                     |                                          |                         |
|             | Status                            |                          |                                                    |                 |                                                      |                                     |                                          |                         |
|             | SIP Firewall Statu                | IS                       |                                                    |                 |                                                      |                                     |                                          |                         |
|             | Registration                      |                          |                                                    |                 |                                                      |                                     |                                          |                         |
|             | Summary                           |                          |                                                    |                 |                                                      |                                     |                                          |                         |
|             | User Registration                 | 5                        |                                                    |                 |                                                      |                                     |                                          |                         |
|             | Session Counts                    |                          |                                                    |                 |                                                      |                                     |                                          |                         |
|             | User Data Storage                 | e                        |                                                    |                 |                                                      |                                     |                                          |                         |
| •           | System Tools                      |                          |                                                    |                 |                                                      |                                     |                                          |                         |
| ►           | Performance                       |                          |                                                    |                 |                                                      |                                     |                                          |                         |
|             |                                   |                          |                                                    |                 |                                                      |                                     |                                          |                         |

Figure 6: Session Manager Administration

3. To assign Session Manager to data center, under the **General** section, from the **Data Center** drop-down list select the data center name that was created. Click **Commit**. This will assign Session Manager to data center.

| AVAYA<br>Aura <sup>®</sup> System Manager 7.0 |                                                         |                                                  | Last Logged on at December 8, 2016 1:15 PM<br>GO FLog off admin |
|-----------------------------------------------|---------------------------------------------------------|--------------------------------------------------|-----------------------------------------------------------------|
| Home Session Manager                          | ×                                                       |                                                  |                                                                 |
| Session Manager                               | Home / Elements / Session Manager / Session Manage      | r Administration                                 | 0                                                               |
| Dashboard                                     |                                                         |                                                  | Help ?                                                          |
| Session Manager                               | Edit Session Manager                                    | Commit C                                         | Cancel                                                          |
| Administration                                | Constal - Security Medule - Manitering - CDR - Personal | Profile Manager (PPM) Connection Settings   Ev   | iont Sonior I                                                   |
| Communication                                 | Expand All   Collapse All                               | Profile Manager (PPM) - Connection Settings   Ev | Server                                                          |
| Profile Editor                                | General 💌                                               |                                                  |                                                                 |
| ▶ Network<br>Configuration                    | SIP Entity Name                                         | aads-55                                          |                                                                 |
| Device and Location                           | Description                                             | AADS-SM-55                                       |                                                                 |
| Configuration                                 | *Management Assess Deite Hast Name /ID                  | 10 11 10 105                                     |                                                                 |
| <ul> <li>Application</li> </ul>               | Management Access Point Host Name/IP                    | 10.11.12.125                                     |                                                                 |
| Configuration                                 | *Direct Routing to Endpoints                            | Enable 🗸                                         |                                                                 |
| ▶ System Status                               | Data Center                                             | None                                             |                                                                 |
| SIP Entity                                    | Avava Aura Device Services Server Pairing               | None                                             |                                                                 |
| Monitoring                                    | Maintenance Mode                                        | AADS_Dev DC                                      |                                                                 |
| Managed                                       |                                                         | Data1                                            |                                                                 |
| Bandwidth Usage                               | Security Module 🔹                                       |                                                  |                                                                 |
| Security Module                               | SID Entity ID Addross                                   | 125 27 175 40                                    |                                                                 |
| STD Firewall Status                           | Sietures Mark                                           | 255 255 255 0                                    |                                                                 |
| Registration                                  | -Network Mask                                           | 255.255.255.0                                    |                                                                 |
| Summary                                       | *Default Gateway                                        | 10.11.12.1                                       |                                                                 |
| User Registrations                            | *Call Control PHB                                       | 46                                               |                                                                 |
| Session Counts                                | *SIP Firewall Configuration                             | SM 6.3.8.0 ~                                     |                                                                 |
| User Data Storage                             | Monitoring .                                            |                                                  |                                                                 |
| ▹ System Tools                                | Fashla Manitarian                                       |                                                  |                                                                 |
| Performance                                   |                                                         |                                                  |                                                                 |
|                                               | *Proactive cycle time (secs)                            | 900                                              |                                                                 |
|                                               | *Reactive cycle time (secs)                             | 120                                              |                                                                 |
|                                               | *Number of Tries                                        | 1                                                |                                                                 |
|                                               | CDR .                                                   |                                                  |                                                                 |

Figure 7: Edit Session Manager

### Chapter 3. Avaya Aura® Device Services Deployment

### **OVA deployment through vSphere Client**

1. Open the vSphere client and click File -> Deploy OVF Template.

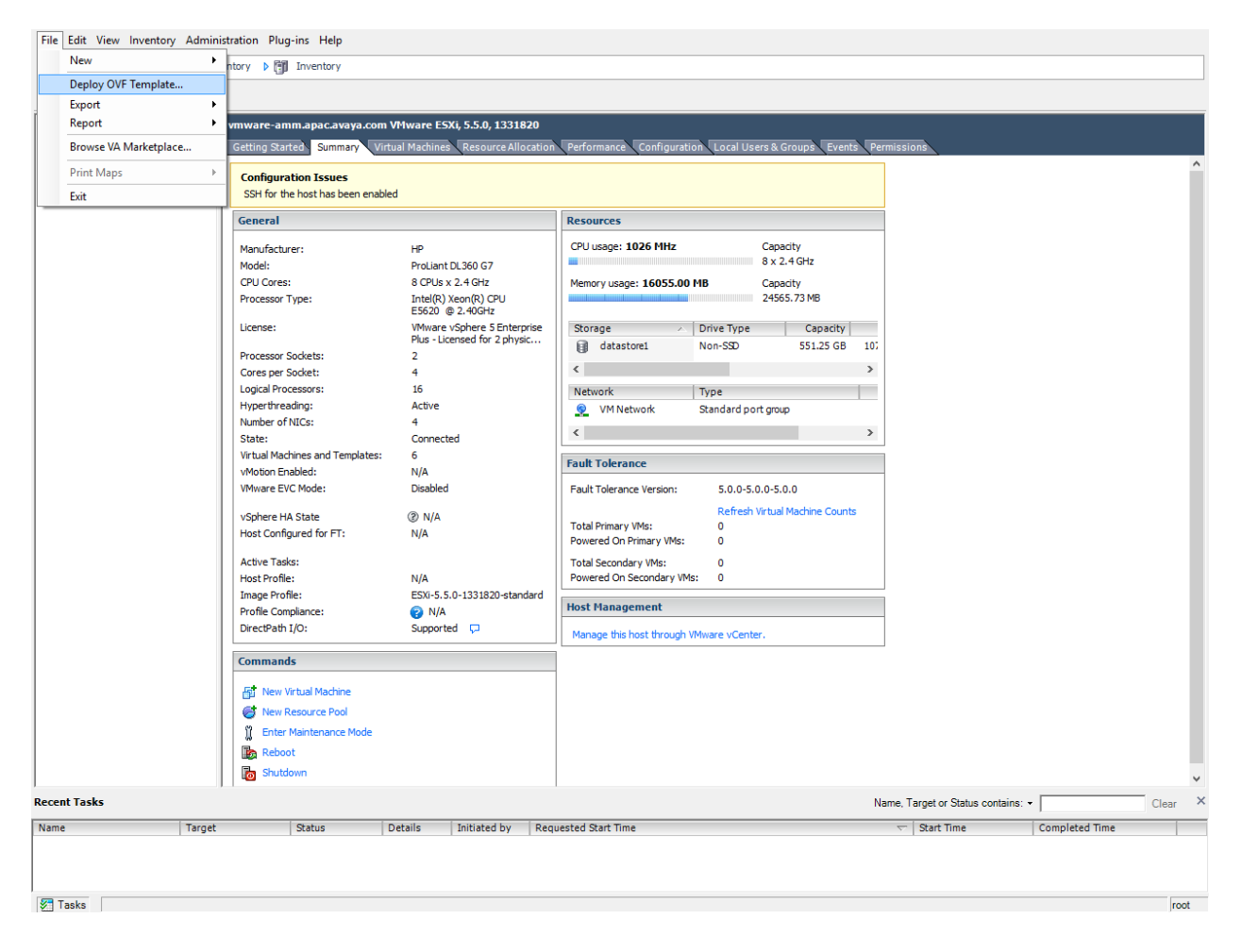

Figure 8: Deploy OVF Template

2. In the Deploy OVF Template window, type the URL in the **Deploy from a file or URL** field. Click **Next**.

| File Edit View Inventory Admin | tration Plug-ins Help                                                                                                    |                                                                                                    |                                          |
|--------------------------------|----------------------------------------------------------------------------------------------------|----------------------------------------------------------------------------------------------------|------------------------------------------|
| 🔄 💽 🏠 Home 🕨 🛃 Inv             | ntory 🕨 🎁 Inventory                                                                                                    |                                                                                                    |                                          |
| RT 65                          |                                                                                                    |                                                                                                    |                                          |
| H 10.11.12.123                 | vmware-amm.apac.avaya.com VMware ESXi, 5.5.0, 133:<br>Getting Start                                                                                                    | 1820                                                                                                    |                                          |
|                                | Configura<br>SSH for the<br>General                                                                                                    | -                                                                                                    |                                          |
|                                | Manufactur     Source       Model:     OVP Template Details       Name and Location     Processor T       Processor T     Dick Format       Ready to Complete     Dick       License:     Dick Format       Processor S     Entropiction       Cores per S     Entropiction       Logical Proc     spectration       Hyper three     nell       Number of I     State:       Virbun Mach     VMvare EVI       VSphere HA     Host Config       Active Task     Host Profile       Image Profile     Image Profile       Command     Image Profile | aloy from a file or URL<br>a/Dstra/AAD5/7.01.10:99/sadc:7.01.10:3945_0VF10xov(      Prowse er a URL to download and install the OVF package from the Internet, or<br>affy a location accessible from your computer, such as a local hard drive, a<br>work share, or a CO/DVD drive. |                                          |
|                                | Inter     Help       Help     Help       Shutdown     Help                                                                                                    | < Back Next >                                                                                                    | Cancel                                   |
| Recent Tasks                   |                                                                                                    |                                                                                                    | Name, Target or Status contains: - Clear |
| Name Target                    | Status Details Initiated by                                                                                                    | Requested Start Time                                                                                                    |                                          |
|                                |                                                                                                    |                                                                                                    |                                          |
| 🔄 Tasks                        |                                                                                                    |                                                                                                    | root                                     |

Figure 9: Deploy OVF Template Source

 In the OVF Template Details window, verify the details of the Avaya Aura® Device Services OVF template and click Next. The system displays End User License Agreement window.

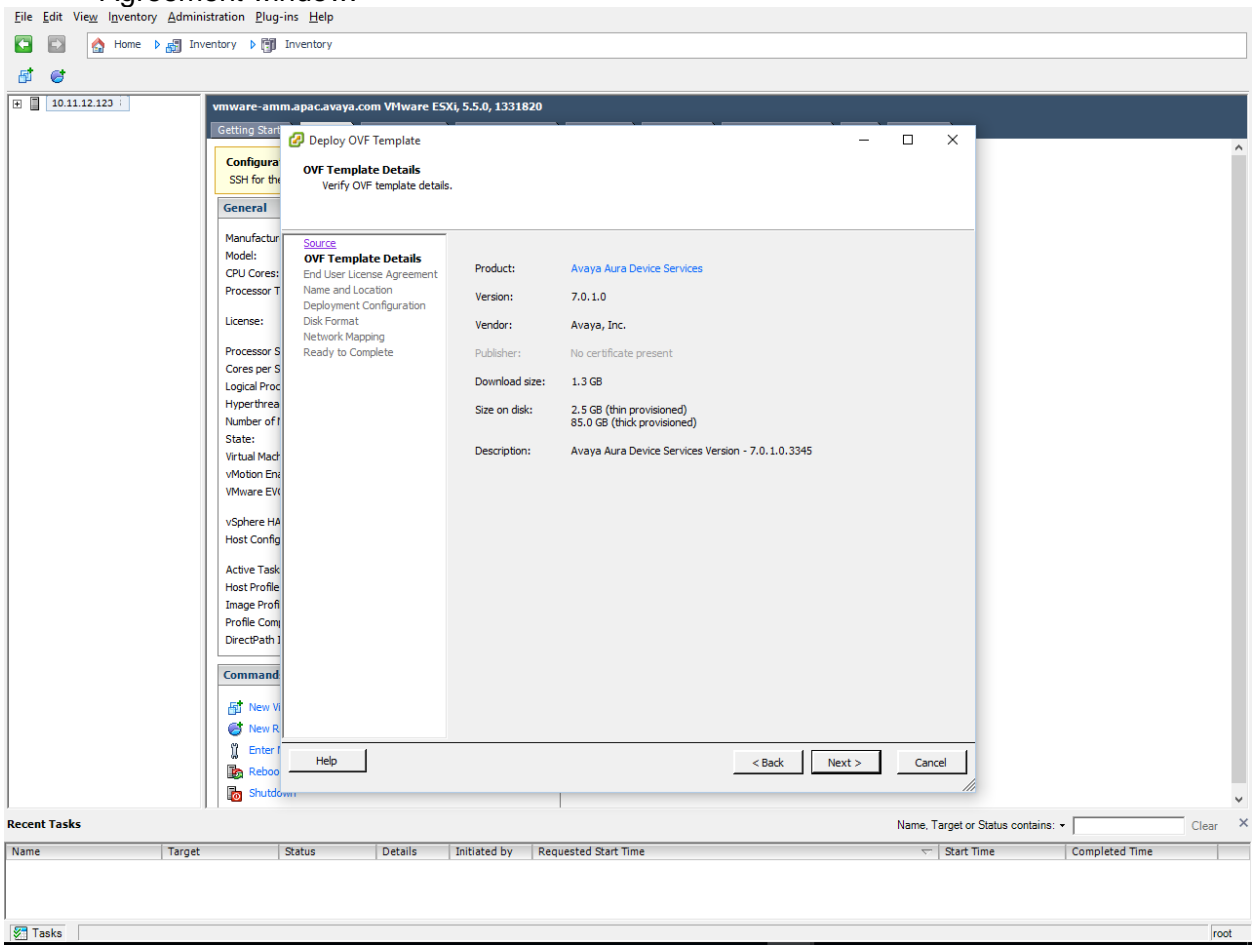

Figure 10: OVF Template Details

4. Read the license agreement and click **Accept**. Click **Next**. The system displays the Name and Location window.

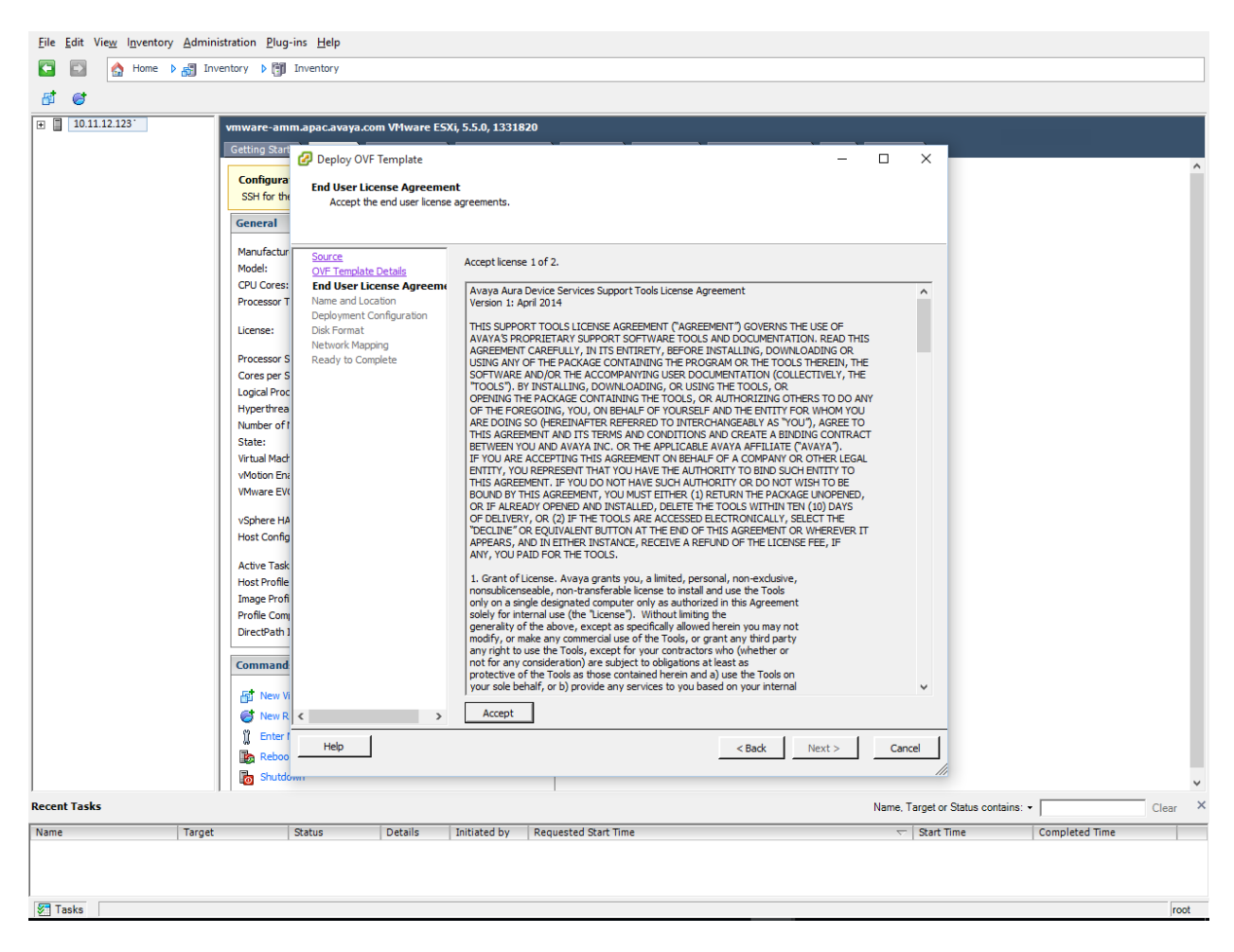

Figure 11: End User License Agreement

5. In the **Name** field, type the name of the new OVA and click **Next**. The system displays the **Deployment Configuration** window.

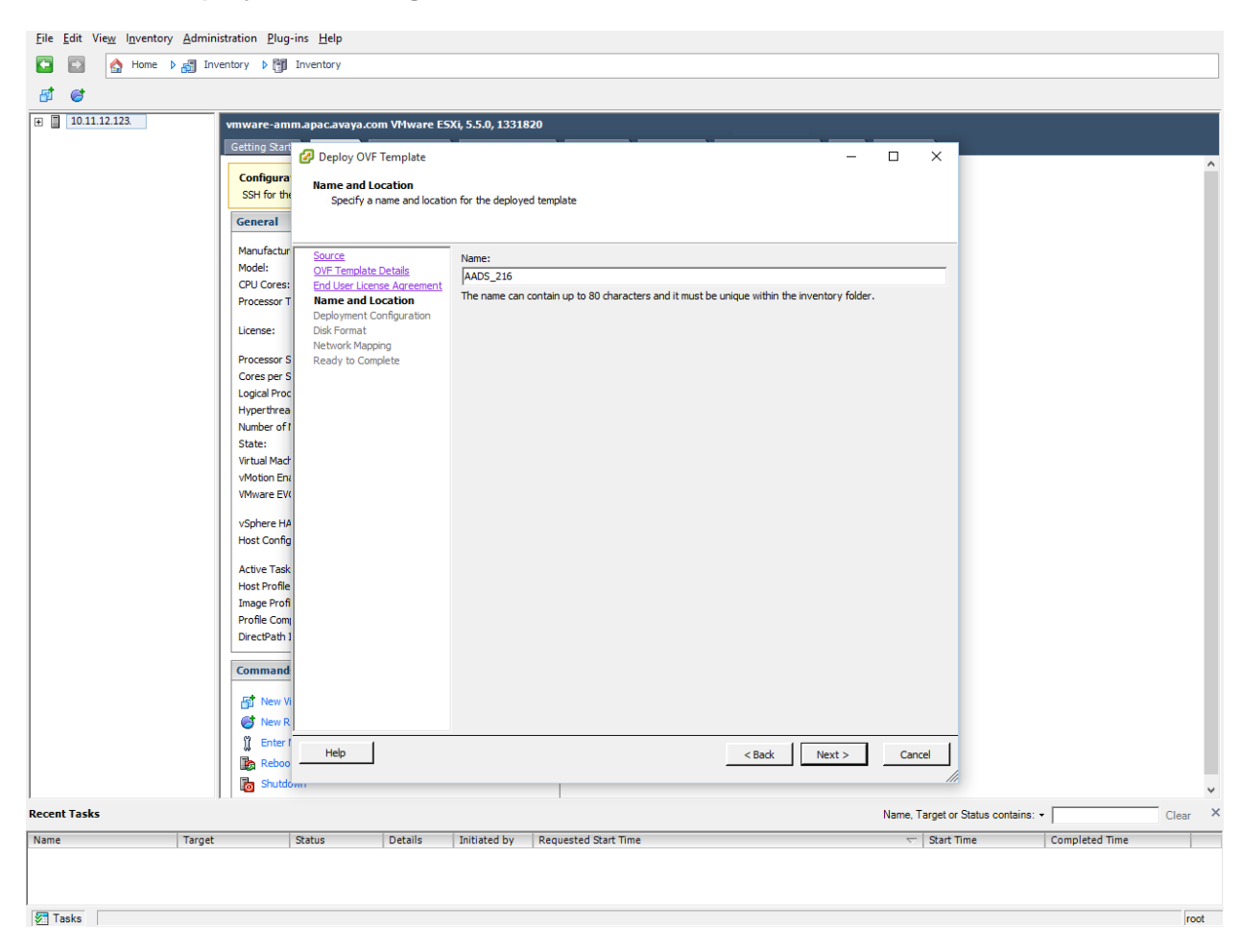

Figure 12: Name and Location

6. In the **Configuration** field, click on the Avaya Aura® Device Services profile that matches your requirement, and click **Next**.

| <u>F</u> ile <u>E</u> dit | it Vie <u>w</u> I <u>n</u> ventory <u>A</u> | dministration Plug      | j-ins <u>H</u> elp                                                       |                                 |                      |                                                             |                |                           |               |                 |                |                |       |          |
|---------------------------|---------------------------------------------|-------------------------|--------------------------------------------------------------------------|---------------------------------|----------------------|-------------------------------------------------------------|----------------|---------------------------|---------------|-----------------|----------------|----------------|-------|----------|
| <b>E</b>                  | 📓 🔥 Home 🕨 👸                                | 🔋 Inventory 🕨 🇊         | Inventory                                                                |                                 |                      |                                                             |                |                           |               |                 |                |                |       | ٦        |
| <b>st</b> @               |                                             |                         |                                                                          |                                 |                      |                                                             |                |                           |               |                 |                |                |       |          |
| 10                        | 0.11.12.123                                 | vmware-am               | 1m.apac.avaya.co                                                         | m VMware ES                     | 5Xi, 5.5.0, 1331     | 1820                                                        |                |                           |               |                 |                |                |       |          |
|                           |                                             | Getting Star            | 🕜 Deploy OVF                                                             | Template                        |                      |                                                             |                |                           | - 0           | ×               |                |                |       | <u>^</u> |
|                           |                                             | Configura<br>SSH for th | Deployment<br>Select a de                                                | Configuration<br>ployment confi | n<br>guration.       |                                                             |                |                           |               |                 |                |                |       |          |
|                           |                                             | Gelleral                |                                                                          |                                 |                      |                                                             |                |                           |               |                 |                |                |       |          |
|                           |                                             | Manufactur              | Source                                                                   |                                 | -                    |                                                             |                |                           |               |                 |                |                |       |          |
|                           |                                             | Model:                  | OVF Template                                                             | <u>Details</u>                  | Configura            | ition:                                                      |                |                           |               |                 |                |                |       |          |
|                           |                                             | Processor T             | <ul> <li><u>End Oser Licera</u></li> <li><u>Name and Loca</u></li> </ul> | ation                           |                      | 0 Profile 1 Max Devices 750                                 | <b>*</b>       |                           |               |                 |                |                |       |          |
|                           |                                             | License:                | Deployment<br>Disk Format                                                | Configuratio                    | AADS 7.0<br>AADS 7.0 | 0 Profile 5 Max Devices 5,24<br>0 Profile 1 Max Devices 750 | 0 devices. Thi | is deployment will need 6 | 6 vCPUs and 4 | . 5GB           |                |                |       |          |
|                           |                                             | Processor S             | Ready to Comp                                                            | plete                           | AADS 7.0             | 0 Profile 3 Max Devices 2,10                                | õ              |                           |               |                 |                |                |       |          |
|                           |                                             | Cores per S             | 5                                                                        |                                 | AADS 7.0             | 0 Profile 4 Max Devices 3,00                                | 0              |                           |               |                 |                |                |       |          |
|                           |                                             | Logical Proc            | c                                                                        |                                 |                      |                                                             |                |                           |               |                 |                |                |       |          |
|                           |                                             | Hyperthrea              |                                                                          |                                 |                      |                                                             |                |                           |               |                 |                |                |       |          |
|                           |                                             | State:                  | 1                                                                        |                                 |                      |                                                             |                |                           |               |                 |                |                |       |          |
|                           |                                             | Virtual Mac             | r                                                                        |                                 |                      |                                                             |                |                           |               |                 |                |                |       |          |
|                           |                                             | vMotion En              | ië                                                                       |                                 |                      |                                                             |                |                           |               |                 |                |                |       |          |
|                           |                                             | VMware EV               | w.                                                                       |                                 |                      |                                                             |                |                           |               | _               |                |                |       |          |
|                           |                                             | vSphere HA              | ۵                                                                        |                                 |                      |                                                             |                |                           |               |                 |                |                |       |          |
|                           |                                             | Host Config             | Þ                                                                        |                                 |                      |                                                             |                |                           |               | _               |                |                |       |          |
|                           |                                             | Active Task             | <                                                                        |                                 |                      |                                                             |                |                           |               |                 |                |                |       |          |
|                           |                                             | Host Profile            | 2                                                                        |                                 |                      |                                                             |                |                           |               |                 |                |                |       |          |
|                           |                                             | Image Prof              | 1                                                                        |                                 |                      |                                                             |                |                           |               |                 |                |                |       |          |
|                           |                                             | DirectPath              | 1                                                                        |                                 |                      |                                                             |                |                           |               | _               |                |                |       |          |
|                           |                                             | Command                 |                                                                          |                                 |                      |                                                             |                |                           |               | _               |                |                |       |          |
|                           |                                             | Command                 |                                                                          |                                 |                      |                                                             |                |                           |               | _               |                |                |       |          |
|                           |                                             | In New V                | 1                                                                        |                                 |                      |                                                             |                |                           |               |                 |                |                |       |          |
|                           |                                             | New R                   | <                                                                        | >                               |                      |                                                             |                |                           |               |                 |                |                |       |          |
|                           |                                             | 1 Enter                 | Help                                                                     |                                 |                      |                                                             |                | < Back Next               | t >           | Cancel          |                |                |       |          |
|                           |                                             | Reboo                   | ,                                                                        |                                 |                      |                                                             | -              |                           |               |                 |                |                |       |          |
|                           |                                             | Shutd                   | Óvwr i                                                                   |                                 |                      |                                                             |                |                           |               |                 |                |                |       | ¥        |
| Recent Ta                 | asks                                        |                         |                                                                          |                                 |                      |                                                             |                |                           | Nan           | me, Target or S | atus contains: | •              | Clear | ×        |
| Name                      | T                                           | arget                   | Status                                                                   | Details                         | Initiated by         | Requested Start Time                                        |                |                           |               | Start Tim       | e              | Completed Time |       |          |
|                           |                                             |                         |                                                                          |                                 |                      |                                                             |                |                           |               |                 |                |                |       |          |
|                           |                                             |                         |                                                                          |                                 |                      |                                                             |                |                           |               |                 |                |                |       |          |
| Tasks                     | 5                                           |                         |                                                                          |                                 |                      |                                                             |                |                           |               |                 |                |                | 100   | at       |
| 10010                     | -                                           |                         |                                                                          |                                 |                      |                                                             |                |                           |               |                 |                |                | 100   | -        |

Figure 13: Deployment Configuration

7. In the Disk Format window, select the desired disk format and click Next. Eile Edit View Igventory Administration Elug-ins Help

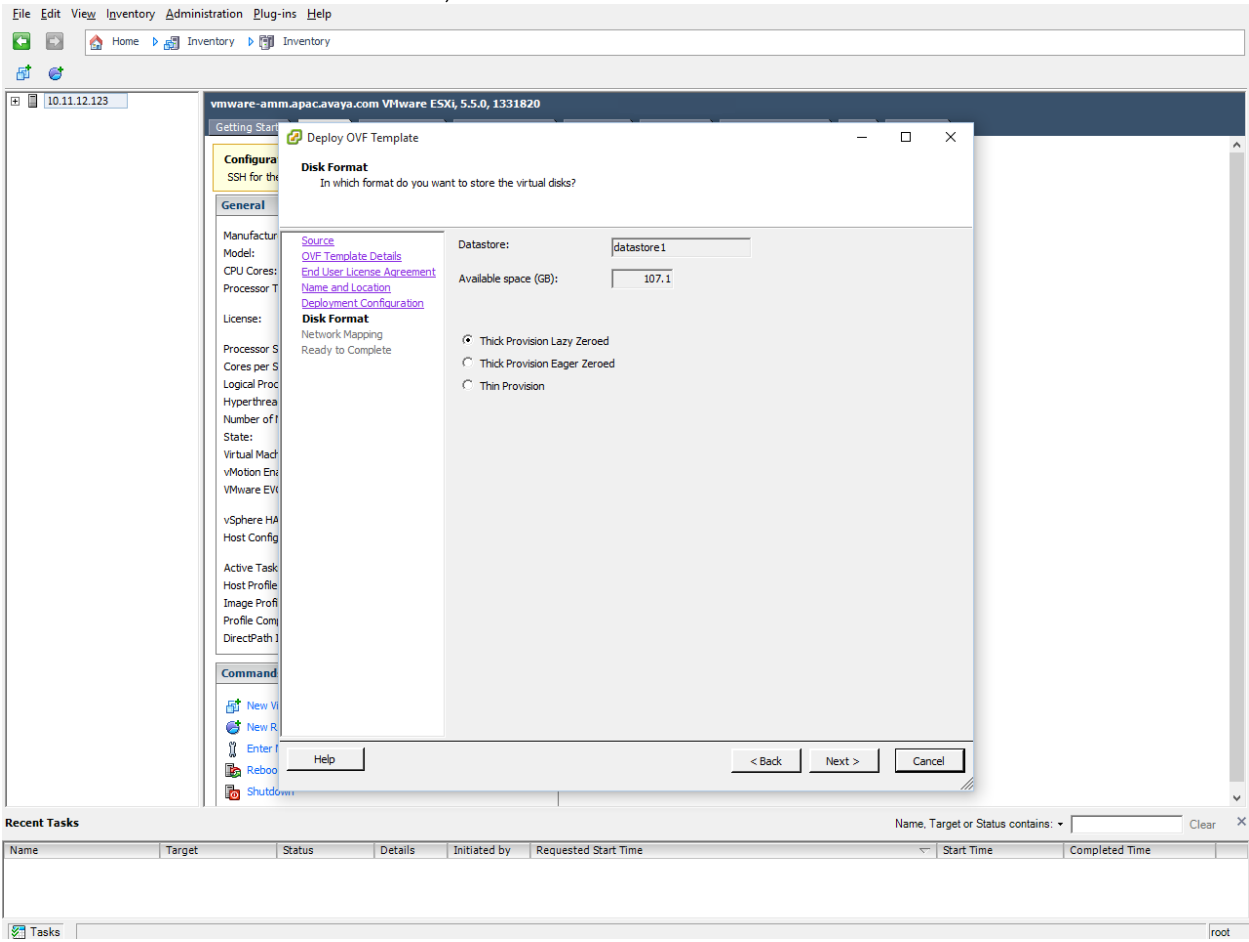

Figure 14: Disk Format

8. In the Network Mapping window, ensure that the correct network available for that virtual machine is selected, and click **Next**. The system displays **Ready to Complete** window.

| ijle £dit Vie <u>w</u> Igventory Administration ⊉lug-ins <u>H</u> elp                                |     |
|----------------------------------------------------------------------------------------------------|-----|
| A Home b and Inventory b [3] Inventory                                                               |     |
| तो <i>क</i>                                                                                          |     |
| 10111212123 umware-anum anac avaiva com VMware ESVI 5.5.0.1331820                                    |     |
|                                                                                                    |     |
| Deploy OVF Template     -      X                                                                     | ^   |
| Configura Network Mapping                                                                            |     |
| What networks should the deployed template use?                                                      |     |
| General                                                                                              |     |
| Manufactur Source                                                                                    |     |
| Model: OVF Template Details Map the networks used in this OVF template to networks in your inventory |     |
| Process T Lives of Automining Source Networks Destination Networks                                   |     |
| Decloyment Configuration Out of Band Management VM Network                                           |     |
| Network Mapping Public VM Network                                                                    |     |
| Processor S Ready to Complete                                                                        |     |
| Logical Proc                                                                                         |     |
| Hyperthrea                                                                                           |     |
| Number of I<br>State                                                                                 |     |
| Virtual Mad                                                                                          |     |
| vMotion En                                                                                           |     |
| Vitware EVI                                                                                          |     |
| VSphere HA Warning: Multiple source networks are mapped to the host network: VM Network              |     |
| Host Config                                                                                          |     |
| Active Task                                                                                          |     |
| Host Profile<br>Toxage Profile                                                                       |     |
| Profile Com                                                                                          |     |
| DirectPath 1                                                                                         |     |
| Command                                                                                              |     |
|                                                                                                    |     |
| egg New Vi                                                                                           |     |
|                                                                                                    |     |
| 0 Help                                                                                               |     |
| Stuttom.                                                                                             |     |
| ccent Tasks Name, Target or Status contains: • Clear                                                 | ×   |
| ame Target Status Details Initiated by Requested Start Time T Start Time Completed Time              | -   |
|                                                                                                    |     |
|                                                                                                    |     |
| Tasks r                                                                                              | oot |

Figure 15: Network Mapping

9. (Optional) Click the Power on after deployment checkbox to start the Avaya Aura® Device Services automatically after deployment. Verify the deployment settings and click Finish.

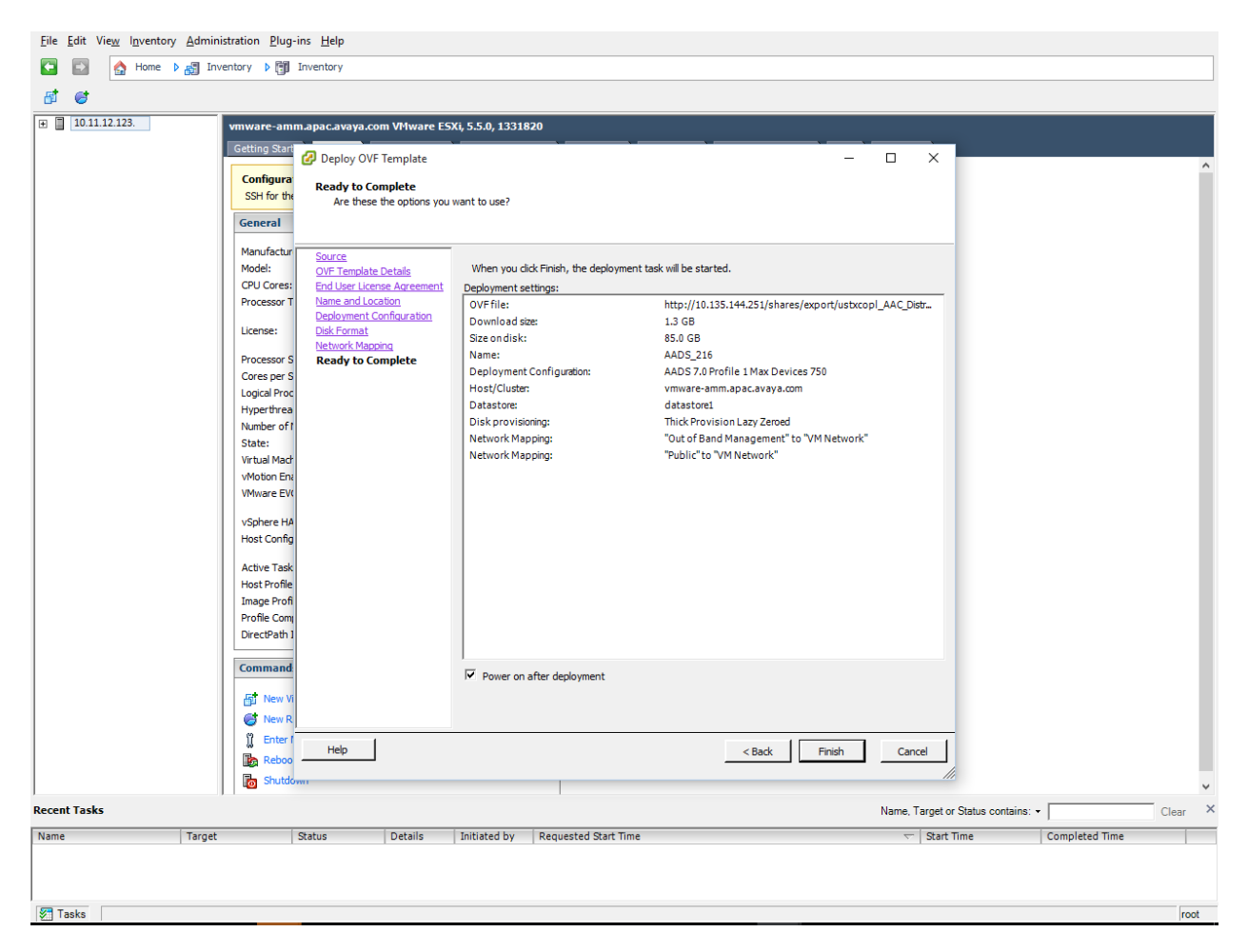

Figure 16: Ready to Complete

10. After you click **Finish**, the system displays the progress of the tasks in the Deploying AADS window.

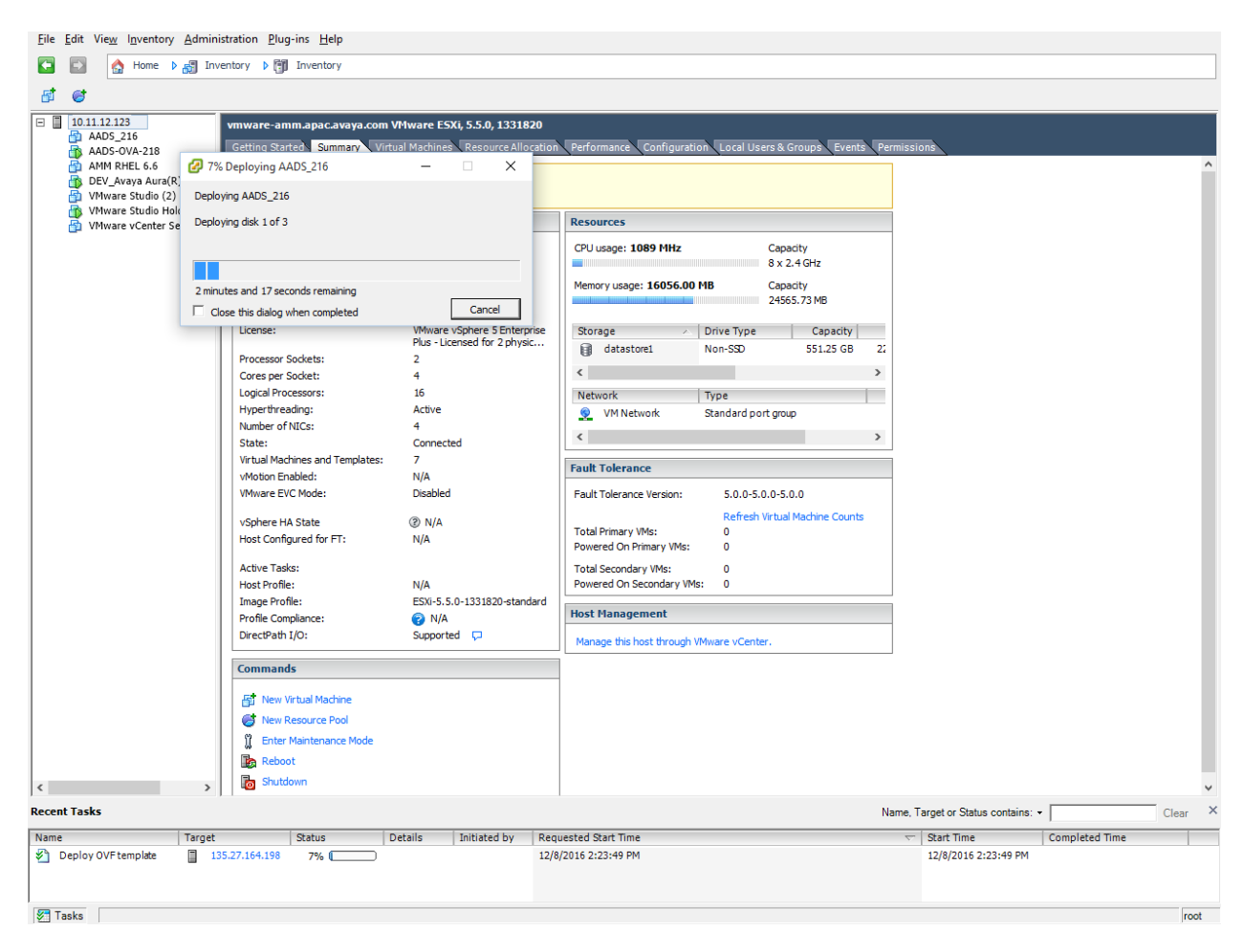

Figure 17: Deploying of AADS

- 11. After the deployment is complete, system displays **Deployment Completed Successfully** box.
- 12. In the Deployment Completed Successfully window, click the Close button.

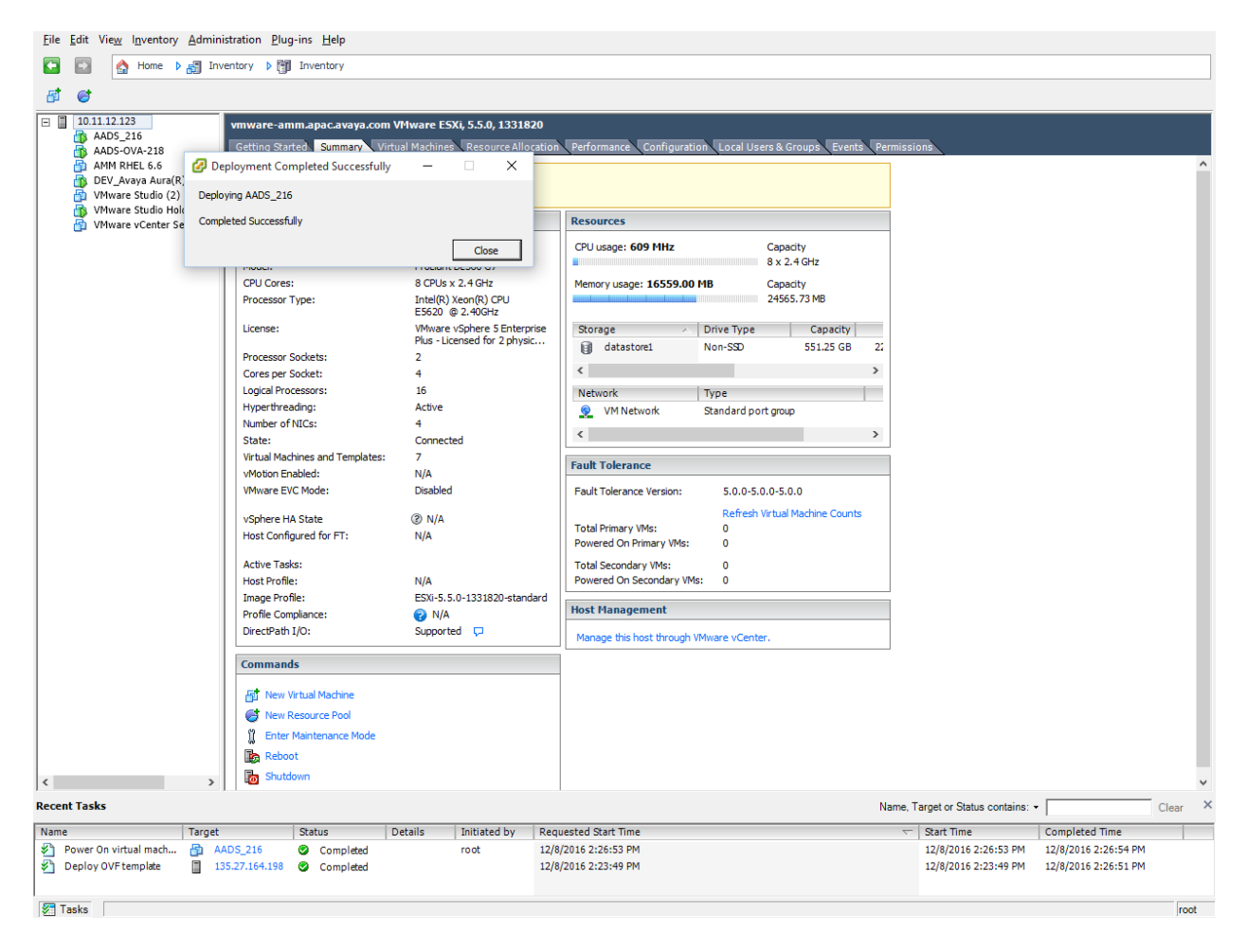

Figure 18: Deployment Completed Successfully

### 13. Power on VM and go to the console tab. Accept the End User License Agreement (EULA).

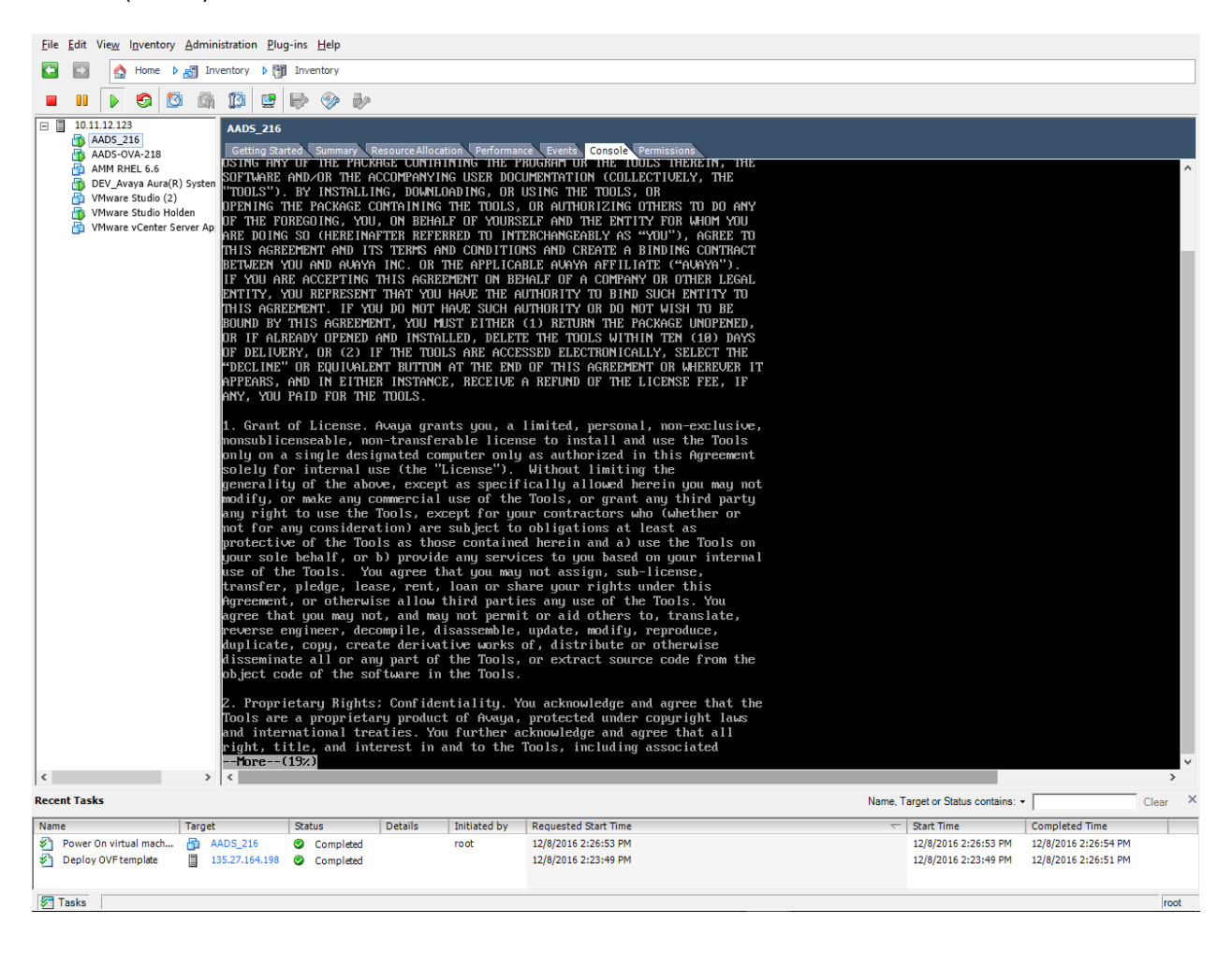

Figure 19: Power on the VM

### 14. Read the End User License Agreement and type **yes** to accept the End User License Agreement.

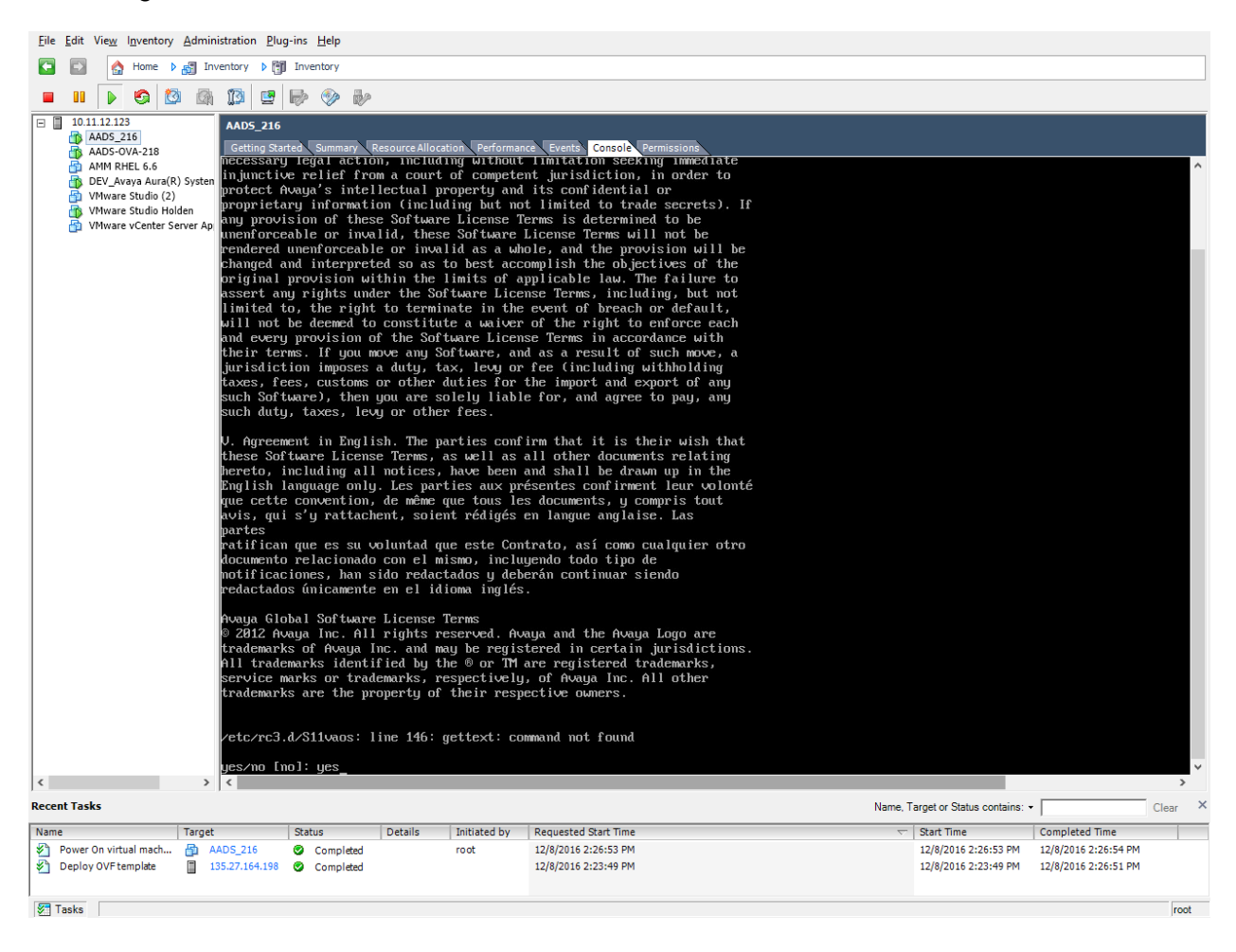

Figure 19: Accept the EULA

15. After the EULA is accepted, the system displays below screen. Type 'y' to **Provide user** input configuration.

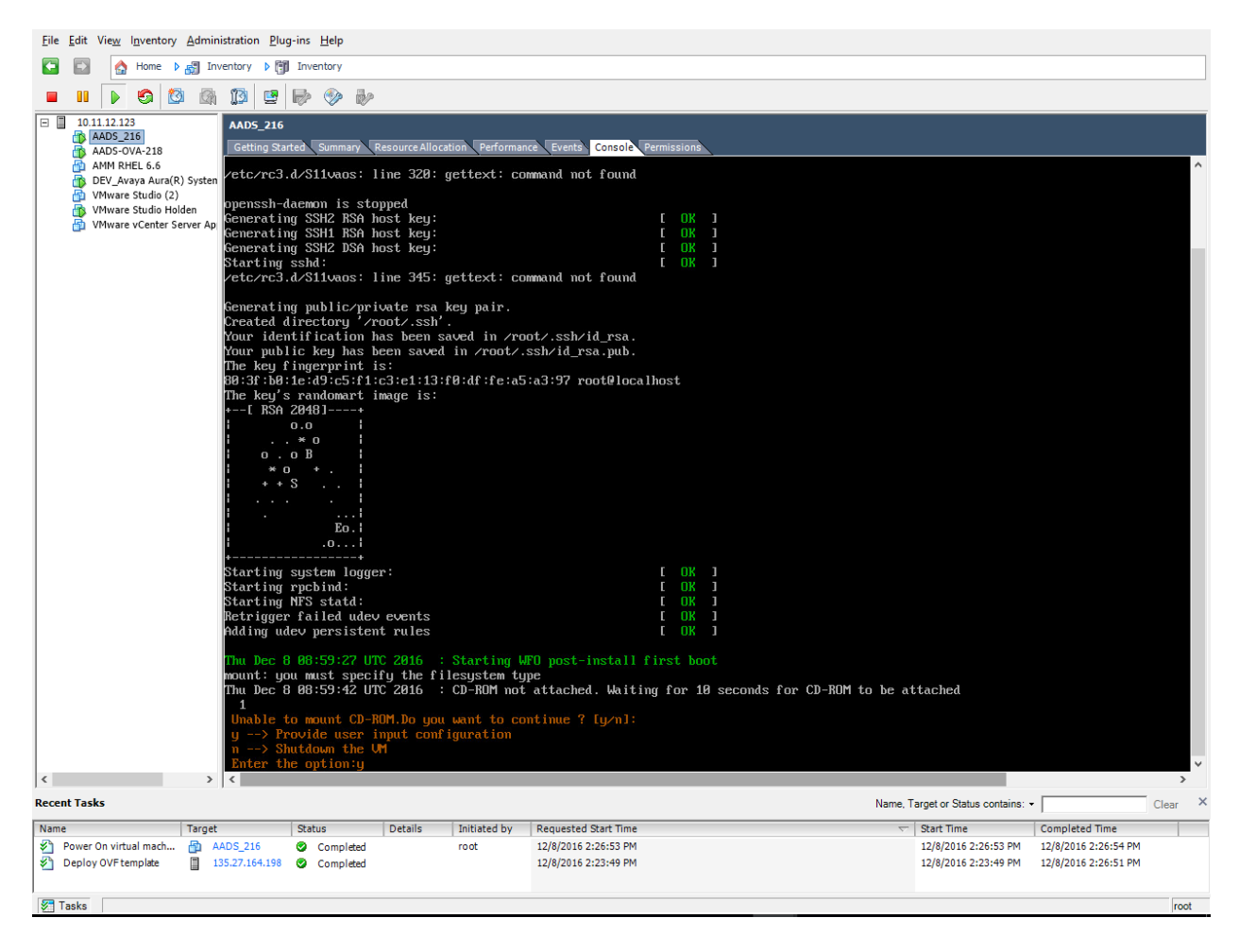

#### Figure 20: User Input Configuration

#### 16. Enter the **Network settings** parameter for the new VM.

| File Edit | View Inventory Admin                      | istration Plug-ins Help                                      |                                                                  |                                                                                 |      |
|-----------|-------------------------------------------|--------------------------------------------------------------|------------------------------------------------------------------|---------------------------------------------------------------------------------|------|
|           | A Home 🕨 🔊 Inv                            | ventory ) 🕅 Inventory                                        |                                                                  |                                                                                 | _    |
|           |                                           |                                                              |                                                                  |                                                                                 |      |
|           |                                           |                                                              |                                                                  |                                                                                 |      |
|           | AADS_216<br>AADS-OVA-218<br>AMM RHEL 6.6  | AADS_216<br>Getting Started Summary<br>WFD Command Line Open | Resource Allocation Performance Events                           | Caused: Permissions                                                             | ^    |
| 👰 !       | DEV_Avaya Aura(R) Systen                  | Please give the follo                                        | wing inputs                                                      | a 11 12 123                                                                     |      |
| 🚆         | VMware Studio (2)<br>VMware Studio Holden | Please enter the Netr                                        | mask to assign to the UM: 255.2                                  | 255.255.0                                                                       |      |
| - 👗 v     | VMware vCenter Server Ap                  | Please enter the shor                                        | rt hostname to assign to the U                                   | 1:aads216                                                                       |      |
| -         |                                           | Please enter the doma                                        | in name to assign to the UM:to                                   | estconfig.com                                                                   |      |
|           |                                           | Please enter the IP F                                        | address of your default gateway<br>address of your DNS server(s) | j; 10.11.12.1<br>[Multiple IPs separated by .(comma) 1:10.11.12.245.11.12.123.5 |      |
|           |                                           | Please enter the defa                                        | ult Search List (optional)[Mu                                    | ltiple domain seperated by (comma) l:testconfig1.com,testconfig.com             |      |
|           |                                           | Please provide NTP Se                                        | erver IP or FQDN [Multiple IP (                                  | pr FQDN separated by ,(comma) ]:10.11.12.2                                      |      |
|           |                                           | Please select the Tim                                        | ne Zone Detail:                                                  |                                                                                 |      |
|           |                                           | flease select a conti<br>1) Africa                           | (nent or ocean.<br>4) Arctic Ocean 7) Austra                     | lia 10) Pacific Depan                                                           |      |
|           |                                           | 2) Americas                                                  | 5) Asia 8) Europe                                                |                                                                                 |      |
|           |                                           | 3) Antarctica                                                | 6) Atlantic Ocean 9) Indian                                      | Ocean                                                                           |      |
|           |                                           | #? 5                                                         |                                                                  |                                                                                 |      |
|           |                                           | Please select a count                                        | try.                                                             | 2E) Paleating                                                                   |      |
|           |                                           | 2) Armenia                                                   | 10) Israel<br>19) Janan                                          | 36) Philinnines                                                                 |      |
|           |                                           | 3) Azerbai jan                                               | 20) Jordan                                                       | 32) Gatar                                                                       |      |
|           |                                           | 4) Bahrain                                                   | 21) Kazakhstan                                                   | 38) Russia                                                                      |      |
|           |                                           | 5) Bangladesh                                                | 22) Korea (North)                                                | 39) Saudi Arabia                                                                |      |
|           |                                           | 6) Bhutan                                                    | 23) Korea (South)                                                | 40) Singapore                                                                   |      |
|           |                                           | 7) Brunei                                                    | 24) Kuwait                                                       | 41) Sri Lanka                                                                   |      |
|           |                                           | 8) Cambodia                                                  | 25) Kyrgyzstan                                                   | 42) Syria                                                                       |      |
|           |                                           | 9) China                                                     | 26) Laos                                                         | 43) Taiwan                                                                      |      |
|           |                                           | 10) Cyprus                                                   | 27) Lebanon                                                      | 44) Tajikistan                                                                  |      |
|           |                                           | 11) East Timor                                               | 28) Macau                                                        | 45) Thailand                                                                    |      |
|           |                                           | 12) Georgia                                                  | 29) Malaysia                                                     | 46) Turkmenistan                                                                |      |
| 1         |                                           | 13) Hong Kong                                                | 300 Mongolia                                                     | 47) United Hrab Emirates                                                        |      |
| 1         |                                           | 14) Indanasia                                                | 31) Myanmar (Burma)                                              | 40) UZDERISTAN                                                                  |      |
|           |                                           | 16) Inan                                                     | 33) Oman                                                         | 50) Vietnam                                                                     | ~    |
| <         | >                                         | <                                                            | 357 Ontat                                                        | 307 Teman                                                                       | >    |
| 🚰 Tasks   |                                           |                                                              |                                                                  |                                                                                 | root |

Figure 21: Network Settings for new VM

17. Type the group name for the admin account and press Enter.

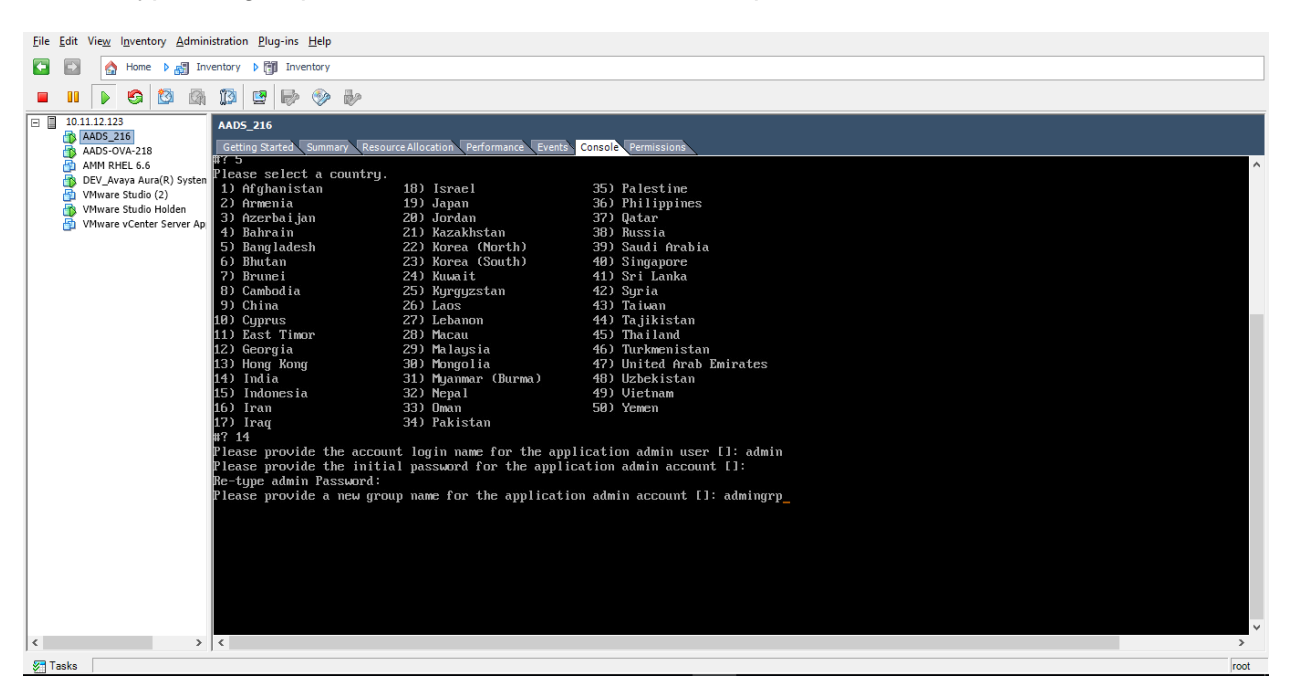

Figure 22: Group name for the admin account

18. Verify the Network Setting parameters. To continue, type "y" and press Enter.

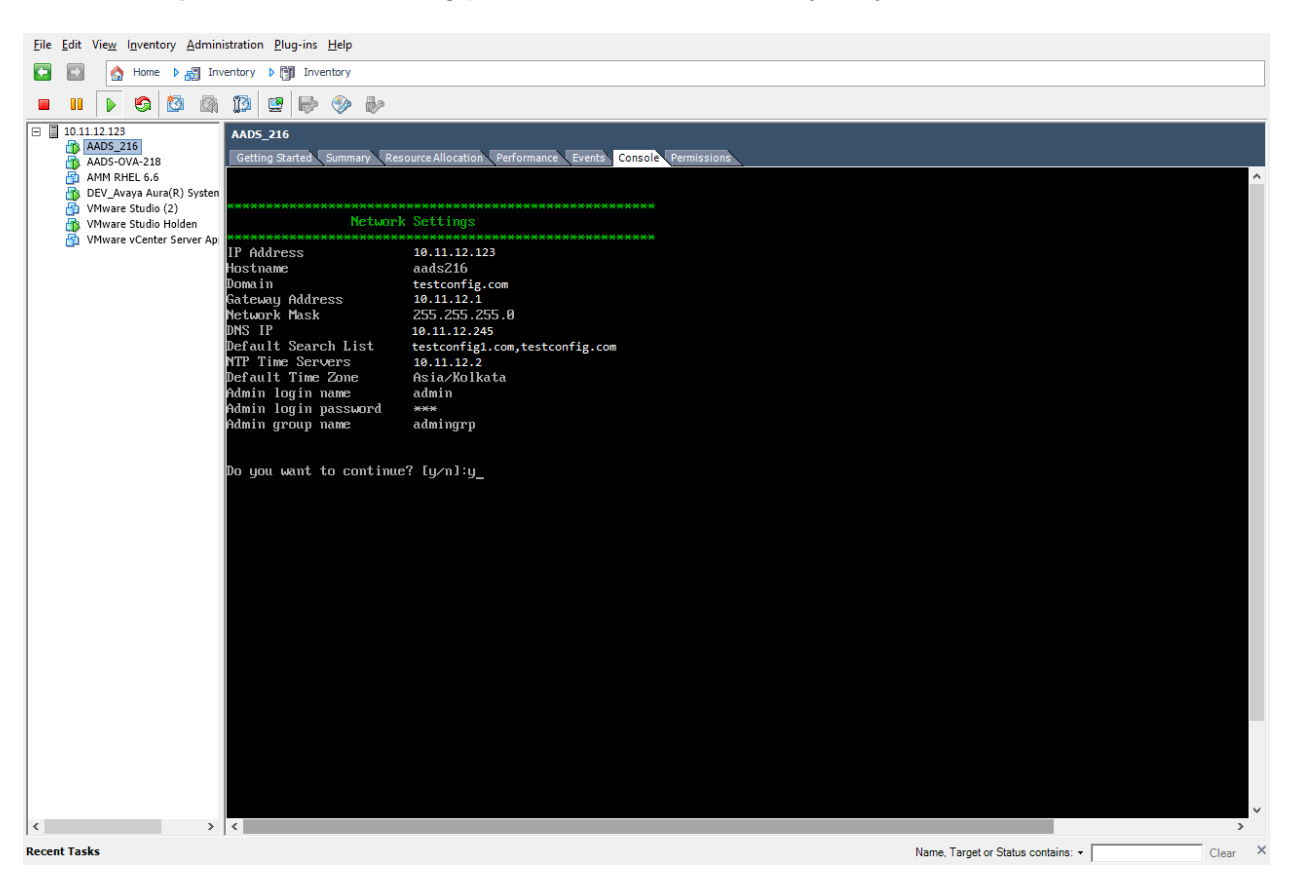

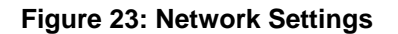

19. After all the steps are successfully completed, the system displays a login prompt for the deployed **Avaya Aura® Device Services** VM.

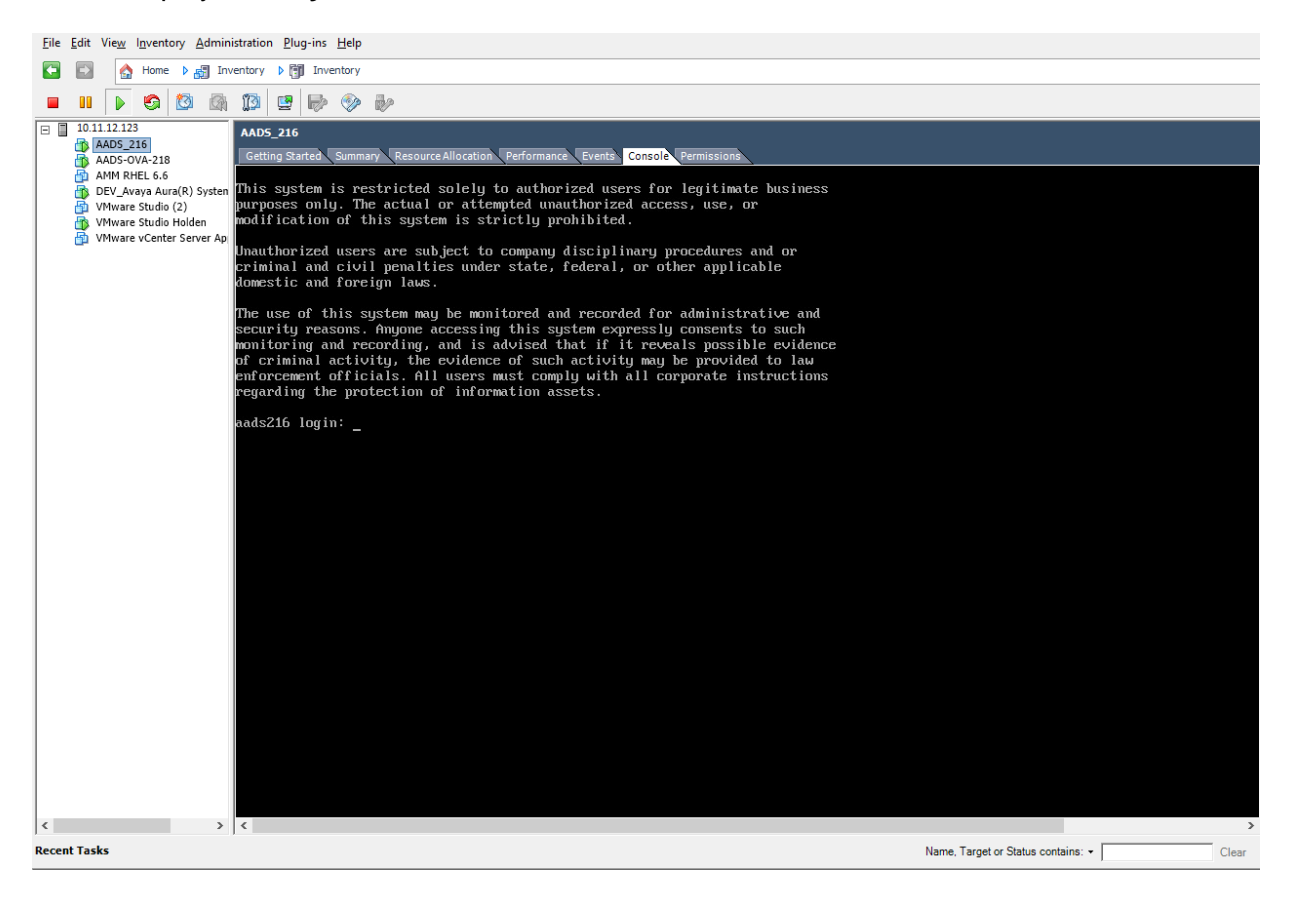

Figure 24: Avaya Aura® Device Services VM login

### Chapter 4. Avaya Aura® Device Services Post-deployment

## Adding an Avaya Aura® Device Services instance to System Manager Inventory

1. On the System Manager Web console, click **Services** -> **Inventory**.

| Administrators            | Avaya Breeze™             | Backup and Restore              |
|---------------------------|---------------------------|---------------------------------|
| Directory Synchronization | Communication Manager     | Bulk Import and Export          |
| Groups & Roles            | Communication Server 1000 | Configurations                  |
| User Management           | Conferencing              | Events                          |
| User Provisioning Rule    | Device Services           | Geographic Redundancy           |
|                           | IP Office                 | Inventory Manage, discover, and |
|                           | Media Server              | Licenses navigate to elements   |
|                           | Meeting Exchange          | Replication                     |
|                           | Messaging                 | Reports                         |
|                           | Presence                  | Scheduler                       |
|                           | Routing                   | Security                        |
|                           | Session Manager           | Shutdown                        |
|                           | Work Assignment           | Solution Deployment Manager     |
|                           |                           | Templates                       |
|                           |                           | Tenant Management               |
|                           |                           | -                               |

Figure 25: Inventory

2. In the left navigation pane, click **Manage Elements**. On the Manage Elements page, click **New**. The system displays the New Elements page.

| eate Profiles and   | Manage Elements Discovery |                                        |                            |                    |                 |  |
|---------------------|---------------------------|----------------------------------------|----------------------------|--------------------|-----------------|--|
| scover SRS/SCS      |                           |                                        |                            |                    |                 |  |
| ement Type Access   | 🕰 Sta                     | tus                                    |                            |                    |                 |  |
| bnet Configuration  | Ма                        | nage Elements                          |                            |                    |                 |  |
| inage               |                           |                                        |                            |                    |                 |  |
| rviceability Agents |                           |                                        |                            |                    |                 |  |
| nchronization       | Elen                      | ients                                  |                            |                    |                 |  |
| nnection Pooling    |                           | iew / Edit O New O Delete Get O        | Urrent Status More Actions |                    |                 |  |
| incetion roomig     |                           |                                        |                            |                    |                 |  |
|                     | 12 It                     | 12 Items 🤃 Show All New F              |                            |                    |                 |  |
|                     |                           | Name                                   | Node                       | Туре               | Device Type     |  |
|                     |                           | aads-55                                | 10.11.12.123               | Session Manager    | Session Manager |  |
|                     |                           | AADS-SM-53                             | 10.11.12.124               | Session Manager    | Session Manager |  |
|                     |                           | AMM_10.133.32.6                        | aws-06.testconfig.com      | Other Applications |                 |  |
|                     |                           | Corporate Directory                    | 10.11.12.125               | UCMApp             |                 |  |
|                     |                           | IPSec                                  | 10.11.12.125               | UCMApp             |                 |  |
|                     |                           | Numbering Groups                       | 10.11.12.125               | UCMApp             |                 |  |
|                     |                           | Patches                                | 10.11.12.125               | UCMApp             |                 |  |
|                     |                           | Secure FTP Token                       | 10.11.12.125               | UCMApp             |                 |  |
|                     |                           | smgr-aads-215.apac.avaya.com (primary) | 10.11.12.125               | UCMApp             |                 |  |
|                     |                           | SNMP Profiles                          | 10.11.12.125               | UCMApp             |                 |  |
|                     |                           | Software Deployment                    | 135.27.164.215             | UCMApp             |                 |  |
|                     |                           | System Manager                         | 135.27.164.215             | System Manager     |                 |  |
|                     | Select : All, None        |                                        |                            |                    |                 |  |

Figure 26: Manage Elements

3. In the **General** section, from the **Type** field select **Avaya Aura Device Services**. The system refreshes the page and displays a **New Avaya Aura Device Services** page.

| Create Profiles and   | Manage Elements Discovery |                                                        |               |
|-----------------------|---------------------------|--------------------------------------------------------|---------------|
| Discover SRS/SCS      |                           |                                                        | Help ?        |
| Element Type Access   | 🕰 Status                  |                                                        |               |
| Subnet Configuration  | New Elements              |                                                        | Commit Cancel |
| ▶ Manage              |                           |                                                        |               |
| Serviceability Agents | Comment *                 |                                                        |               |
| Synchronization       | General                   |                                                        |               |
| Connection Pooling    | General 💿                 |                                                        |               |
|                       |                           |                                                        |               |
|                       | * 19                      | Select Type                                            |               |
|                       |                           | Application Enablement Services                        |               |
|                       |                           | Avaya Aura Device Services                             |               |
|                       | *Required                 | CS 1000 Terminal Proxy Server<br>Communication Manager | Commit Cancel |
|                       |                           | Conferencing                                           |               |
|                       |                           | IP Office UCM or IP Office Application Server          |               |
|                       |                           | Media Gateway<br>Meeting Exchange and Conferencing 6.0 |               |
|                       |                           | Messaging                                              |               |
|                       |                           | Presence Services                                      |               |
|                       |                           | Session Manager<br>System Platform                     |               |
|                       |                           | Utility Services                                       |               |
|                       |                           | Work Assignment                                        |               |
|                       |                           |                                                        |               |
|                       |                           |                                                        |               |
|                       |                           |                                                        |               |
|                       |                           |                                                        |               |
|                       |                           |                                                        |               |
|                       |                           |                                                        |               |
|                       |                           |                                                        |               |
|                       |                           |                                                        |               |
|                       |                           |                                                        |               |
|                       |                           |                                                        |               |
|                       |                           |                                                        |               |
|                       |                           |                                                        |               |
|                       |                           |                                                        |               |
| L                     |                           |                                                        |               |

Figure 27: Select type
- 4. On the **General** tab, perform the following:
- a. In the Name field, type the Name of the Avaya Aura® Device Services server
- b. In the Node field, type the IP of the Avaya Aura® Device Services server.
- c. In the **Description** field, type the description of the Avaya Aura® Device Services servers.
- d. Go to the Attributes tab.

| Discover SRS/SCS<br>Element Type Access<br>Subnet Configuration | A Status                                      | Device Services     |                         |          |           | Commit | Help ?    |
|-----------------------------------------------------------------|-----------------------------------------------|---------------------|-------------------------|----------|-----------|--------|-----------|
| Manage<br>Serviceability Agents                                 | •                                             |                     |                         |          |           |        |           |
| Synchronization                                                 | General * Attributes *                        | •                   |                         |          |           |        |           |
| Connection Pooling                                              | General 💿                                     |                     |                         |          |           |        |           |
|                                                                 |                                               | * Name AAD:         | 5_216                   |          |           |        |           |
|                                                                 |                                               | * Type Avay         | a Aura Device Services  |          | t         |        |           |
|                                                                 |                                               | Description         |                         |          |           |        |           |
|                                                                 |                                               | * Node 10.1         | 1.12.123                |          |           |        |           |
|                                                                 | Access Profile                                | New Ocopy O         | Delete                  |          |           |        |           |
|                                                                 | 2 Items                                       |                     |                         |          |           |        |           |
|                                                                 | Name                                          | Access Profile Type | Access Profile Sub Type | Protocol | Host      | Port   | Order     |
|                                                                 | AADSGeoWSURL<br>Avaya Aura Device<br>Services | URI                 | GRCommunication         | jnp      | localhost | 443    | 0         |
|                                                                 | Select : None                                 |                     |                         |          |           |        |           |
|                                                                 | Port •                                        |                     |                         |          |           |        |           |
|                                                                 | *Required                                     |                     |                         |          |           | Commi  | it Cancel |
|                                                                 |                                               |                     |                         |          |           |        |           |

Figure 28: New Avaya Aura® Device Services

- 5. On the Attributes tab, perform the following:
- a. In the **Login** field, type the admin login name to access the Avaya Aura® Device Services server This is the admin user provided during AADS OVA deployment.
- b. In the **Password** field, type the admin password to access the Avaya Aura® Device Services server This is the password provided during AADS OVA deployment.
- c. In the **Confirm Password** field, retype the admin password to access the Avaya Aura® Device Services server.
- d. In the Version field, type the Avaya Aura® Device Services base version (7).
- e. In the **Location** field, type the location of Avaya Aura® Device Services server. This is an optional field.
- f. Go back to the **General** tab.

| Create Profiles and   | Manage Llements Discovery      |                                       |
|-----------------------|--------------------------------|---------------------------------------|
| Discover SRS/SCS      |                                | Help ?                                |
| Element Type Access   | 🕰 Status                       |                                       |
| Subnet Configuration  | New Avaya Aura Device Services | Commit Cancel                         |
| Serviceability Agents |                                |                                       |
| Synchronization       | General * Attributes *         |                                       |
| Connection Pooling    | Attributes 👻                   |                                       |
|                       | * Login admin                  |                                       |
|                       | * Password                     |                                       |
|                       | * Confirm Password             |                                       |
|                       | * Version 7                    |                                       |
|                       | Location                       |                                       |
|                       |                                |                                       |
|                       | *Required                      | Commit Cancel                         |
|                       |                                |                                       |
|                       |                                |                                       |
|                       |                                |                                       |
|                       |                                |                                       |
|                       |                                |                                       |
|                       |                                |                                       |
|                       |                                |                                       |
|                       |                                |                                       |
|                       |                                |                                       |
|                       |                                |                                       |
|                       |                                |                                       |
|                       |                                |                                       |
|                       |                                |                                       |
|                       |                                |                                       |
|                       |                                |                                       |
|                       |                                | · · · · · · · · · · · · · · · · · · · |

Figure 29: New Avaya Aura® Device Services

6. Select the TrustManagement access profile, and click Edit.

|                       | Manage Elements Discovery      |                     |                          |             |             |            |
|-----------------------|--------------------------------|---------------------|--------------------------|-------------|-------------|------------|
| Discover SRS/SCS      | A charter                      |                     |                          |             |             | Help ?     |
| Element Type Access   | 🕰 Status                       |                     |                          |             |             |            |
| Manage                | New Avaya Aura D               | evice Services      |                          |             | Com         | mit Cancel |
| Serviceability Agents |                                |                     |                          |             |             |            |
| Synchronization       | General * Attributes *         |                     |                          |             |             |            |
| Connection Pooling    | General 💿                      |                     |                          |             |             |            |
|                       |                                | * Name AA           | DS 216                   |             |             |            |
|                       |                                | * Type Av           | ava Aura Device Services | Reset       |             |            |
|                       |                                | 1/20 11             |                          |             |             |            |
|                       |                                | Description         |                          |             |             |            |
|                       |                                | Description         |                          |             |             |            |
|                       |                                |                     |                          | .:          |             |            |
|                       |                                | * Node 10.          | 11.12.123                |             |             |            |
|                       | View / Edit O                  | New OCopy O         | Delete                   |             |             |            |
|                       | Name                           | Access Profile Type | Access Profile Sub Type  | Protocol Ho | ost Por     | t Order    |
|                       | O AADSGeoWSURL                 | URI                 | GRCommunication          | https       | calhost 443 | 3 0        |
|                       | Avaya Aura Device     Services | URI                 | TrustManagement          | jnp         | 129         | 99 0       |
|                       | Select : None                  |                     |                          |             |             |            |
|                       |                                |                     |                          |             |             |            |
|                       | Port                           |                     |                          |             |             |            |
|                       | . or c                         |                     |                          |             |             |            |
|                       |                                |                     |                          |             |             |            |
|                       | *Required                      |                     |                          |             | Com         | mit Cancel |
|                       |                                |                     |                          |             |             |            |
|                       |                                |                     |                          |             |             |            |
|                       |                                |                     |                          |             |             |            |
|                       |                                |                     |                          |             |             |            |

Figure 30: TrustManagement access profile

- 7. Leave the **Container type** field blank.
- 8. In the **Host** field, type the hostname of the Avaya Aura® Device Services server. Click **Save**.

| Name                                                    | Access Profile Type           | Access Profile Sub Type | Protocol | Host      | Port  | Ore |
|---------------------------------------------------------|-------------------------------|-------------------------|----------|-----------|-------|-----|
| AADSGeoWSURL                                            | URI                           | GRCommunication         | https    | localhost | 443   | 0   |
| <ul> <li>Avaya Aura Device</li> <li>Services</li> </ul> | URI                           | TrustManagement         | jnp      |           | 1299  | 0   |
| Select : None                                           |                               |                         |          |           |       |     |
|                                                         |                               |                         |          |           |       |     |
| Assess Des Gla Distaila                                 |                               |                         |          |           |       |     |
| Access Profile Details                                  |                               |                         |          |           |       |     |
|                                                         | <ul> <li>Name Avay</li> </ul> | a Aura Device Serv      |          |           |       |     |
|                                                         | Access Profile Type Trus      | tManagement \vee        |          |           |       |     |
|                                                         | * Container Type              | ~                       |          |           |       |     |
|                                                         | * Protocol jnp                | $\sim$                  |          |           |       |     |
|                                                         | * Host ; aad                  | 216.testconfig.com      |          |           |       |     |
|                                                         | * Port 1299                   | )                       |          |           |       |     |
|                                                         | Path None                     | 9                       |          |           |       |     |
|                                                         | * Order 0                     |                         |          |           |       |     |
|                                                         | Description                   |                         |          |           |       |     |
|                                                         | Description                   |                         |          |           |       |     |
|                                                         | Save Car                      | icel                    |          |           |       |     |
| Port                                                    |                               |                         |          |           |       |     |
| FOIL                                                    |                               |                         |          |           |       |     |
|                                                         |                               |                         |          |           |       |     |
| Required                                                |                               |                         |          |           | Commi | t C |
|                                                         |                               |                         |          |           |       |     |

#### Figure 31: Access Profile Details

- To enable SSO login, you must add an access profile of type EMURL. To add an EMURL access profile, on the General tab, in the Access Profile section, perform the following:
- a. Click New.
- b. In the Access Profile Type field, click EMURL.
- c. In the Host field, type the Avaya Aura® Device Services server FQDN.
- d. In the **Port** field, type **8445**.
- e. In the Path field, type /admin.

| Name                                       | Access Profile T       | ype Access Profile Sub Type | Protocol | Host                   | Port | Ord |
|--------------------------------------------|------------------------|-----------------------------|----------|------------------------|------|-----|
| O AADSGeo                                  | VSURL URI              | GRCommunication             | https    | localhost              | 443  | 0   |
| <ul> <li>Avaya Aur<br/>Services</li> </ul> | a Device URI           | TrustManagement             | jnp      | aads216.testconfig.com | 1299 | 0   |
| Select : None                              |                        |                             |          |                        |      |     |
|                                            |                        |                             |          |                        |      |     |
| Analization Co.                            | atom Come atod Date a  | 1                           |          |                        |      |     |
| Application Sy                             | stem Supported Protoco | 1 100                       |          |                        |      |     |
|                                            | * Protoco              |                             |          |                        |      |     |
| Access Profile                             | Details                |                             |          |                        |      |     |
|                                            | * Name                 | AADS_SSO                    |          |                        |      |     |
|                                            | Access Profile Type    | EMURL V                     |          |                        |      |     |
|                                            | * Protoco              | https 🗸                     |          |                        |      |     |
|                                            | * Hos                  | aads216.testconfig.com      |          |                        |      |     |
|                                            | * Dor                  | 9445                        |          |                        |      |     |
|                                            | FOI                    |                             |          |                        |      |     |
|                                            | Pati                   | n /admin                    |          |                        |      |     |
|                                            | * Orde                 | r 0                         |          |                        |      |     |
|                                            | Description            | 1                           |          |                        |      |     |
|                                            | Save                   | Cancel                      |          |                        |      |     |
|                                            |                        |                             |          |                        |      |     |
| Port 🖲                                     |                        |                             |          |                        |      |     |
|                                            |                        |                             |          |                        |      |     |
| *Decuired                                  |                        |                             |          |                        | Comm |     |
| *Required                                  |                        |                             |          |                        | Comm |     |

Figure 32: Access Profile Details

# 10. Click Commit.

| onnection Pooling | General 🔹                      | * Name AAI<br>* Type Ava | DS_216<br>aya Aura Device Services | R        | eset                   |              |
|-------------------|--------------------------------|--------------------------|------------------------------------|----------|------------------------|--------------|
|                   |                                | Description * Node 10.   | 11.12.123                          |          |                        |              |
|                   | Access Profile                 |                          | Delete                             |          |                        |              |
|                   | 2 Items                        | View Copy                | Delete                             |          |                        |              |
|                   | Name                           | Access Profile Type      | Access Profile Sub Type            | Protocol | Host                   | Port Order   |
|                   | AADSGeoWSURL                   | URI                      | GRCommunication                    | https    | localhost              | 443 0        |
|                   | Avaya Aura Device     Services | URI                      | TrustManagement                    | jnp      | aads216.testconfig.com | 1299 0       |
|                   | O AADS_SSO                     | URI                      | EMURL                              | https    | aads216.testconfig.com | 8445 0       |
|                   | Port D                         |                          |                                    |          |                        |              |
|                   | *Required                      |                          |                                    |          |                        | Commit Cance |
|                   |                                |                          |                                    |          |                        |              |
|                   |                                |                          |                                    |          |                        |              |
|                   |                                |                          |                                    |          |                        |              |
|                   |                                |                          |                                    |          |                        |              |

Figure 33: Access Profile Details

11. The Avaya Aura Device Services instance is added to System Manager Inventory.

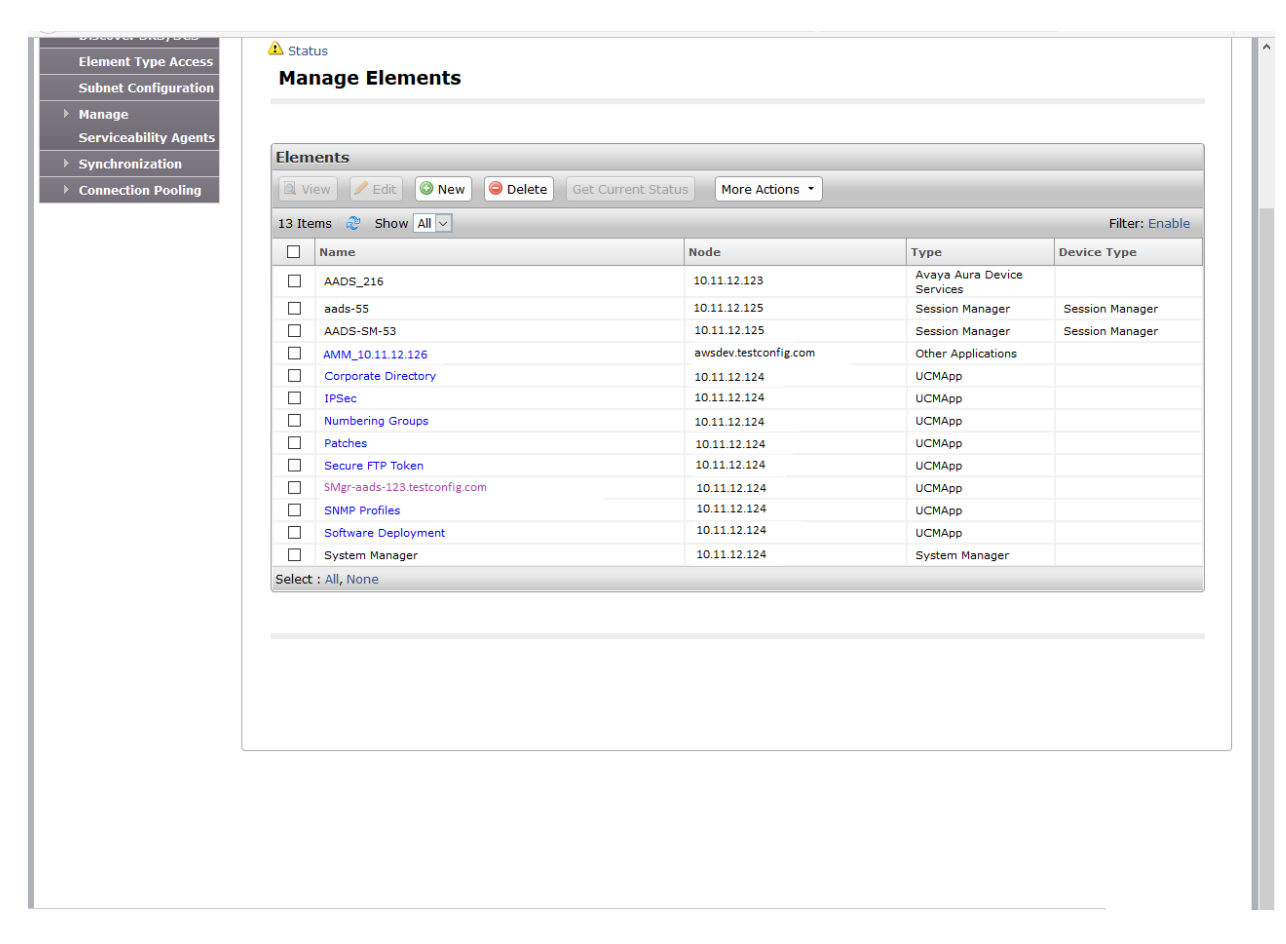

Figure 34: Manage Elements

# Pairing Session Manager with an Avaya Aura® Device Services node

1. On the home page of the System Manager Web console, in **Elements**, click **Session Manager -> Session Manager Administration** 

| Users                     | s Elements       |                        | 🔕 Services                  |
|---------------------------|------------------|------------------------|-----------------------------|
| Administrators            | Avaya Breeze™    |                        | Backup and Restore          |
| Directory Synchronization | Communication Ma | nager                  | Bulk Import and Export      |
| Groups & Roles            | Communication Se | rver 1000              | Configurations              |
| User Management           | Conferencing     |                        | Events                      |
| User Provisioning Rule    | Device Services  |                        | Geographic Redundancy       |
|                           | IP Office        |                        | Inventory                   |
|                           | Media Server     |                        | Licenses                    |
|                           | Meeting Exchange |                        | Replication                 |
|                           | Messaging        |                        | Reports                     |
|                           | Presence         |                        | Scheduler                   |
|                           | Routing          |                        | Security                    |
|                           | Session Manager  | Session Manager        | Shutdown                    |
|                           | Work Assignment  | Maintenance and        | Solution Deployment Manager |
|                           |                  | Performance Management | Templates                   |
|                           |                  |                        | Tenant Management           |
|                           |                  |                        |                             |
|                           |                  |                        |                             |
|                           |                  |                        |                             |
|                           |                  |                        |                             |
|                           |                  |                        |                             |
|                           |                  |                        |                             |
|                           |                  |                        |                             |
|                           |                  |                        |                             |
|                           |                  |                        |                             |
|                           |                  |                        |                             |

Figure 35: Session Manager Administration

2. On the Session Manager Administration page, click the **Session Manager Instances** tab. In the Session Manager Instances section, select a Session Manager instance, and click **Edit.** The system displays the Edit Session Manager page.

| AVA<br>Aura <sup>®</sup> Syste | Manager 7.0                 |                                                             |                 |                                                      |                                     | Last Logged on at De<br>G0               | icember 8, 2016 1:15 PM |
|--------------------------------|-----------------------------|-------------------------------------------------------------|-----------------|------------------------------------------------------|-------------------------------------|------------------------------------------|-------------------------|
| Home                           | Session Manager             | ×                                                           |                 |                                                      |                                     |                                          |                         |
| ▼ Sessio                       | n Manager 🛛                 | Home / Elements /                                           | Session Mana    | ager / Session Manager Administ                      | tration                             |                                          | 0                       |
| Das                            | hboard                      |                                                             |                 |                                                      |                                     |                                          | Help ?                  |
| Sess<br>Adm                    | sion Manager<br>inistration | Session Ma<br>This page allows you<br>their global settings | to administer S | Iministration<br>ession Manager instances and config | ure                                 |                                          |                         |
| Com<br>Prof                    | munication<br>ile Editor    | Global Settings                                             | Session Mar     | ager Instances Branch Sess                           | ion Manager Instances               |                                          |                         |
| ▶ Netv                         | work                        | Session Mana                                                | ger Instand     | es                                                   |                                     |                                          |                         |
| Conf                           | figuration                  | New View                                                    | Edit Dele       | te                                                   |                                     |                                          |                         |
| ► Devi<br>Conf                 | ice and Location            | 2 Items                                                     |                 |                                                      |                                     |                                          | Filter: Enable          |
| ► Appl                         | lication                    | Name                                                        | License<br>Mode | Primary Communication<br>Profiles                    | Secondary Communication<br>Profiles | Maximum Active Communication<br>Profiles | Description             |
| Con                            | inguration                  | 🔿 aads-55                                                   | Normal          | 0                                                    | 1                                   | 1                                        | AADS-SM-55              |
| > Syst                         | iem Tools                   | AADS-SM-53                                                  | Normal          | 8                                                    | 0                                   | 8                                        | AADS Dev SM             |
| > Perf                         | ormance                     | Select : None                                               |                 |                                                      |                                     |                                          |                         |
|                                | ormanee                     |                                                             |                 |                                                      |                                     |                                          |                         |
|                                |                             |                                                             |                 |                                                      |                                     |                                          |                         |
|                                |                             |                                                             |                 |                                                      |                                     |                                          |                         |
|                                |                             |                                                             |                 |                                                      |                                     |                                          |                         |
|                                |                             |                                                             |                 |                                                      |                                     |                                          |                         |
|                                |                             |                                                             |                 |                                                      |                                     |                                          |                         |
|                                |                             |                                                             |                 |                                                      |                                     |                                          |                         |
|                                |                             |                                                             |                 |                                                      |                                     |                                          |                         |
|                                |                             |                                                             |                 |                                                      |                                     |                                          |                         |
|                                |                             |                                                             |                 |                                                      |                                     |                                          |                         |
|                                |                             |                                                             |                 |                                                      |                                     |                                          |                         |
|                                |                             |                                                             |                 |                                                      |                                     |                                          |                         |
|                                |                             |                                                             |                 |                                                      |                                     |                                          |                         |
|                                |                             |                                                             |                 |                                                      |                                     |                                          |                         |
|                                |                             |                                                             |                 |                                                      |                                     |                                          |                         |

#### Figure 36: Session Manager Instances

- 3. From **Data Center** select a data center **if one is not already assigned.** If you do not assign the Session Manager instance to a data center, the system displays the following message: Session Manager must be assigned to a Data Center to pair with an Avaya Aura® Device Services Server.
- 4. From **Avaya Aura Device Services Pairing** field, select an Avaya Aura® Device Services server to pair with Session Manager.
- 5. Click Commit.

| AVAVA<br>Aura <sup>®</sup> System Manager 7.0          |                                                                                      | Last Logged on at December 8, 2016 1:15 PM<br>Go FLog off admin |
|--------------------------------------------------------|--------------------------------------------------------------------------------------|-----------------------------------------------------------------|
| Home Session Manager                                   | ×                                                                                    |                                                                 |
| Session Manager                                        | Home / Elements / Session Manager / Session Manage                                   | er Administration                                               |
| Dashboard                                              |                                                                                      | Help ?                                                          |
| Session Manager                                        | Edit Session Manager                                                                 | Commit Cancel                                                   |
| Administration<br>Communication                        | General   Security Module   Monitoring   CDR   Personal<br>Expand All   Collapse All | Profile Manager (PPM) - Connection Settings   Event Server      |
| Profile Editor                                         | General 👻                                                                            |                                                                 |
| Configuration                                          | SIP Entity Name                                                                      | AADS-SM-53                                                      |
| Device and Location                                    | Description                                                                          | AADS Dev SM                                                     |
| Configuration                                          | *Management Access Point Host Name/IP                                                | 10.11.12.125                                                    |
| <ul> <li>Application</li> <li>Configuration</li> </ul> | *Direct Routing to Endpoints                                                         | Enable ~                                                        |
| System Status                                          | Data Center                                                                          | AADS_Dev_DC V                                                   |
| ▶ System Tools                                         | Avava Aura Device Services Server Pairing                                            | AADS 216 V                                                      |
| ▹ Performance                                          | Maintenance Mode                                                                     | None<br>AADS_216                                                |
|                                                        | Security Module 👻                                                                    |                                                                 |
|                                                        | SIP Entity IP Address                                                                | 10.11.12.125                                                    |
|                                                        | *Network Mask                                                                        | 255.255.255.0                                                   |
|                                                        | *Default Gateway                                                                     | 10.11.12.126                                                    |
|                                                        | *Call Control PHB                                                                    | 46                                                              |
|                                                        | *SIP Firewall Configuration                                                          | SM 6.3.8.0 V                                                    |
|                                                        | Monitoring 💿                                                                         |                                                                 |
|                                                        | Enable Monitoring                                                                    |                                                                 |
|                                                        | *Proactive cycle time (secs)                                                         | 900                                                             |
|                                                        | *Reactive cycle time (secs)                                                          | 120                                                             |
|                                                        | *Number of Tries                                                                     | 1                                                               |
|                                                        | CDR 💿                                                                                |                                                                 |

Figure 37: Avaya Aura® Device Services Pairing

# Installation of Avaya Aura® Device Services (Standalone)

# **Pre-installation check**

 In System Manager Web Console -> Session Manager -> Dashboard and check the Session Manager status. Ensure all the Session Managers in the cluster are up and running.

| ura <sup>®</sup> System Manager 7.0 |                   |                                                            |            |          |             |        |                          |            |               |               |             | Go       | ogged on at | December 3, 2016 6 | :36 P<br>Imin |
|-------------------------------------|-------------------|------------------------------------------------------------|------------|----------|-------------|--------|--------------------------|------------|---------------|---------------|-------------|----------|-------------|--------------------|---------------|
| Home Session Manager                | ×                 |                                                            |            |          |             |        |                          |            |               |               |             |          |             |                    |               |
| Session Manager                     | Home              | / Elements / Session Man                                   | ager       |          |             |        |                          |            |               |               |             |          |             |                    | (             |
| Dashboard                           |                   |                                                            |            |          |             |        |                          |            |               |               |             |          |             | Help               | ?             |
| Session Manager                     | Ses               | sion Manager D                                             | ashbo      | bard     |             |        |                          |            |               |               |             |          |             |                    |               |
| Administration                      | This pa<br>admini | age provides the overall status<br>stered Session Manager. | s and heal | th summ  | ary of eacl | n      |                          |            |               |               |             |          |             |                    |               |
| Communication                       |                   |                                                            |            |          |             |        |                          |            |               |               |             |          |             |                    |               |
| Profile Editor                      | Ses               | sion Manager Instand                                       | es         |          |             |        |                          |            |               |               |             |          |             |                    |               |
| ▶ Network                           | Ser               | vice State • Shutdow                                       | n System   | - A      | s of 11:2   | 0 PM   |                          |            |               |               |             |          |             |                    |               |
| Configuration                       |                   |                                                            |            |          |             |        |                          |            |               |               |             |          |             |                    | 8             |
| Device and Location                 | 2 Ite             | ms 💐 Show All 🗸                                            |            |          |             |        |                          |            |               |               |             |          |             | Filter: Enable     |               |
| Configuration                       |                   |                                                            |            | T        |             | C      | 6                        | E-111      | Active        |               | Dete        | User     |             |                    |               |
| Application                         |                   | Session Manager                                            | Туре       | Pass     | Alarms      | Module | State                    | Monitoring | Call<br>Count | Registrations | Replication | Storage  | Mode        | Version            |               |
| Configuration                       |                   |                                                            |            |          |             |        | Accent                   |            |               |               |             | Status   |             |                    | 4             |
| System Status     System Tools      |                   | aads-55                                                    | Core       | <b>*</b> | 0/0/0       | Up     | New<br>Service           | 0/0        | 0             | 0/0           | <b>*</b>    | ×        | Normal      | 7.0.1.2.701216     |               |
| Performance                         |                   | AADS-SM-53                                                 | Core       | ~        | 0/0/0       | Up     | Accept<br>New<br>Service | 0/0        | 0             | 0/0           | <b>~</b>    | <b>~</b> | Normal      | 7.0.1.2.701216     |               |
|                                     | Selec             | t : All, None                                              |            |          |             |        |                          |            |               |               |             |          |             |                    |               |
|                                     |                   |                                                            |            |          |             |        |                          |            |               |               |             |          |             |                    | _             |
|                                     |                   |                                                            |            |          |             |        |                          |            |               |               |             |          |             |                    |               |
|                                     |                   |                                                            |            |          |             |        |                          |            |               |               |             |          |             |                    |               |
|                                     |                   |                                                            |            |          |             |        |                          |            |               |               |             |          |             |                    |               |
|                                     |                   |                                                            |            |          |             |        |                          |            |               |               |             |          |             |                    |               |

Figure 38: Session Manager Dashboard

Additionally, we can also login to Session Manager nodes using putty and execute below command to check the service status.

[craft@aads-sm-53 ~]\$ statapp Watchdog 9/9 UP logevent 13/13 UP 4/ 4 UP ncsd postgres-db 31/31 UP 215/215 UP mgmt WebSphere 220/220 UP CDRService 16/16 UP cassandra 122/122 UP sal-agent 47/47 UP secmod 4/ 4 UP

# Start Avaya Aura® Device Services installation

- 1. Go to the Avaya directory by typing cd /opt/Avaya
- 2. Run the command app install
- 3. The system launches a blue installation tool.
- 4. Steps to be performed in the blue configuration tool:
  - a. Select the **Cluster Configuration** menu and ensure that the **Initial cluster node** option is set to y (yes). To return to the previous menu, select **Return to Main Menu** and press **Enter**.

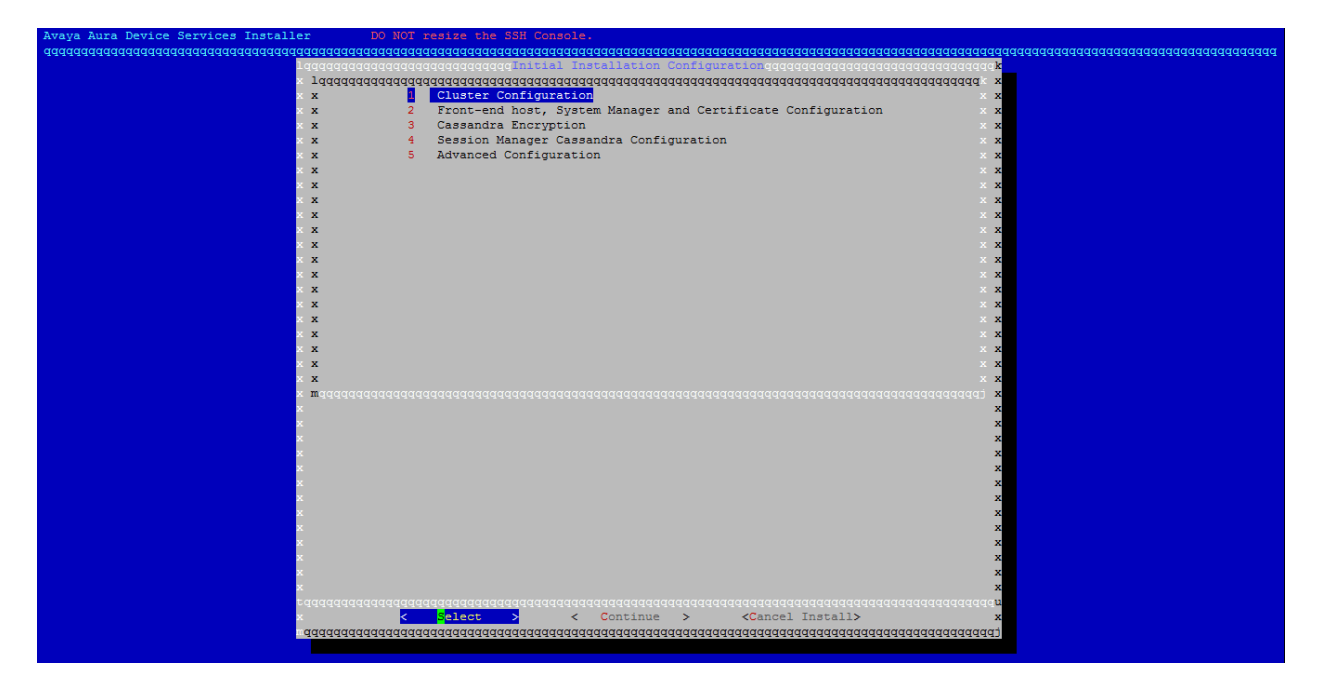

# Figure 39: Cluster Configuration

| aaaaaaaaaaaaaaaaaaaaaaaaaaaaaaaaaaaaaaa                                                                         | laaaaaaaaaaaaaaaaaaaaaaaaaaaaaaaaaaaaa | <u>aaaaaaaaaaaaaaaaaaaaaaaaaaaaaaaaaaaaa</u> |
|----------------------------------------------------------------------------------------------------|----------------------------------------|----------------------------------------------|
| Taaaaaaaaaaaaaaaaaaaaaaaaaaaaaaaaaaaaa                                                                          | qqqqqqqqqqqqqqqqqqqqqqqqqqqqqqqqqqqqqq | laaaaaaaaaaaaaaaaaaaaaaaaaa k                |
| y 1dddddddddddddddddddddddddddddddddddd                                                                         | aaaaaaaaaaaaaaaaaaaaaaaaaaaaaaaaaaaaaa | tadaaaaaaaaaaaaaaaaaaaaaaaaa x               |
| x x 🧧                                                                                                    | Initial cluster node                   |                                              |
| × x 2                                                                                                    | Local node IP address                  | . [10.11.12.123] × x                         |
| × x                                                                                                    |                                        | x x                                          |
| × x                                                                                                    |                                        | X X                                          |
| ×x                                                                                                    |                                        | X X                                          |
| ×x                                                                                                    |                                        | X X                                          |
|                                                                                                    |                                        | X X                                          |
|                                                                                                    |                                        |                                              |
| x x                                                                                                    |                                        |                                              |
|                                                                                                    |                                        |                                              |
|                                                                                                    |                                        | v v                                          |
| x x                                                                                                    |                                        | x x                                          |
| ×                                                                                                    |                                        | × ×                                          |
| ××                                                                                                    |                                        | x x                                          |
| x x                                                                                                    |                                        | x x                                          |
| × x                                                                                                    |                                        | x x                                          |
| × x                                                                                                    |                                        | x x                                          |
| × x                                                                                                    |                                        | x x                                          |
| x x                                                                                                    |                                        | x x                                          |
| × <b>m</b> ädädädädädä                                                                                          |                                        | Idddddddddddddddddddd <b>x</b>               |
| x                                                                                                    |                                        | x                                            |
| x.                                                                                                    |                                        | x                                            |
| x.                                                                                                    |                                        | x                                            |
| x                                                                                                    |                                        | x                                            |
| × · · · · · · · · · · · · · · · · · · ·                                                                         |                                        | x                                            |
| x                                                                                                    |                                        | x                                            |
| x.                                                                                                    |                                        | x                                            |
| a de la companya de la companya de la companya de la companya de la companya de la companya de la companya de l |                                        | x                                            |
| x.                                                                                                    |                                        | x                                            |
| x.                                                                                                    |                                        | x                                            |
|                                                                                                    |                                        | x                                            |
| × · · · · · · · · · · · · · · · · · · ·                                                                         |                                        | x                                            |
| ×                                                                                                    |                                        | A                                            |
|                                                                                                    |                                        | tin Menus                                    |
| aaaaaaaaaaaaaaaaaaaaaaaaaaaaaaaaaaaaaaa                                                                         |                                        |                                              |
|                                                                                                    |                                        |                                              |
|                                                                                                    |                                        |                                              |

### Figure 40: Initial Cluster Node

b. Select the Front-end host, System Manager and Certificate Configuration menu and configure the settings that are accessible from the menu.

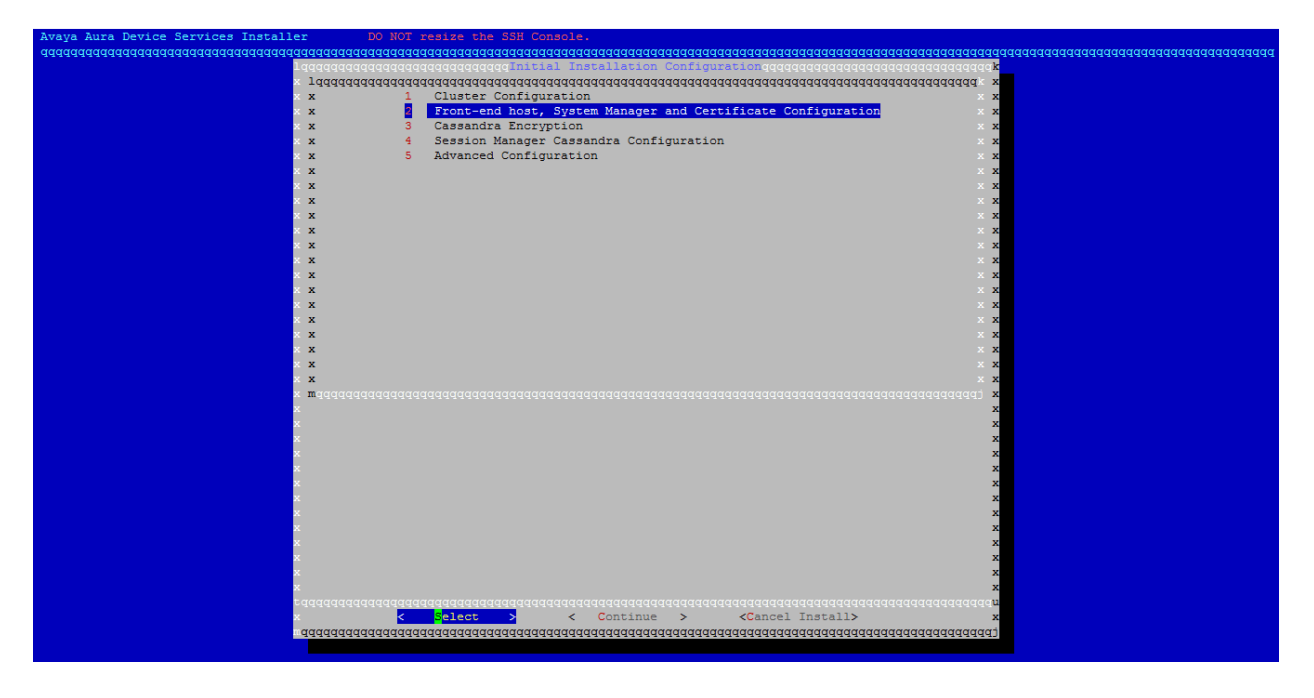

#### Figure 41: Initial Installation Configuration

- c. Type **Front-end FQDN** If you need to extend the system to an AADS cluster; it is advised to use the hostname corresponding to the virtual IP.
- d. If you plan to have a standalone AADS, this field will be same as the Local frontend host.
- e. Type the **System Manager** details. Keystore password must be 6 or more characters. This must be same on all nodes in cluster.

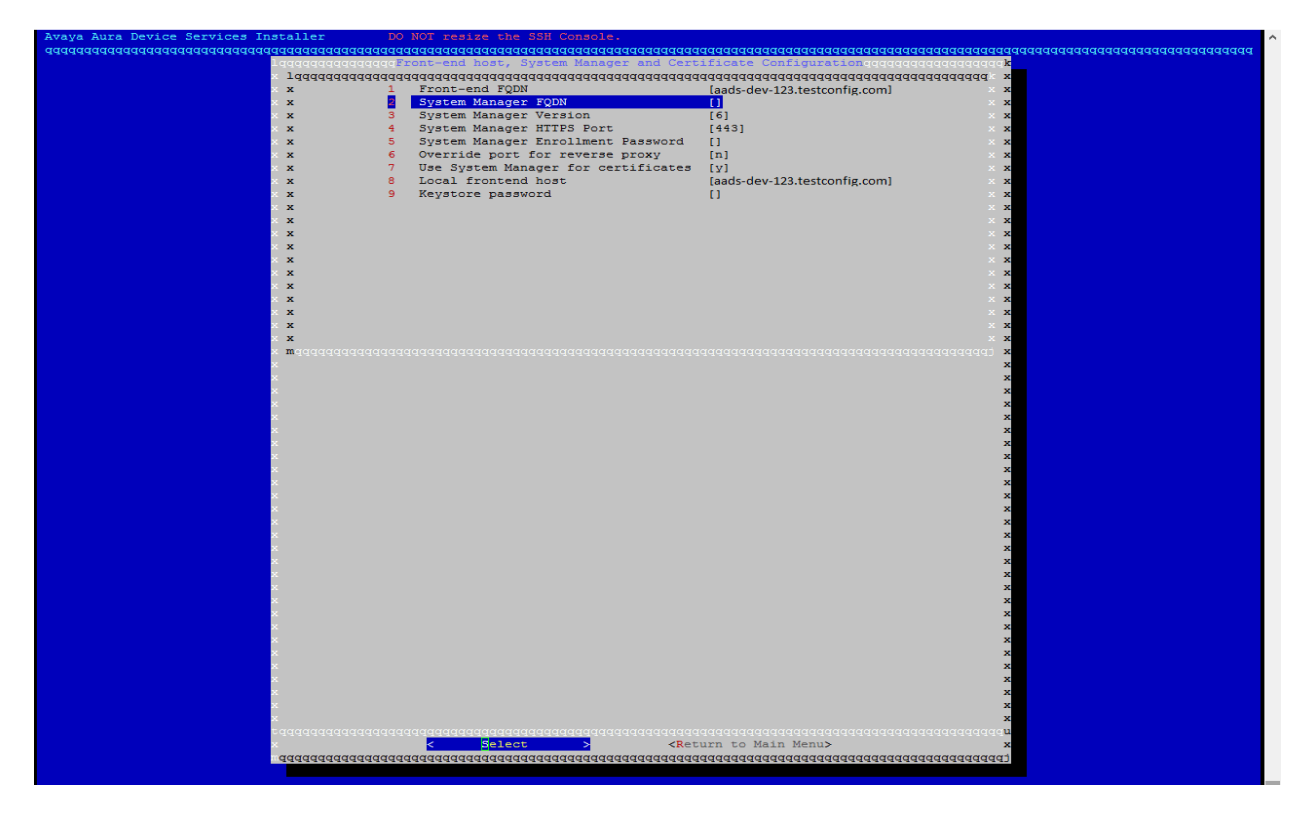

Figure 42: System Manager FQDN

Enter SMGR FQDN and press **OK**. The installer will try to check if the provided hostname is valid or not.

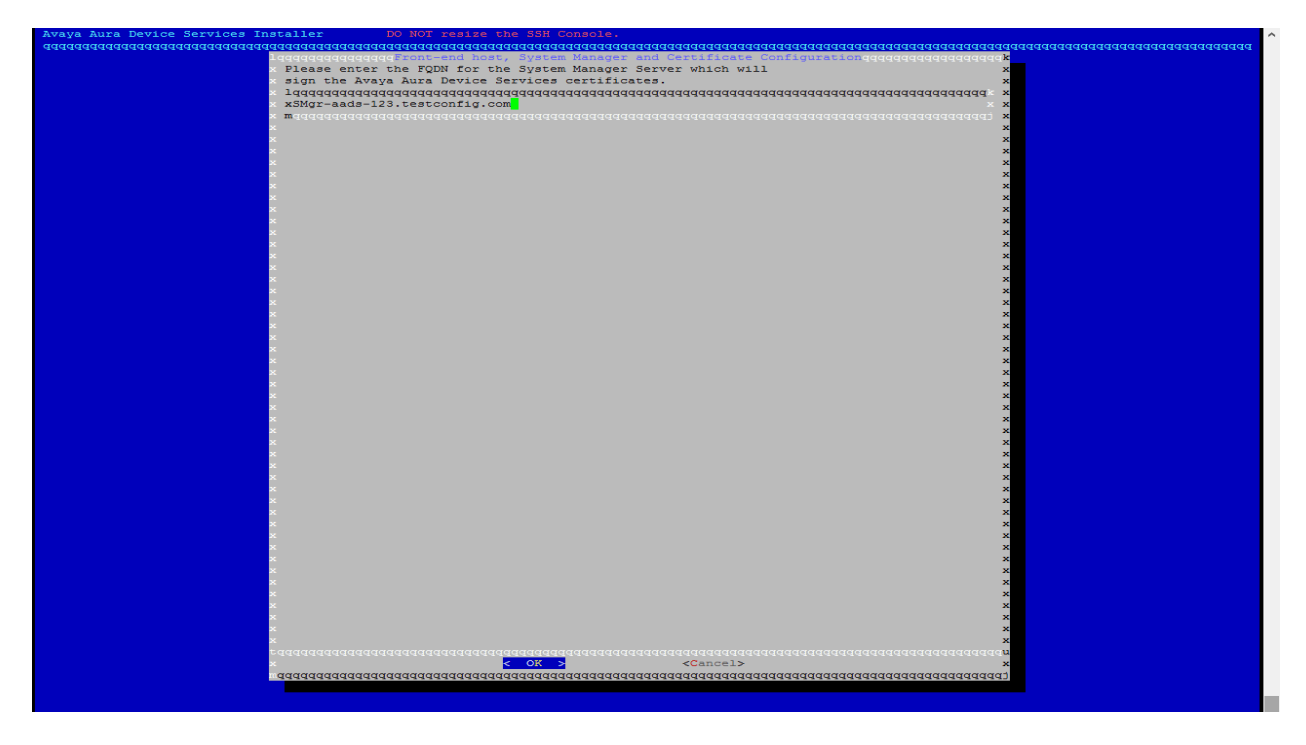

Figure 43: System Manager FQDN

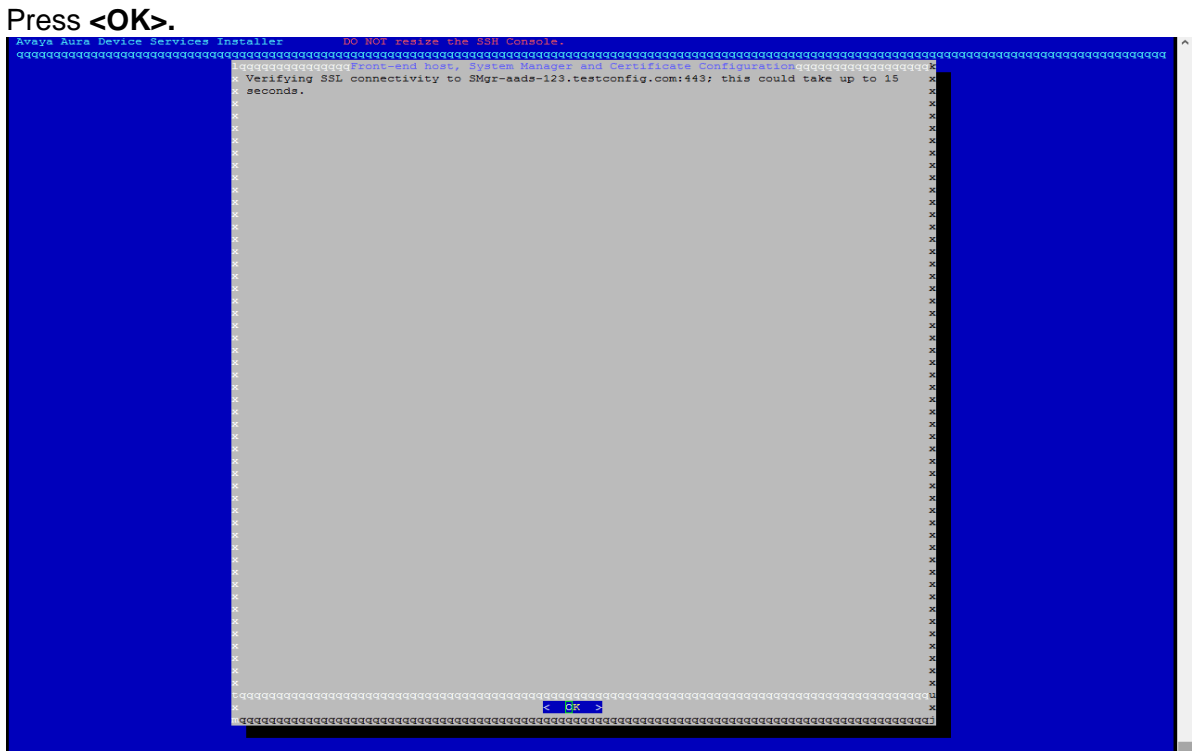

Figure 44: SMGR Connectivity check

f. After entering all the details Return to Main Menu.

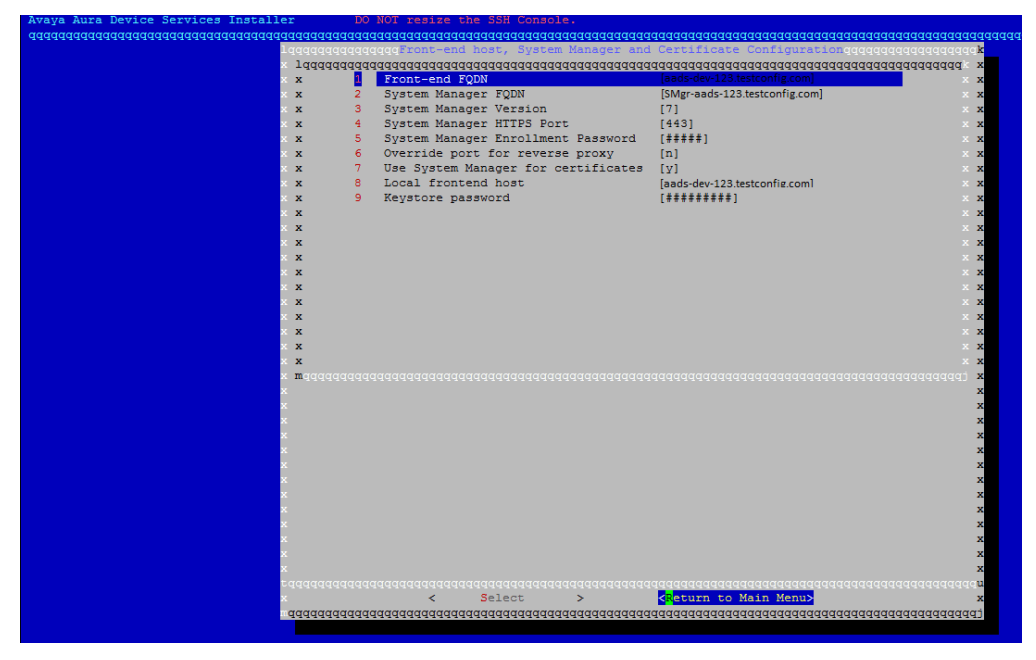

Figure 45: Front-end host, System Manager and Certificate Configuration

# Note:

At this point if System Manager is not being used for certificate, follow the procedure given here <u>Configuring Certificates without System Manager</u>.

g. Session Manager Cassandra Configuration – Type the Session Manager Management and Asset IP.

|                                                                                                    | <u>aaaaaaaaaaaaaaaaaaaaaaaaaaaaaaaaaaaaa</u> |
|----------------------------------------------------------------------------------------------------|----------------------------------------------|
| lqqqqqqqqqqqqqqqqqqqqqqqqqqqqqqqqqqqqq                                                                                                    | 1ddddddddda <mark>x</mark>                   |
|                                                                                                    | addddddddd x                                 |
| x 1 Cluster Configuration                                                                                                    |                                              |
| * 2 Front-end host, system Manager and Certificate Configuration                                                                                                    |                                              |
| x dissanta Encryption                                                                                                    |                                              |
| x 5 Advanced Configuration                                                                                                    | × ×                                          |
|                                                                                                    | ××                                           |
| x x                                                                                                    | x x                                          |
| x x                                                                                                    | x x                                          |
| x x                                                                                                    | x x                                          |
| x x                                                                                                    | x x                                          |
| × x                                                                                                    | x x                                          |
| · x                                                                                                    | x x                                          |
| x x                                                                                                    | x x                                          |
|                                                                                                    | x x                                          |
| × ×                                                                                                    | x x                                          |
|                                                                                                    |                                              |
|                                                                                                    |                                              |
|                                                                                                    | × ×                                          |
| x x                                                                                                    | x x                                          |
| × maaaaaaaaaaaaaaaaaaaaaaaaaaaaaaaaaaaa                                                                                                    | adadadadadi <b>x</b>                         |
| x                                                                                                    | x                                            |
|                                                                                                    | x                                            |
| x                                                                                                    | x                                            |
|                                                                                                    | x                                            |
| a de la constante de la constante de | x                                            |
| ×                                                                                                    | x                                            |
|                                                                                                    | x                                            |
|                                                                                                    |                                              |
|                                                                                                    | x                                            |
|                                                                                                    |                                              |
|                                                                                                    | x                                            |
|                                                                                                    | x                                            |
|                                                                                                    | adaaaaaaaaaaaaaaaaaaaaaaaaaaaaaaaaaaaaa      |
| x < <mark>Select &gt;</mark> < Continue > <cancel install=""></cancel>                                                                                                    | x                                            |
|                                                                                                    | aaaaaaaaaaaa                                 |
|                                                                                                    |                                              |

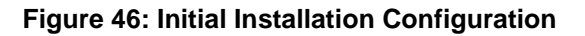

h. Leave Cassandra Encryption and Advanced Configuration unchanged. Press **Continue**.

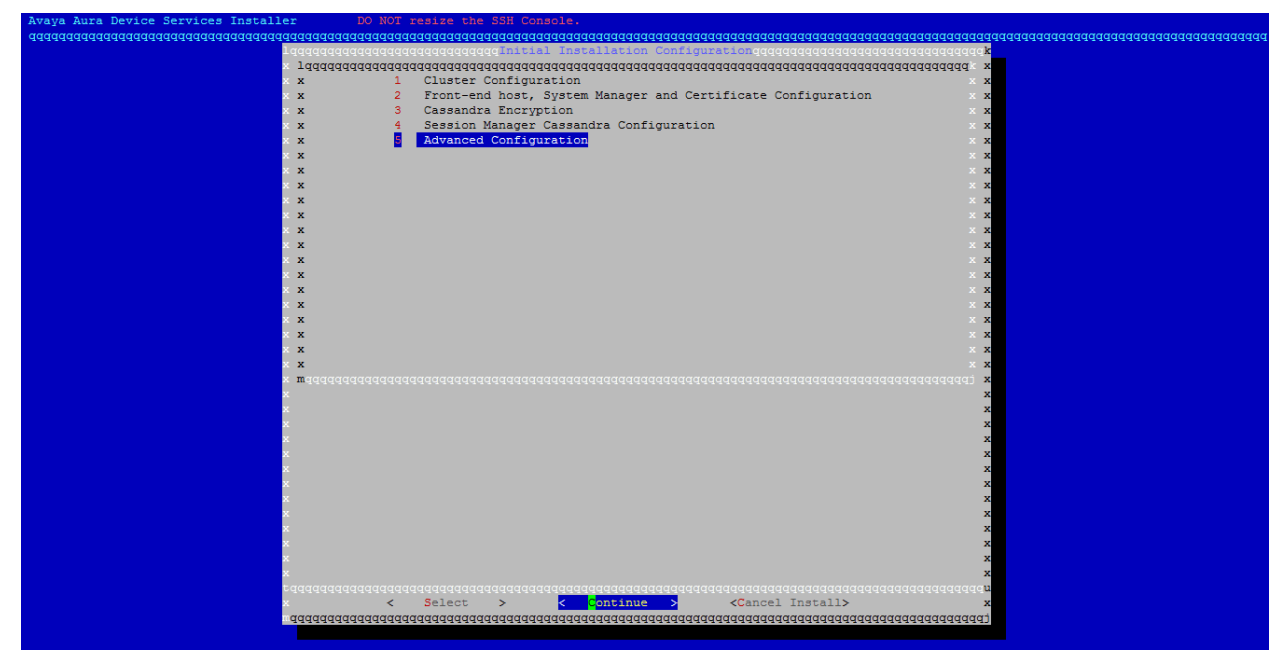

## Figure 47: Advanced Configuration

| aaaaaaaaaaaaaaaaaaaaaaaaaaaaaaaaaaaaaaa | aaaaaaaaaaaaaaaaaaaaaaaaaaaaaaaaaaaaaaa            | aaaaaaaaaaaaaa                                                            | aaaaaaaaaaaaaaaaaaaaaaaaaaaaaaaaaaaaaaa | aaaaaaaaaaaaaaaaaaaaaaaaaaaaaaaaaaaaaaa | qqqqqqqqqqqqqqq |
|-----------------------------------------|----------------------------------------------------|---------------------------------------------------------------------------|-----------------------------------------|-----------------------------------------|-----------------|
| lqq                                     | qqqqqqqqqqqqqqqqqqqqResults of Configuration Check | cs (Continue )                                                            | to proceed) gggggggggg                  | aaaaaaaaaaa <mark>k</mark>              |                 |
| × I                                     | ne application will install on this host as        | [ucapp] with                                                              | UID [652].                              | x                                       |                 |
| × T                                     | he admininistration user for this host will be     | [admin] with                                                              | UID [1005].                             | x                                       |                 |
| × C                                     | necking iptables configuration                     |                                                                           | [ OK ]                                  | x                                       |                 |
| × C                                     | necking SSH Configuration                          |                                                                           | [ OK ]                                  | x                                       |                 |
| × H                                     | ostname Check                                      |                                                                           | [ OK ]                                  | x                                       |                 |
| x C                                     | necking Linux Version                              |                                                                           | [ OK ]                                  | x                                       |                 |
| × C                                     | necking Linux Kernel Patch Level                   |                                                                           | [ OK ]                                  | x                                       |                 |
| × M                                     | emory Check                                        |                                                                           | [ OK ]                                  | x                                       |                 |
| × C                                     | necking provided Java path                         |                                                                           | [ OK ]                                  | x                                       |                 |
| × C                                     | necking JRE version                                |                                                                           | L OK 1                                  | x                                       |                 |
| × C                                     | pecking for 32 bit glibc libraries                 |                                                                           | L OK 1                                  | x                                       |                 |
| ×                                       | pecking for 32 bit libgcc libraries                |                                                                           | L OK 1                                  | x                                       |                 |
|                                         | pecking for 32 bit libstdc++ libraries             |                                                                           | L OK 1                                  | x                                       |                 |
|                                         | pecking for keyutils component                     |                                                                           | L OK 1                                  | ×                                       |                 |
|                                         | acking for libevent component                      |                                                                           | L OK J                                  | ~                                       |                 |
|                                         | pecking for nfs-utils component                    |                                                                           | L OK 1                                  | ×                                       |                 |
|                                         | acking for nfs-utile-lib component                 |                                                                           | L OK J                                  | **<br>*                                 |                 |
| <u> </u>                                | acting for muthon-propage component                |                                                                           |                                         | ÷                                       |                 |
|                                         | lecking for pychon-algpaise complete               |                                                                           | [ OK ]                                  | â                                       |                 |
|                                         | lecking for kispidgs component                     |                                                                           | [ OK ]                                  | â                                       |                 |
|                                         | lecking for findx "dialog" component               |                                                                           |                                         | ×                                       |                 |
|                                         | ecking for htp installation / configuration        |                                                                           | [ OK ]                                  | x                                       |                 |
| × 9                                     | hecking for Selinux to be disabled                 |                                                                           | [ OK ]                                  | x                                       |                 |
| × 4                                     | hecking disk space on /opt/Avaya                   |                                                                           | [ OK ]                                  | x                                       |                 |
| × 0                                     | necking for openssi libraries                      |                                                                           | [ OK ]                                  | ×                                       |                 |
| × 0                                     | necking for zlib libraries                         |                                                                           | [ OK ]                                  | ×                                       |                 |
| × I                                     | nstallation Check Complete                         |                                                                           | [ OK ]                                  | ×                                       |                 |
| ×                                       |                                                    |                                                                           |                                         | x                                       |                 |
| x                                       |                                                    |                                                                           |                                         | x                                       |                 |
| ×                                       |                                                    |                                                                           |                                         | x                                       |                 |
| ×                                       |                                                    |                                                                           |                                         | x                                       |                 |
| ×                                       |                                                    |                                                                           |                                         | ×                                       |                 |
| ×                                       |                                                    |                                                                           |                                         | x                                       |                 |
| ×                                       |                                                    |                                                                           |                                         | x                                       |                 |
| x                                       |                                                    |                                                                           |                                         | x                                       |                 |
| x                                       |                                                    |                                                                           |                                         | x                                       |                 |
| tac                                     |                                                    |                                                                           |                                         | agag100%gagau                           |                 |
| ×                                       | < Continue >                                       | <cancel inst<="" td=""><td>tallation&gt;</td><td>×</td><td></td></cancel> | tallation>                              | ×                                       |                 |
|                                         |                                                    |                                                                           |                                         |                                         |                 |

i. The installer performs pre-install checks. Press Continue.

Figure 48: Results of Configuration Checks

### j. Read the End User License Agreement. Press Accept to accept the EULA.

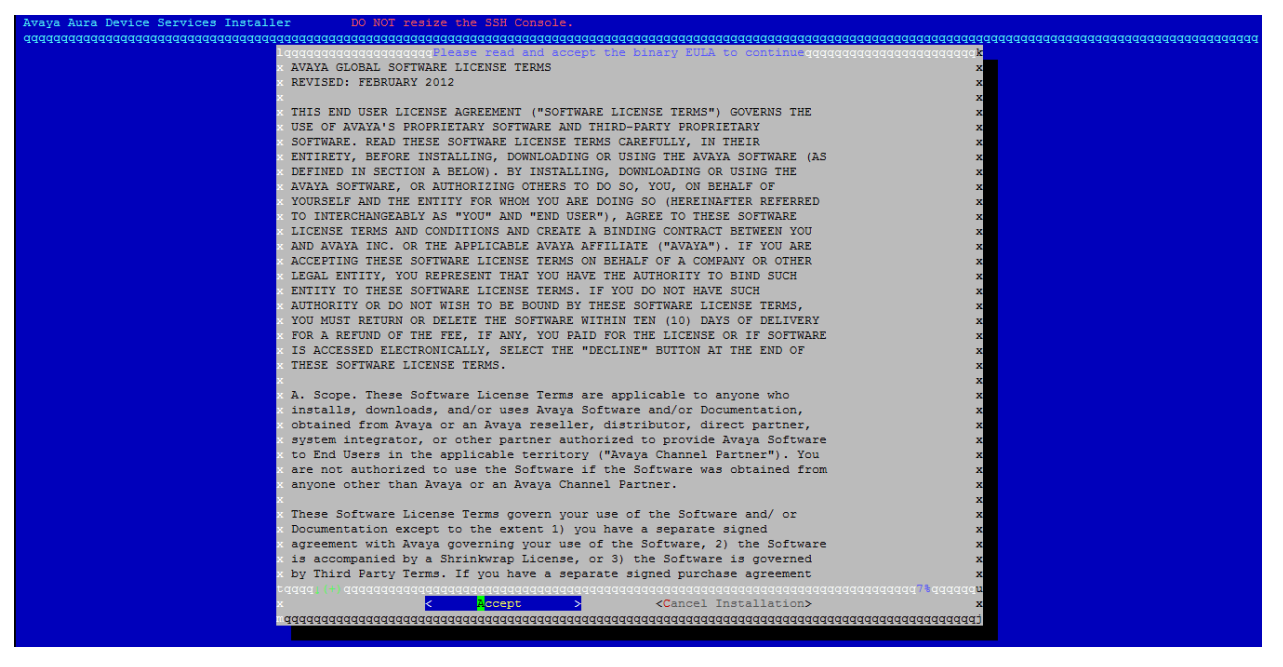

#### Figure 49: End User License Agreement

k. The system configures the other settings such as required RPMs, download certificates from System Manager, creates database schema, and does the required initial configuration required for the Avaya Aura® Device Services server installation. Select **Continue** to finish the installation.

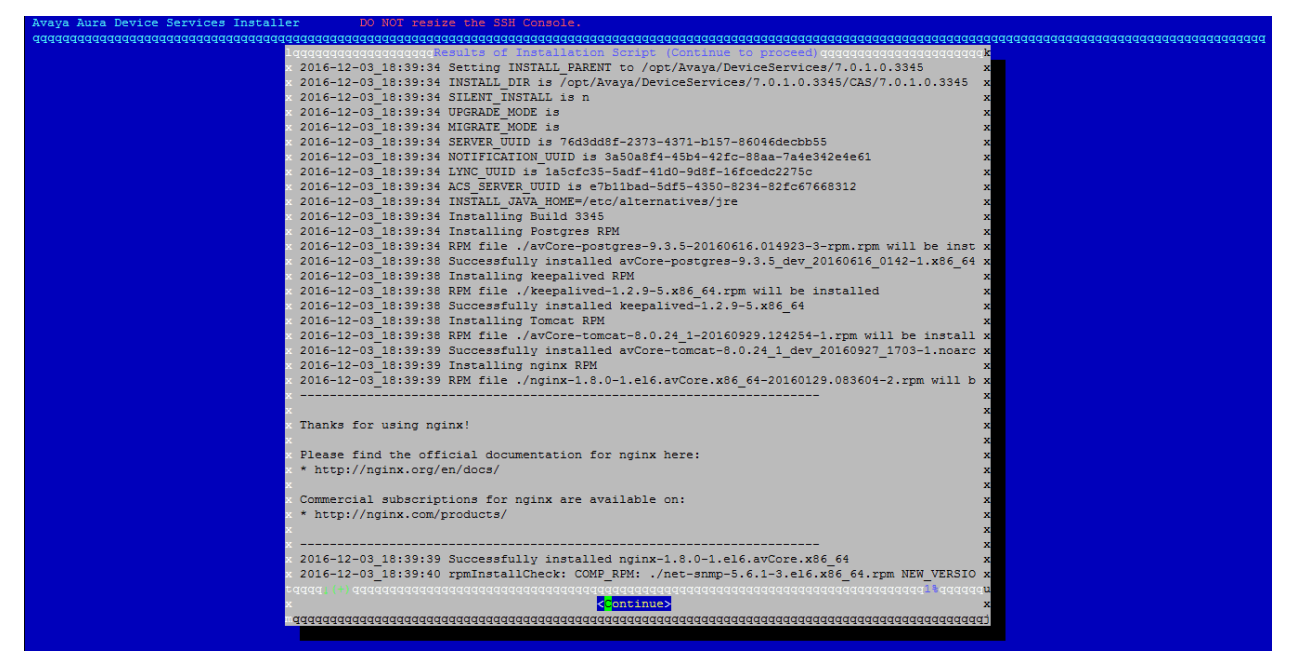

Figure 50: AADS server installation

# I. Select LDAP Configuration

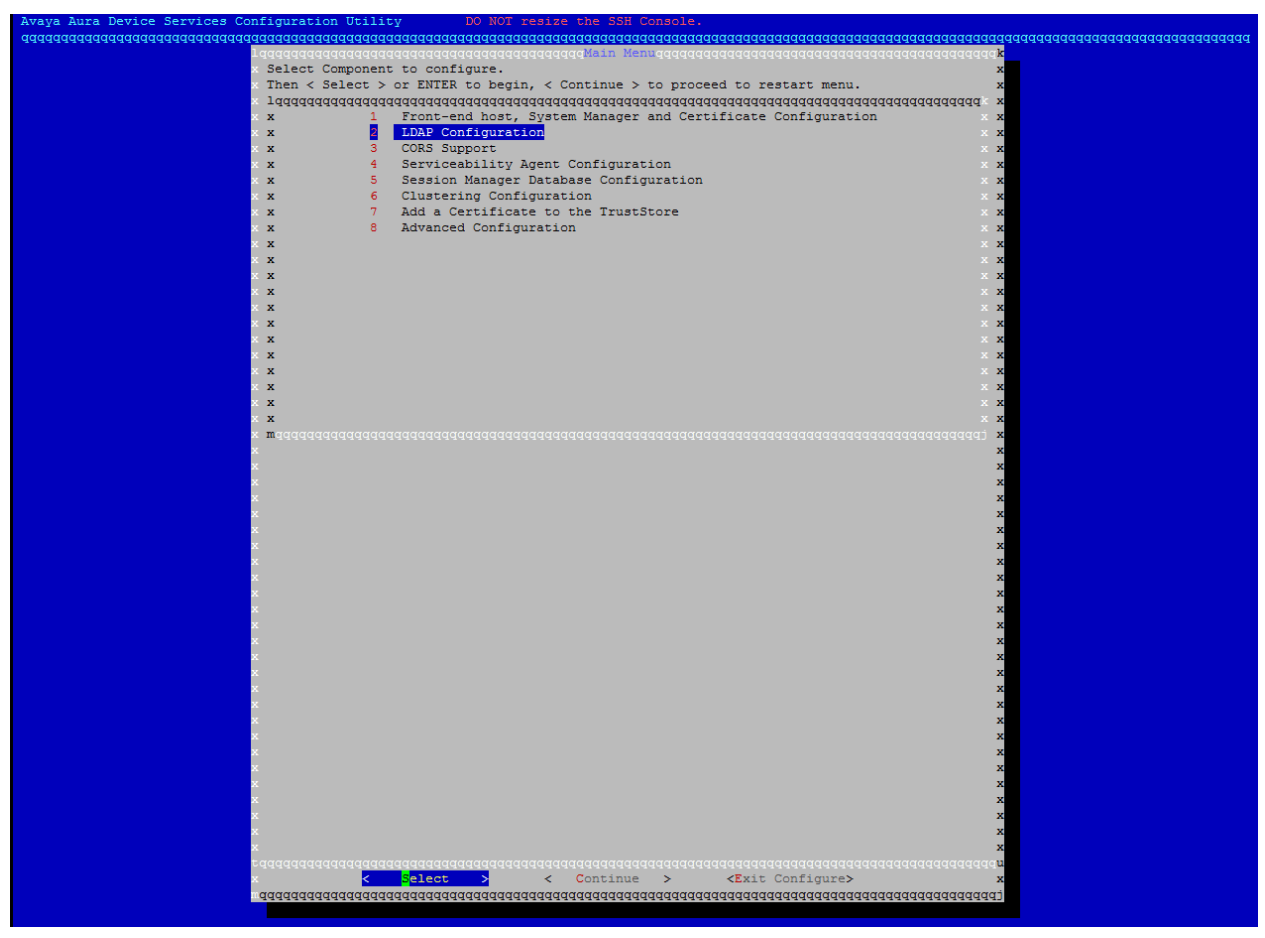

#### Figure 51: LDAP configuration

1. On the LDAP configuration page type values for each parameter manually.

#### Solution Note:

Do not cut/copy paste values in these fields, it might introduce some invalid characters such as spaces in between.

2. After entering the values for each field manually navigate to **Advanced LDAP parameters** and click **Select**.

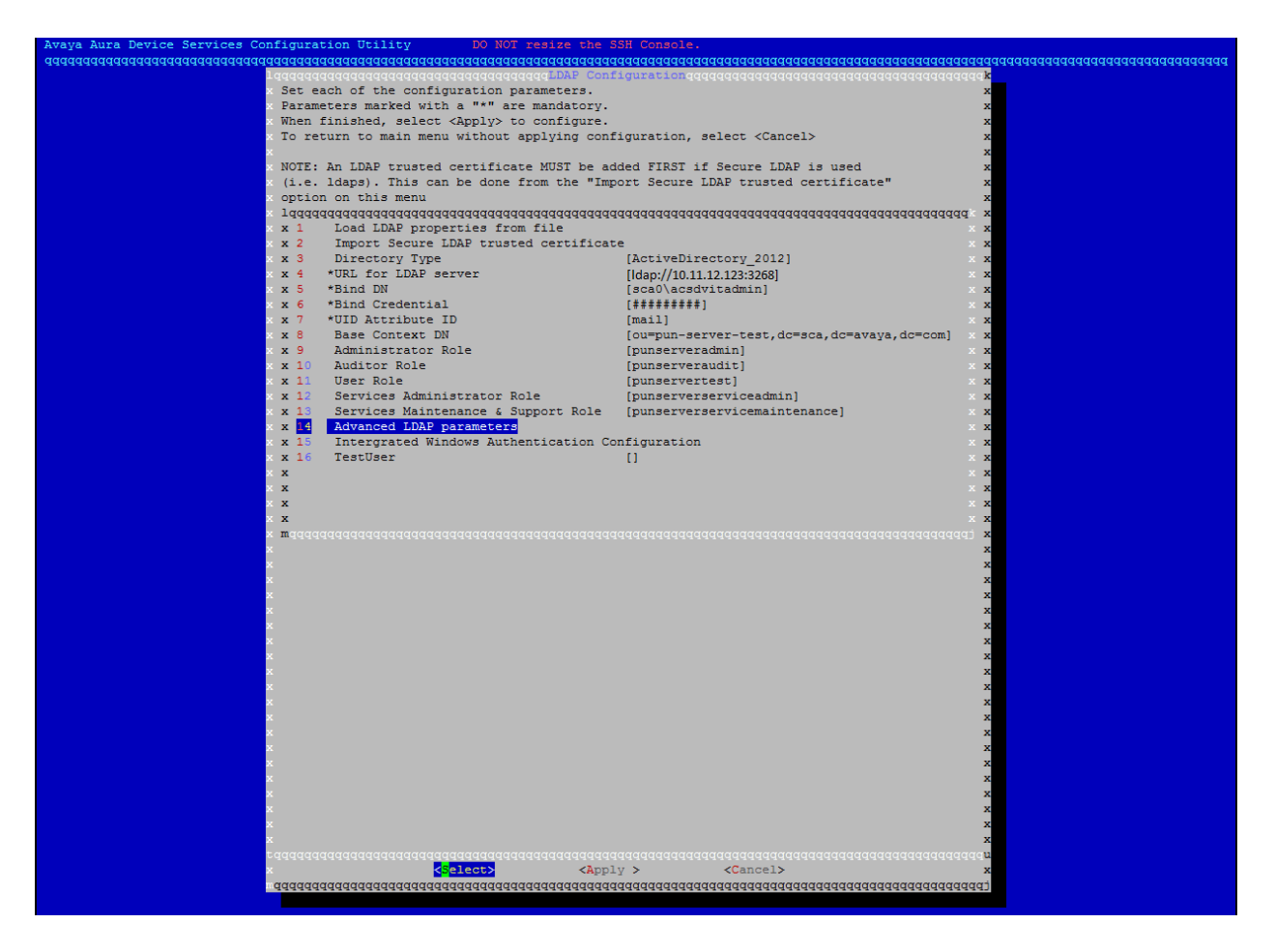

Figure 52: Advanced LDAP configuration

3. In the **Advanced LDAP parameter** screen, verify the default values for the parameters and update if required. Select **Return to previous menu** and press **Enter**.

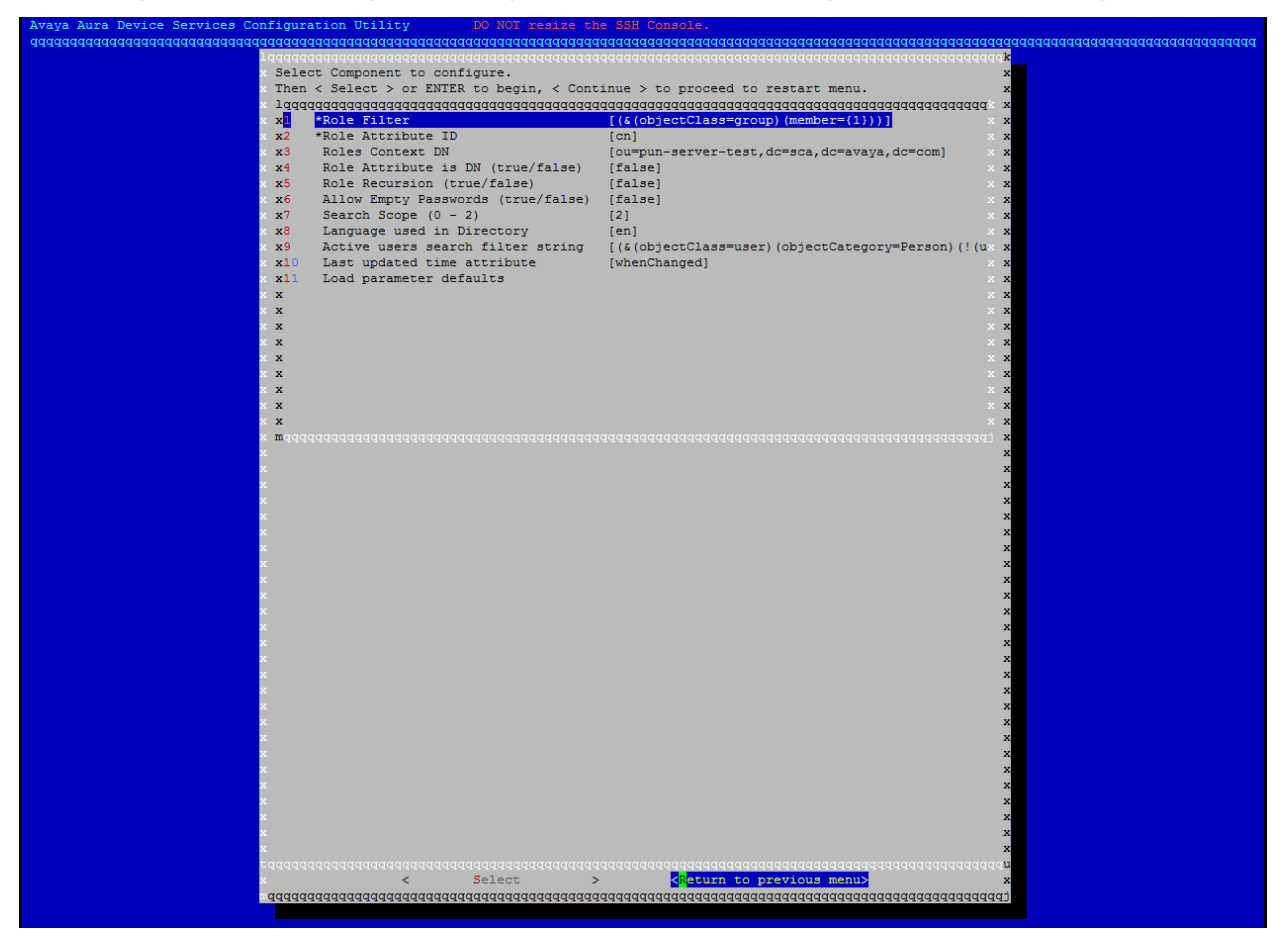

Figure 53: Advanced LDAP configuration

4. Navigate to **TestUser** field and click **Select**.

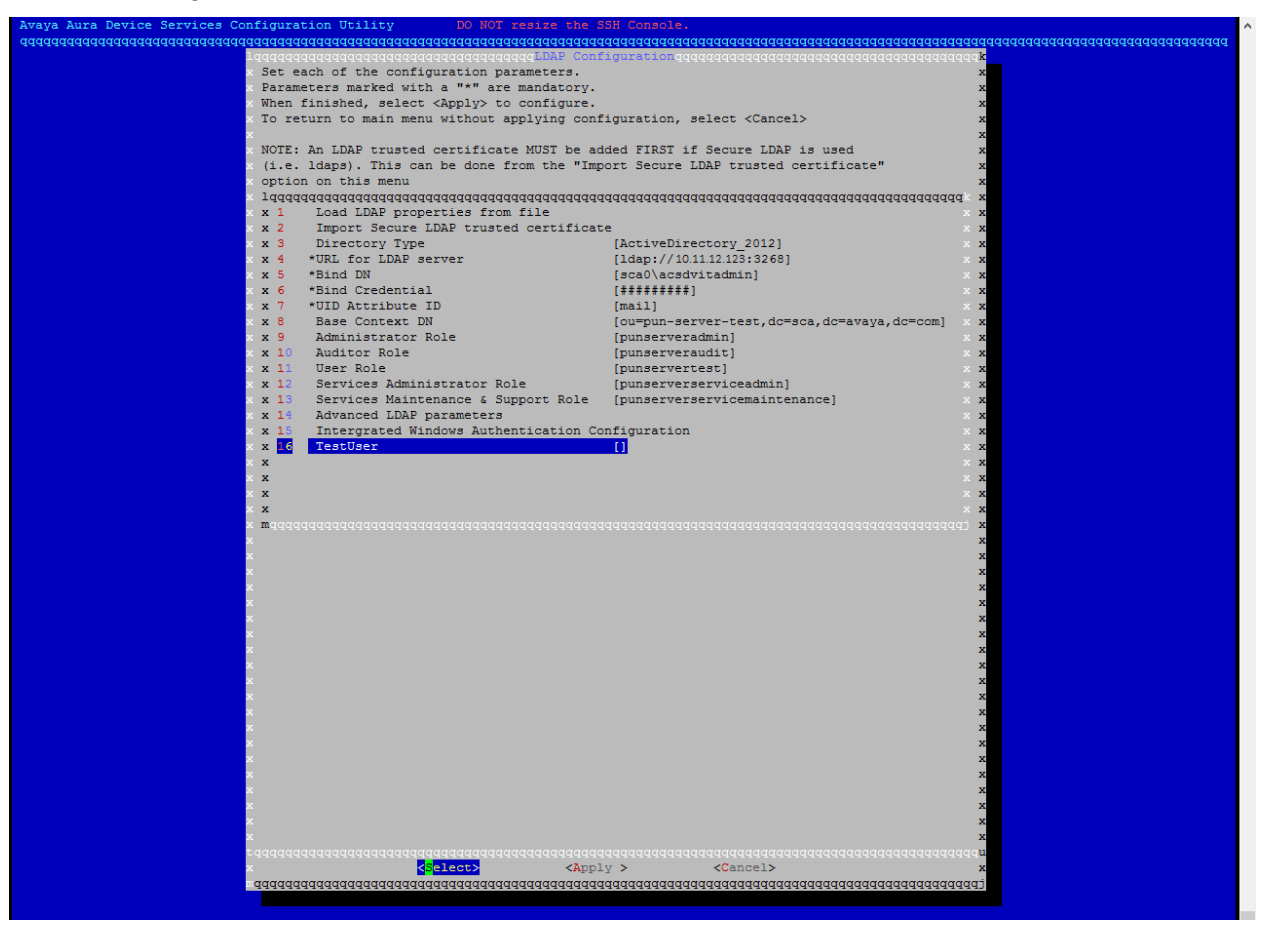

#### Figure 54: TestUser Selection

- 5. Add a LDAP test user. This will allow better validation of the LDAP parameters provided.
- 6. The **TestUser** must be a valid user on LDAP and should be present in the provided **Base Context DN.** The LDAP user should correspond to the **UID Attribute ID** provided.

**For example:** If UID Attribute ID is sAMAccountName, in the TestUser field enter the sAMAccountName of the user

- 7. After typing the value, click **OK**.
  - Note:

TestUser may be left blank, in that case enhanced validation for LDAP parameters will not be performed.

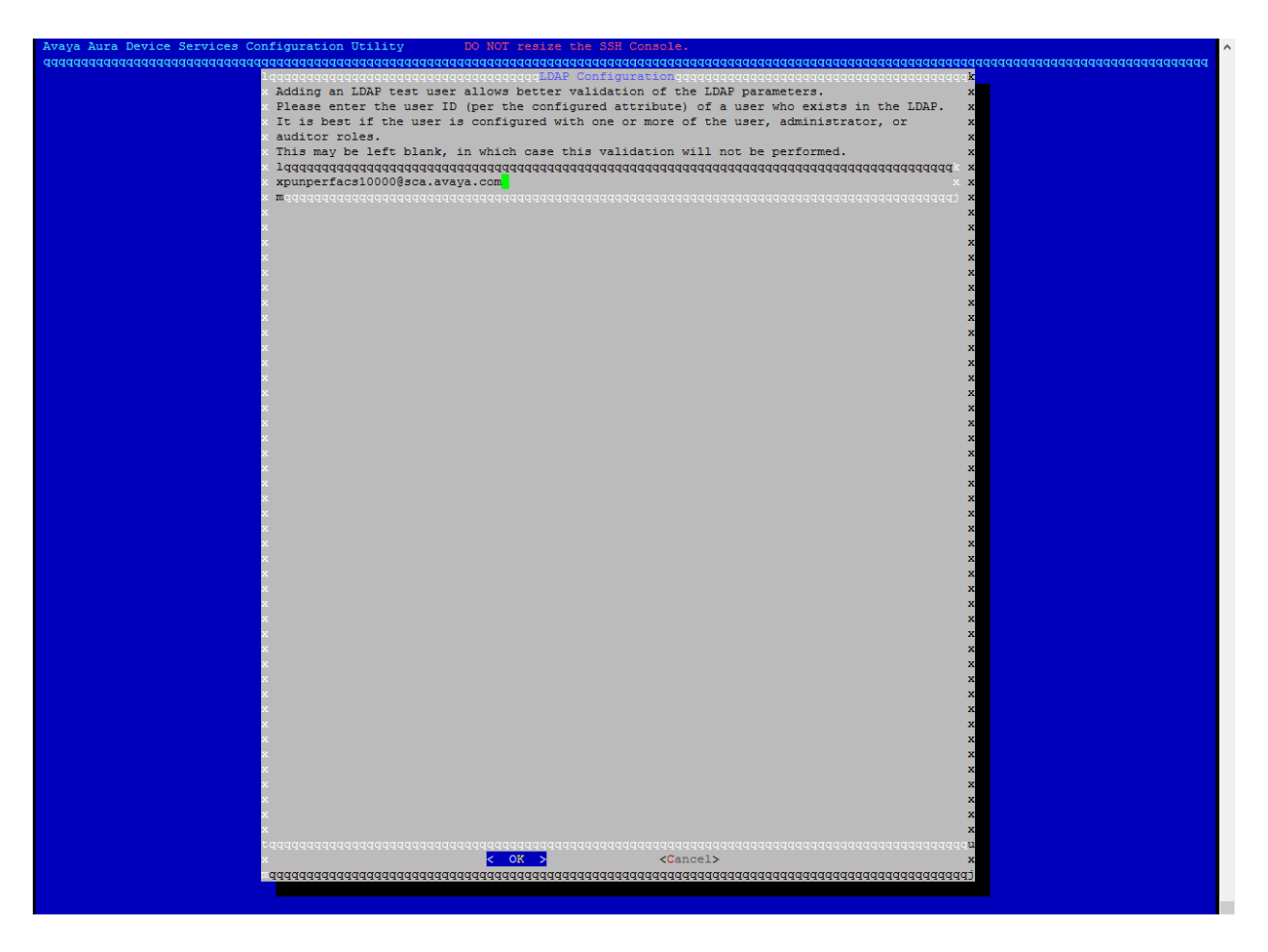

Figure 55: LDAP TestUser

# 8. Click Apply.

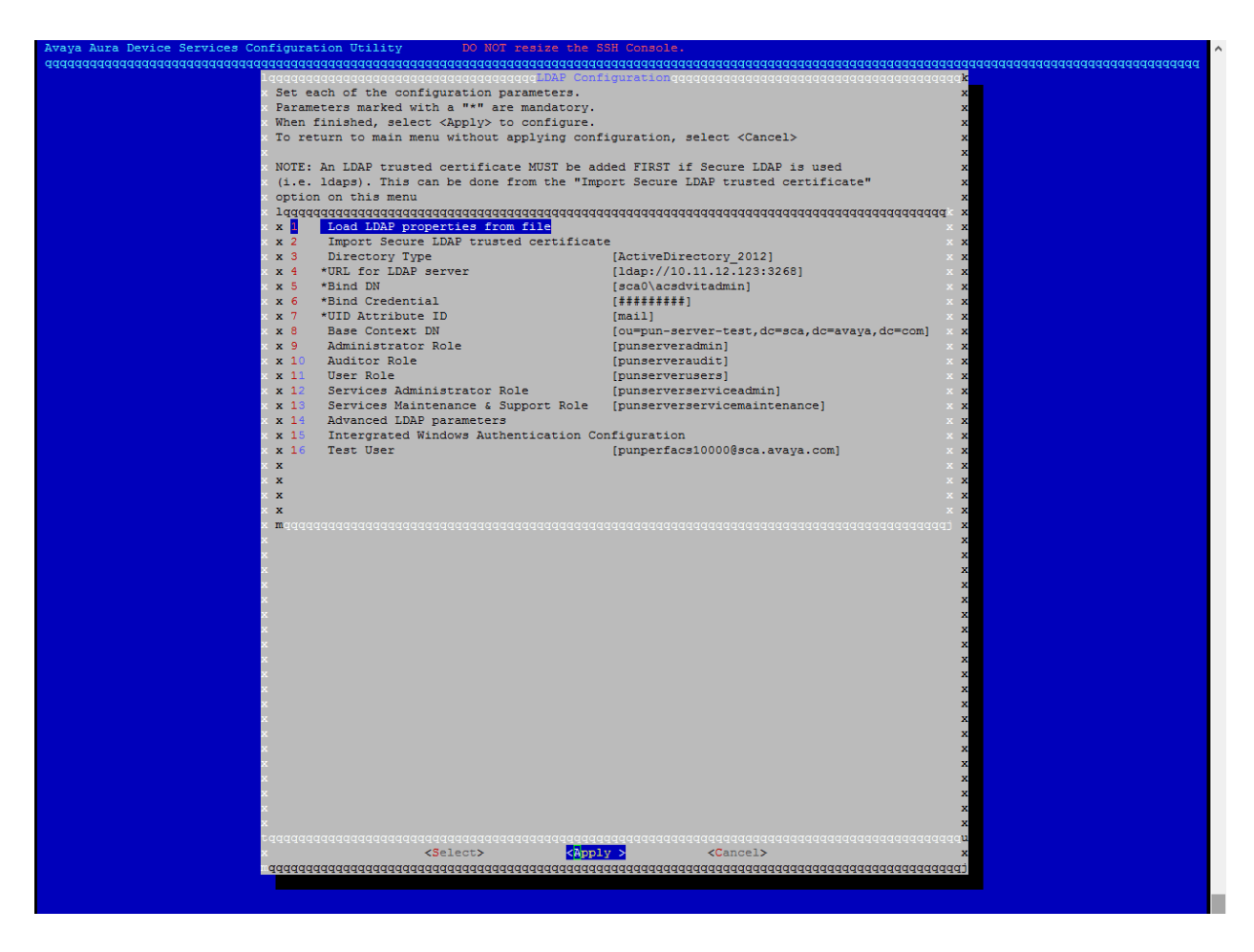

Figure 56: LDAP TestUser

# 9. Click **Yes**. LDAP configuration is saved.

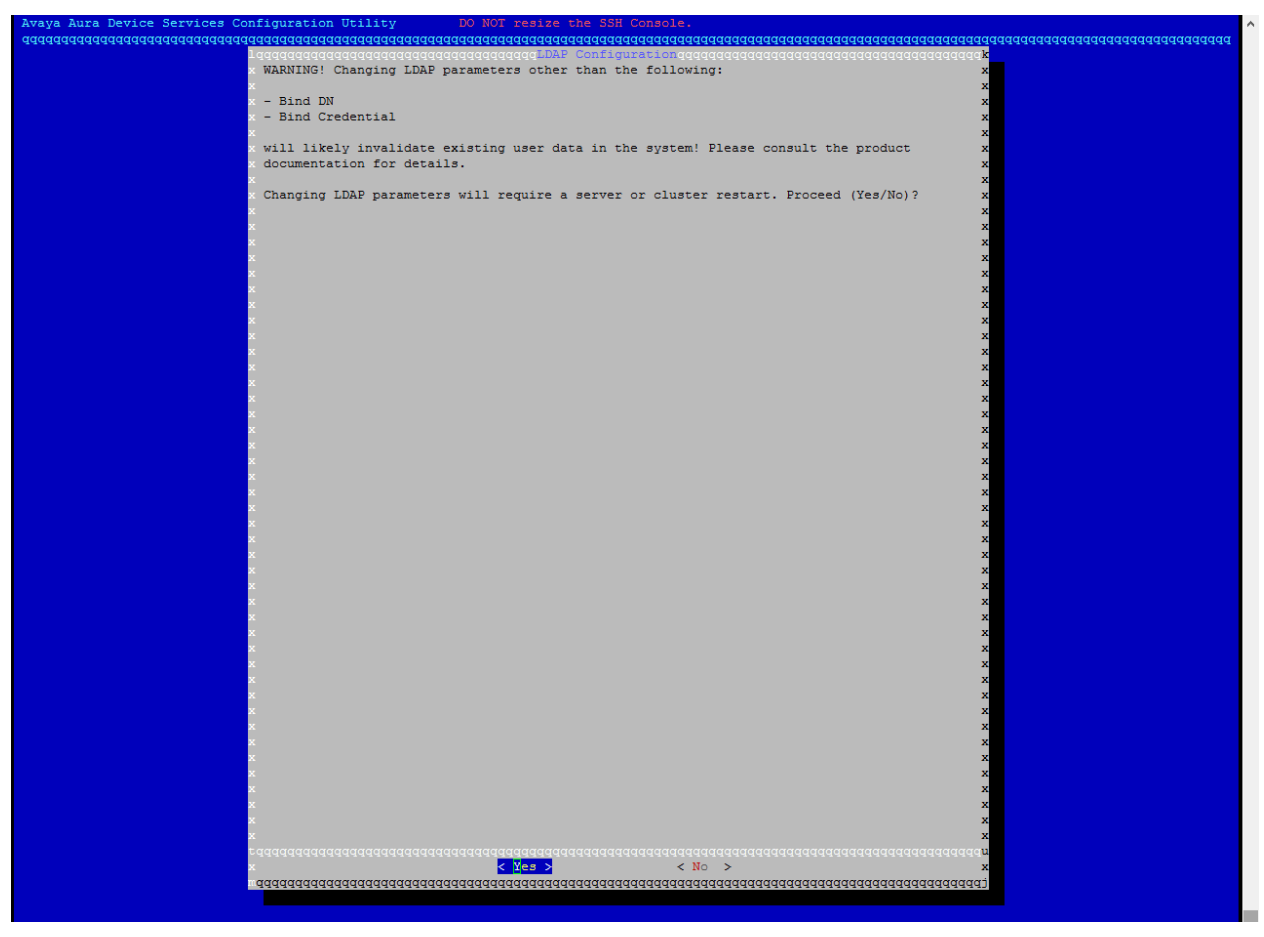

Figure 57: LDAP TestUser

#### 10. Click Continue.

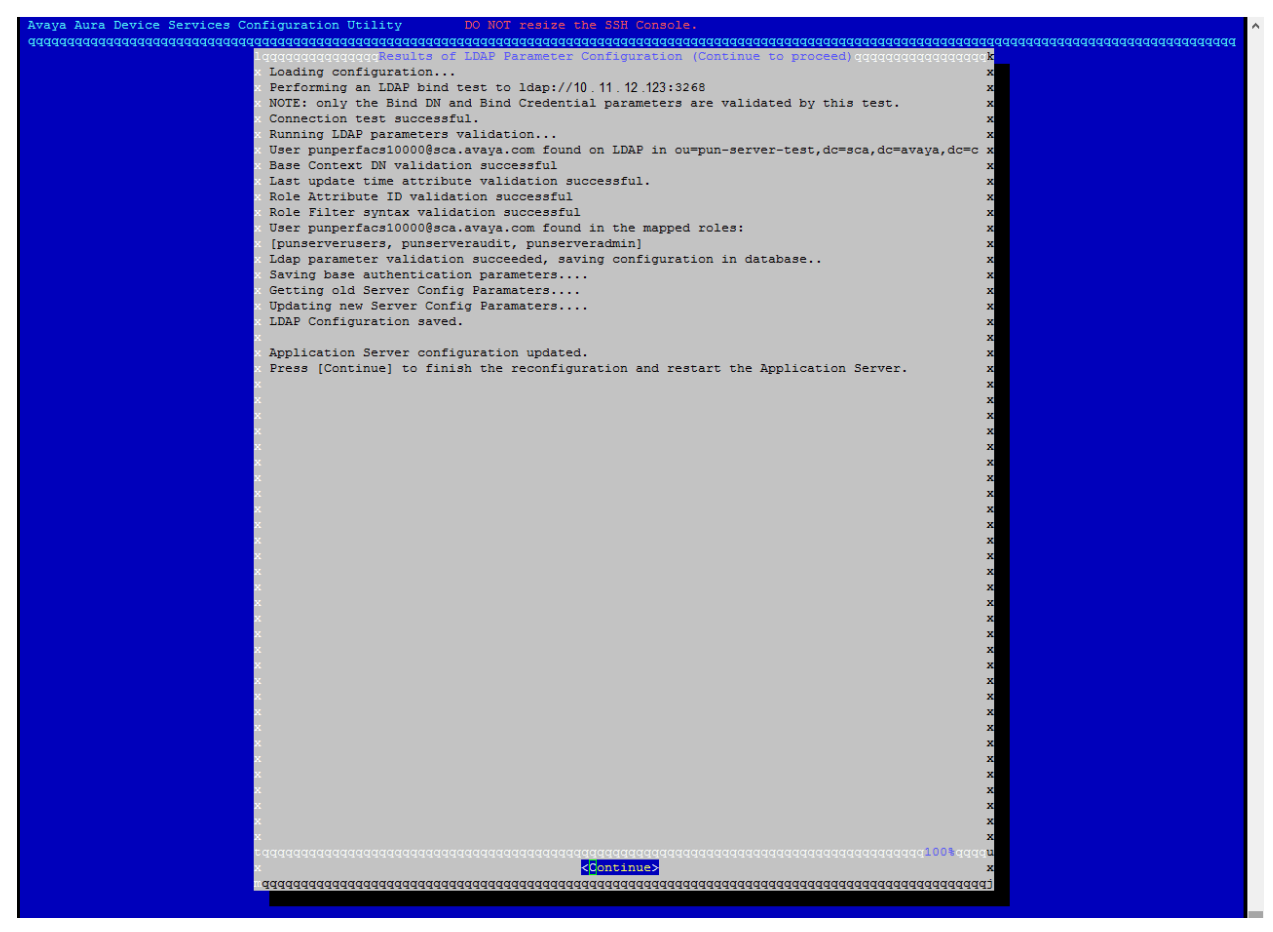

Figure 58: LDAP Configuration saved

m. Leave CORS Configuration and Serviceability Agent Configuration fields unchanged.

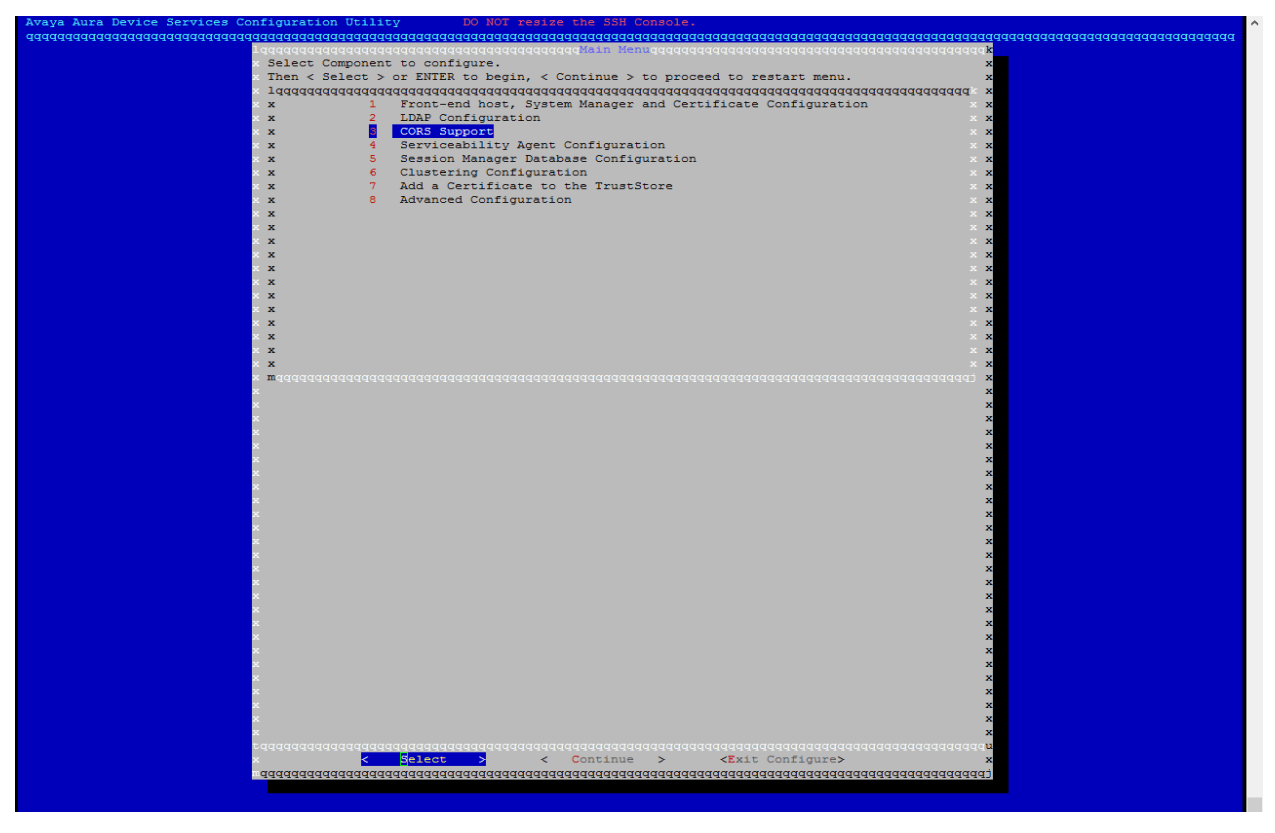

Figure 59: CORS Configuration and Serviceability Agent Configuration

n. Press Continue.

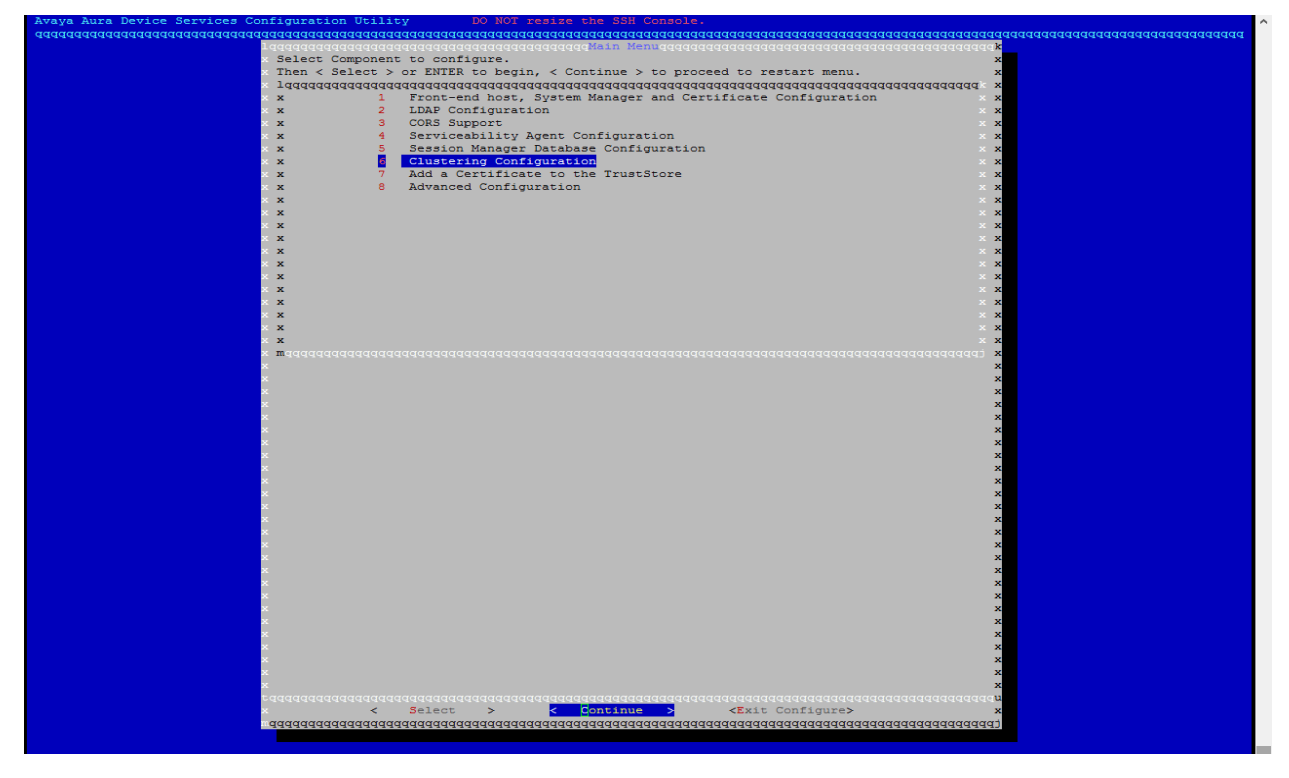

o. After you configure the mandatory settings, you must restart the Avaya Aura® Device Services. The system prompts for AADS service restart. Press **Yes**.

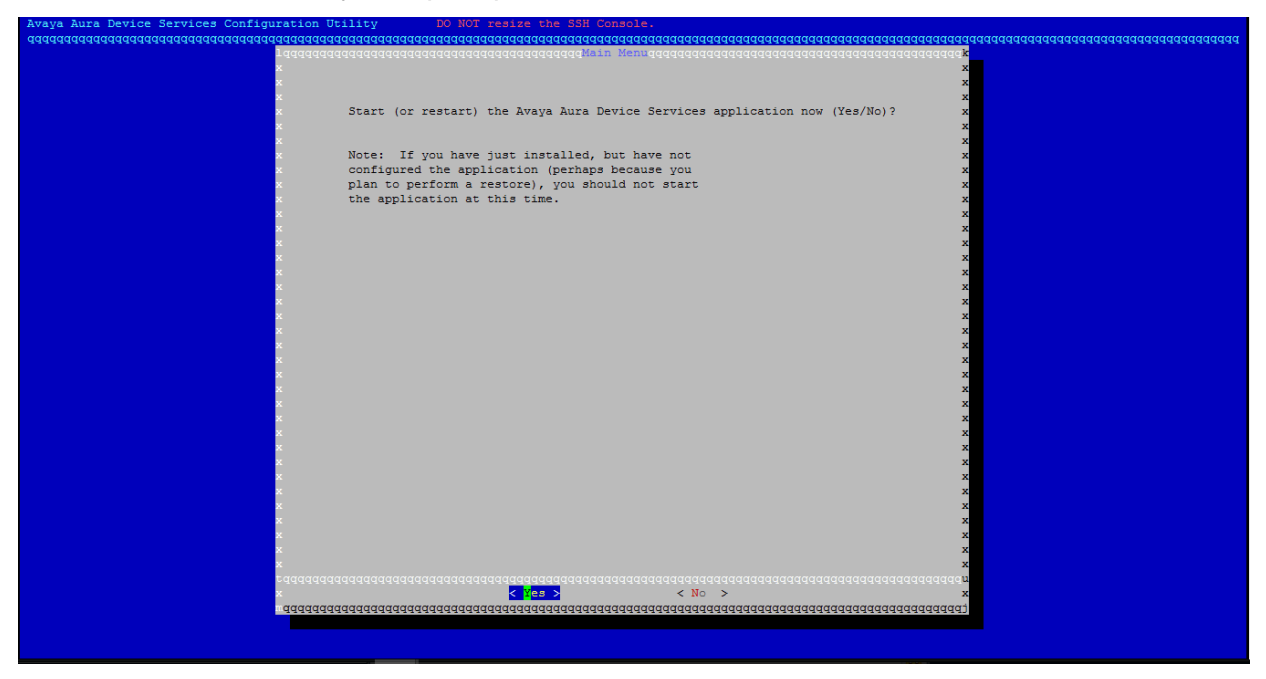

Figure 60: AADS Service restart

p. Press Continue.

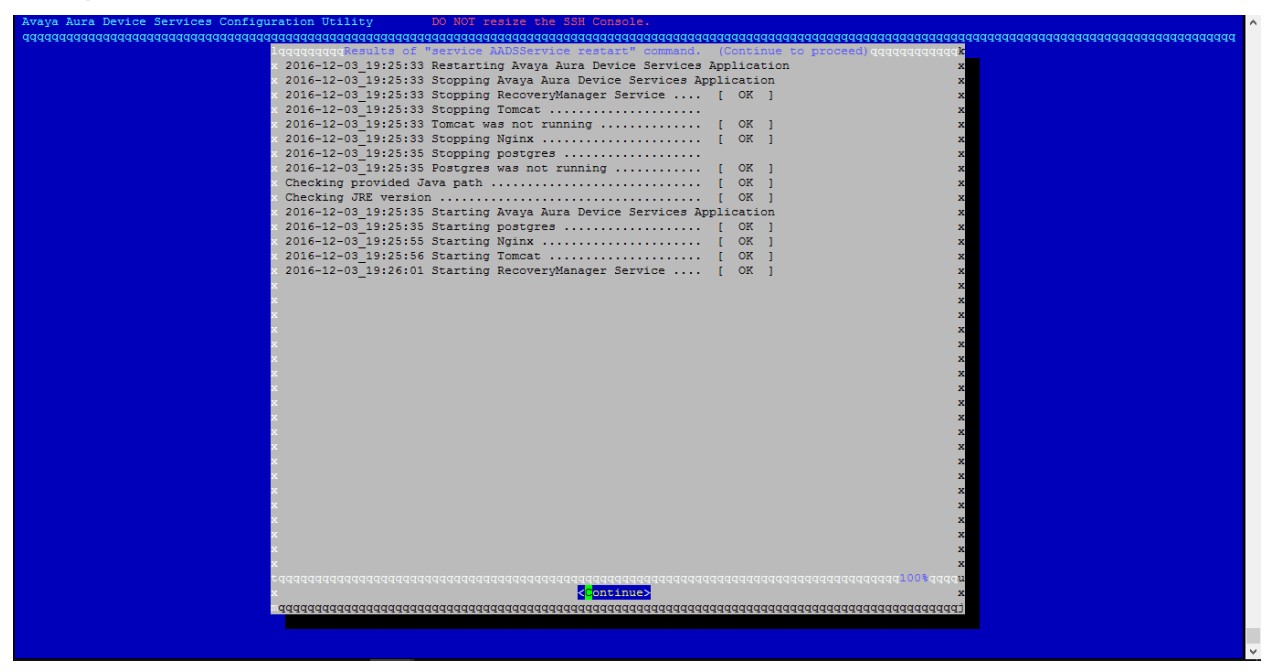

q. The Avaya Aura® Device Services installation is complete.

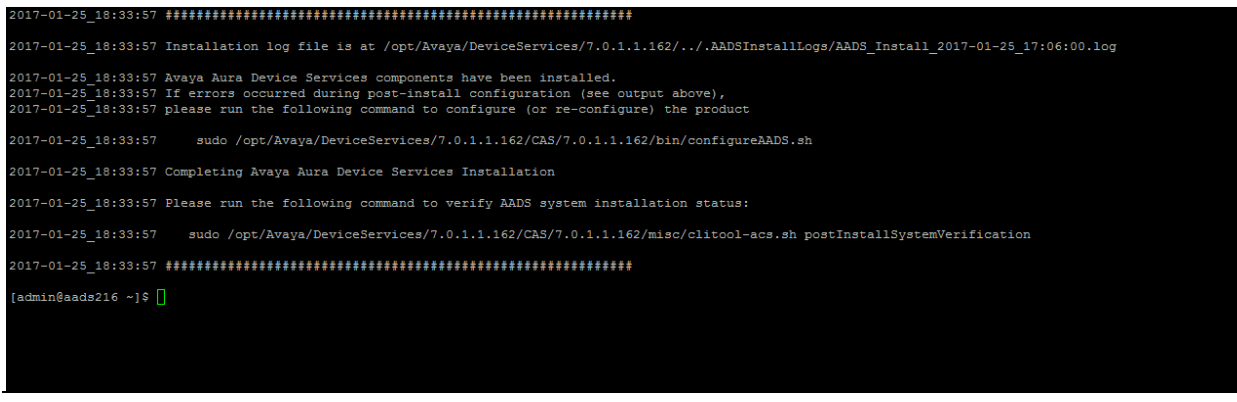

# Installation of Avaya Aura® Device Services (Cluster)

# Installing seed node

#### **Pre-installation check**

 On System Manager Web Console-> Session Manager -> Dashboard check the Session Manager status. Ensure that all the Session Manager instances are up and running.

|                    |        | / Flowente / Coorie       |          |         |             |          |                          |            |               |               |             |              |         |                |
|--------------------|--------|---------------------------|----------|---------|-------------|----------|--------------------------|------------|---------------|---------------|-------------|--------------|---------|----------------|
| ssion Manager      | • Home | / Elements / Session Mana | iger     |         |             |          |                          |            |               |               |             |              |         | Holp           |
| ashboard           | For    | sion Managor D            | schbe    | ard     |             |          |                          |            |               |               |             |              |         | нер            |
| ession Manager     | Jes    |                           |          | aiu     | and of anal |          |                          |            |               |               |             |              |         |                |
| dministration      | admin  | istered Session Manager.  | anu neai | un summ | ary or each | n        |                          |            |               |               |             |              |         |                |
| ommunication       |        |                           |          |         |             |          |                          |            |               |               |             |              |         |                |
| ofile Editor       | Ses    | sion Manager Instanc      | es       |         |             |          |                          |            |               |               |             |              |         |                |
| etwork             | Ser    | vice State 🔹 Shutdow      | n System | - A     | s of 11:2   | O PM     |                          |            |               |               |             |              |         |                |
| onfiguration       |        | _                         |          |         |             |          |                          |            |               |               |             |              |         |                |
| evice and Location | 2 Ite  | ms 🤍 Show All 🗸           |          |         |             |          | 1                        |            |               |               |             |              |         | Filter: Enable |
| onfiguration       | _      |                           |          | Tests   |             | Security | Service                  | Entity     | Active        |               | Data        | User<br>Data | License |                |
| pplication         |        | Session Manager           | Туре     | Pass    | Alarms      | Module   | State                    | Monitoring | Call<br>Count | Registrations | Replication | Storage      | Mode    | Version        |
| uctom Status       |        |                           |          |         |             |          | Accept                   |            |               |               |             | Status       |         |                |
| vetem Tools        |        | aads-55                   | Core     | × .     | 0/0/0       | Up       | New<br>Service           | 0/0        | 0             | 0/0           | ~           | ×            | Normal  | 7.0.1.2.701216 |
| erformance         |        | AADS-SM-53                | Core     | ~       | 0/0/0       | Up       | Accept<br>New<br>Service | 0/0        | 0             | 0/0           | ~           | ~            | Normal  | 7.0.1.2.701216 |
|                    | Selec  | t : All, None             |          |         |             |          |                          |            |               |               |             |              |         |                |
|                    |        |                           |          |         |             |          |                          |            |               |               |             |              |         |                |

Additionally, you can also login to SM nodes using putty and execute the following command to check the service status.

[craft@aads-sm-53 ~]\$ statapp Watchdog 9/ 9 UP logevent 13/ 13 UP ncsd 4/ 4 UP postgres-db 31/ 31 UP mgmt 215/215 UP WebSphere 220/220 UP CDRService16/ 16 UPcassandra122/122 UPsal-agent47/ 47 UPsecmod4/ 4 UP

## Start Avaya Aura® Device Service Installation

- 1. Go to the Avaya directory by using cd /opt/Avaya
- 2. Run the command app install
- 3. The system displays a blue installation tool.
- 4. Steps to be performed in the blue configuration tool:
  - a. Cluster configuration

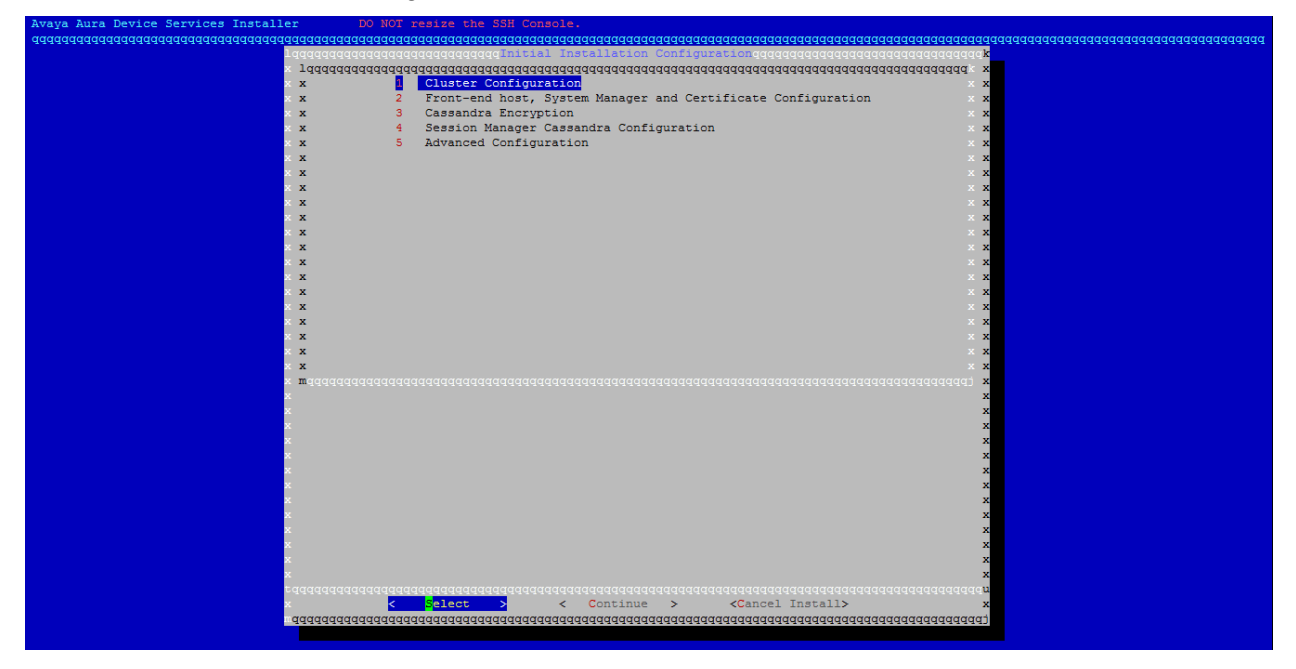

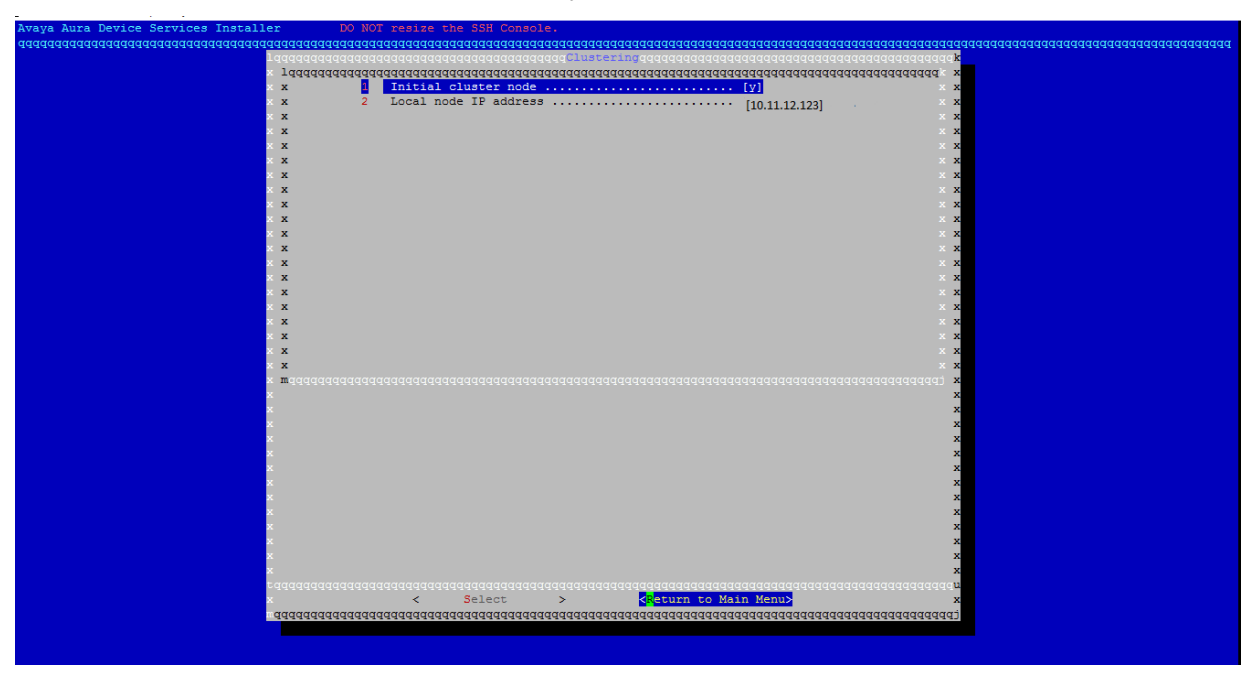

b. Set Initial cluster node to [y]. Press <Return to Main Menu>

c. Front-end host, System Manager and Certificate Configuration

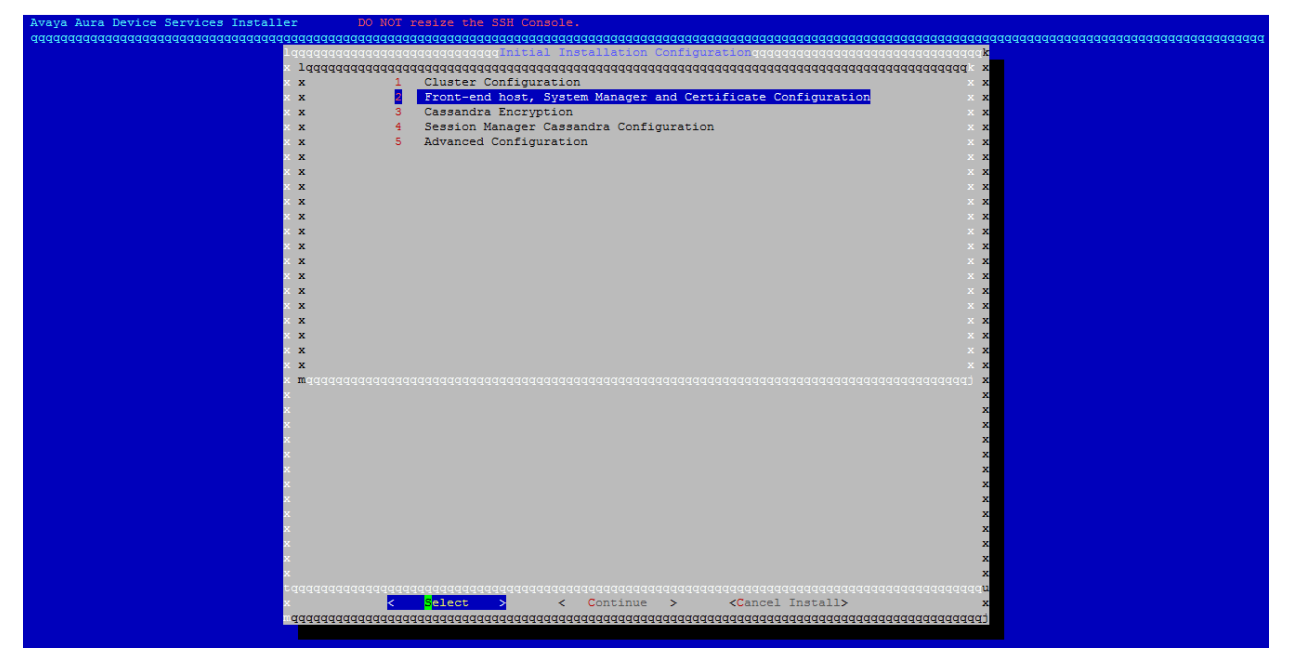

d. Enter Front-end FQDN– If you think you would need to extend the system to an AADS cluster; it is advisable to use the hostname corresponding to the virtual IP. If you are planning to have a standalone AADS, this field will be same as the Local frontend host.

e. Enter the System Manager details in this screen. Keystore password should be 6 or more characters. This should be same on all nodes in cluster.

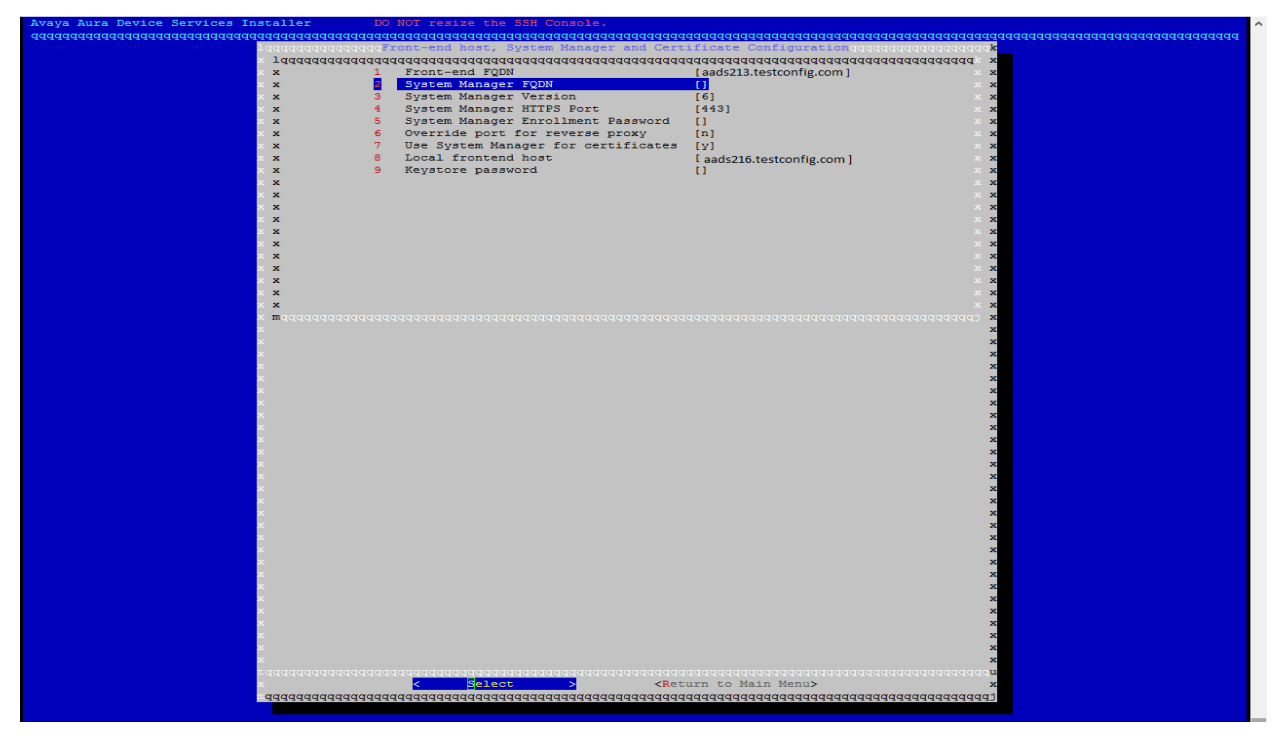

Enter SMGR FQDN and press **OK**. The installer will try to check if the provided hostname is valid or not.

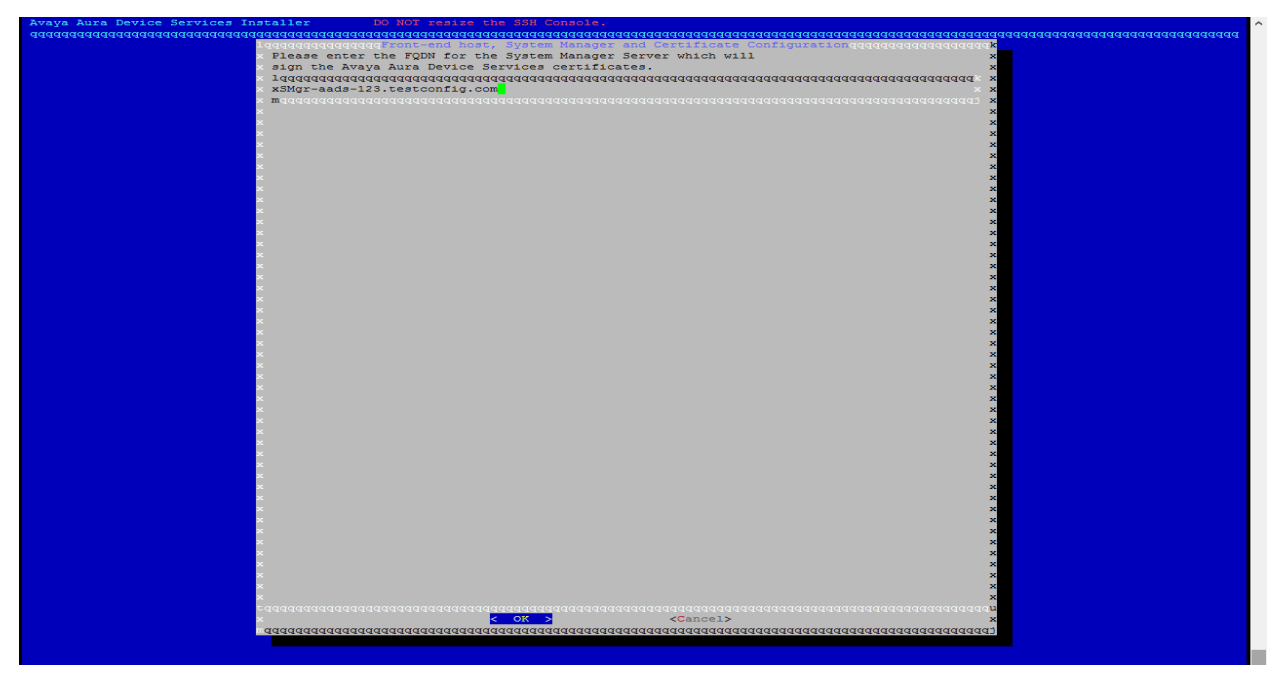

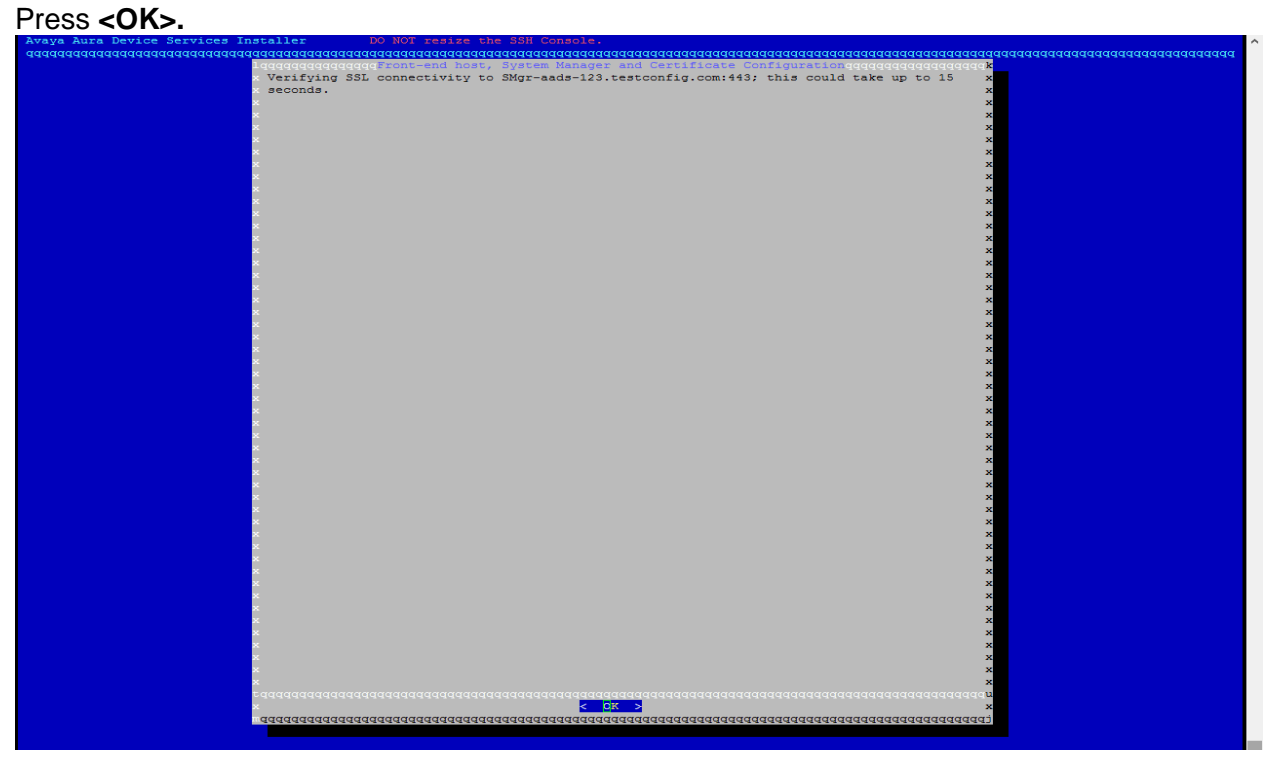

f. After entering all the details <Return to Main Menu>

# Solution Note:

If System Manager is not being used for certificate, follow the procedure given here <u>Configuring Certificates without System Manager</u>.

| Avaya Aura Device Services Installer DO NOT resize the | SSH Console.                                            | ^                                                                                                    |
|--------------------------------------------------------|---------------------------------------------------------|----------------------------------------------------------------------------------------------------|
| aaaaaaaaaaaaaaaaaaaaaaaaaaaaaaaaaaaaaaa                | aaaaaaaaaaaaaaaaaaaaaaaaaaaaaaaaaaaaaa                  | aaaaaaaaaaaaaaaaaaaaaaaaaaaaaaaaaaaaaaa                                                                                                    |
| lagagagagagagagagan h                                  | ost, System Manager and Certificate Configurationgggggg | dadaadaak                                                                                                    |
|                                                        | aaaaaaaaaaaaaaaaaaaaaaaaaaaaaaaaaaaaaa                  | dddddddd x                                                                                                    |
| x Pront-end For                                        | s FODM                                                  |                                                                                                    |
| x 2 System Manage                                      | Vergion [3]                                             |                                                                                                    |
| x 3 System Manage                                      | r HTTPS Port [443]                                      |                                                                                                    |
| x 5 System Manage                                      | r Enrollment Password (#####1                           | x x                                                                                                    |
| x 6 Override port                                      | for reverse proxv [n]                                   | × ×                                                                                                    |
| x X 7 Use System Ma                                    | hager for certificates [V]                              | XX                                                                                                    |
| x x 8 Local fronten                                    | i host [aads216.testconfig.com];                        | x x                                                                                                    |
| x x 9 Keystore pass                                    | vord [#########]                                        | x x                                                                                                    |
| x x                                                    |                                                         | x x                                                                                                    |
| x x                                                    |                                                         | x x                                                                                                    |
| x x                                                    |                                                         | X X                                                                                                    |
| × x                                                    |                                                         | x x                                                                                                    |
| × x                                                    |                                                         | x x                                                                                                    |
|                                                        |                                                         |                                                                                                    |
|                                                        |                                                         |                                                                                                    |
|                                                        |                                                         |                                                                                                    |
| ××                                                     |                                                         | x x                                                                                                    |
| ×x                                                     |                                                         | ××                                                                                                    |
| × maaaaaaaaaaaaaaaaaaaaaaaaaaaaaaaaaaaa                |                                                         | aaaaaaaaj x                                                                                                    |
| x                                                      |                                                         | x                                                                                                    |
| x                                                      |                                                         | x                                                                                                    |
| x                                                      |                                                         | x                                                                                                    |
| x                                                      |                                                         | x                                                                                                    |
| ×                                                      |                                                         | x                                                                                                    |
| ×                                                      |                                                         | x                                                                                                    |
| x                                                      |                                                         | x                                                                                                    |
|                                                        |                                                         | x                                                                                                    |
|                                                        |                                                         |                                                                                                    |
|                                                        |                                                         | x                                                                                                    |
|                                                        |                                                         | x                                                                                                    |
| x                                                      |                                                         | x                                                                                                    |
| tqqqqqqqqqqqqqqqqqqqqqqqqqqqqqqqqqqqqqq                |                                                         | aaaaaaaaaaa                                                                                                    |
| x <                                                    | Select > < <mark>R</mark> eturn to Main Menu>           | x                                                                                                    |
| adadadadadadadadadadadadadadadadadadadad               | aaaaaaaaaaaaaaaaaaaaaaaaaaaaaaaaaaaaaaa                 | aaaaaaaaaa                                                                                                    |
|                                                        |                                                         |                                                                                                    |
|                                                        |                                                         |                                                                                                    |
|                                                        |                                                         | Version and the second second s |

g. Session Manager Cassandra Configuration – Provide Session Manager Management and Asset IP here.

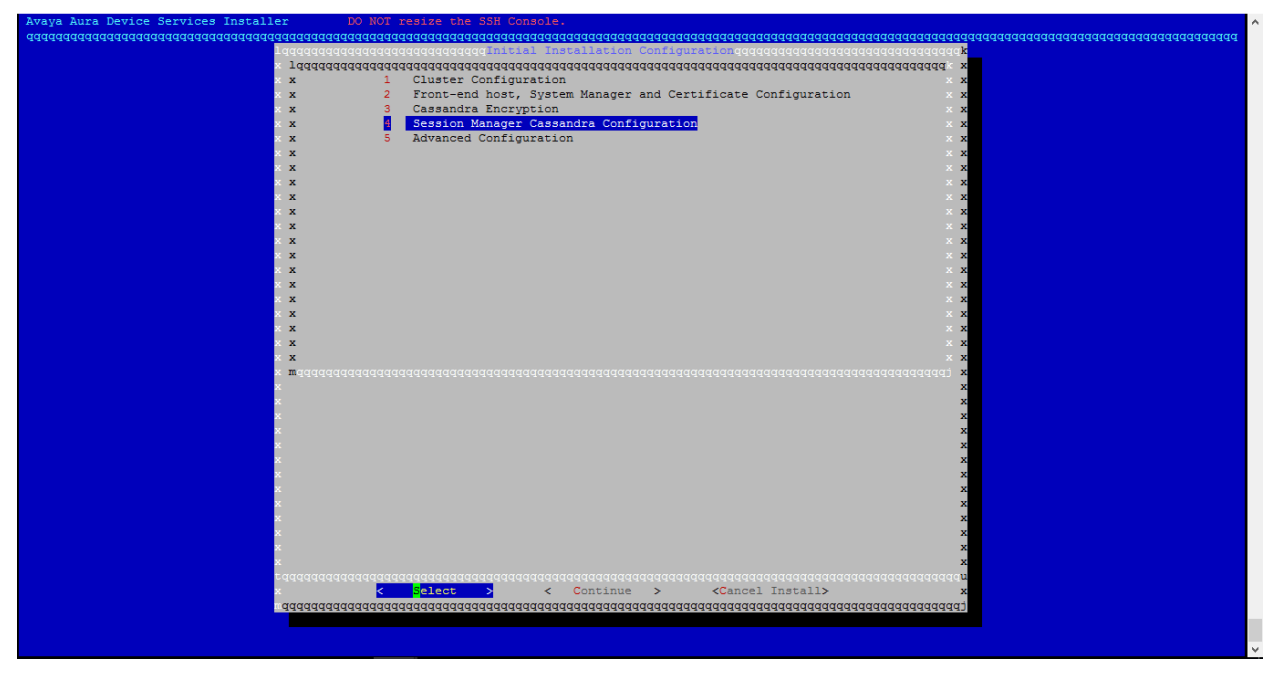

h. Leave Cassandra Encryption and Advanced Configuration unchanged. Press <Continue>

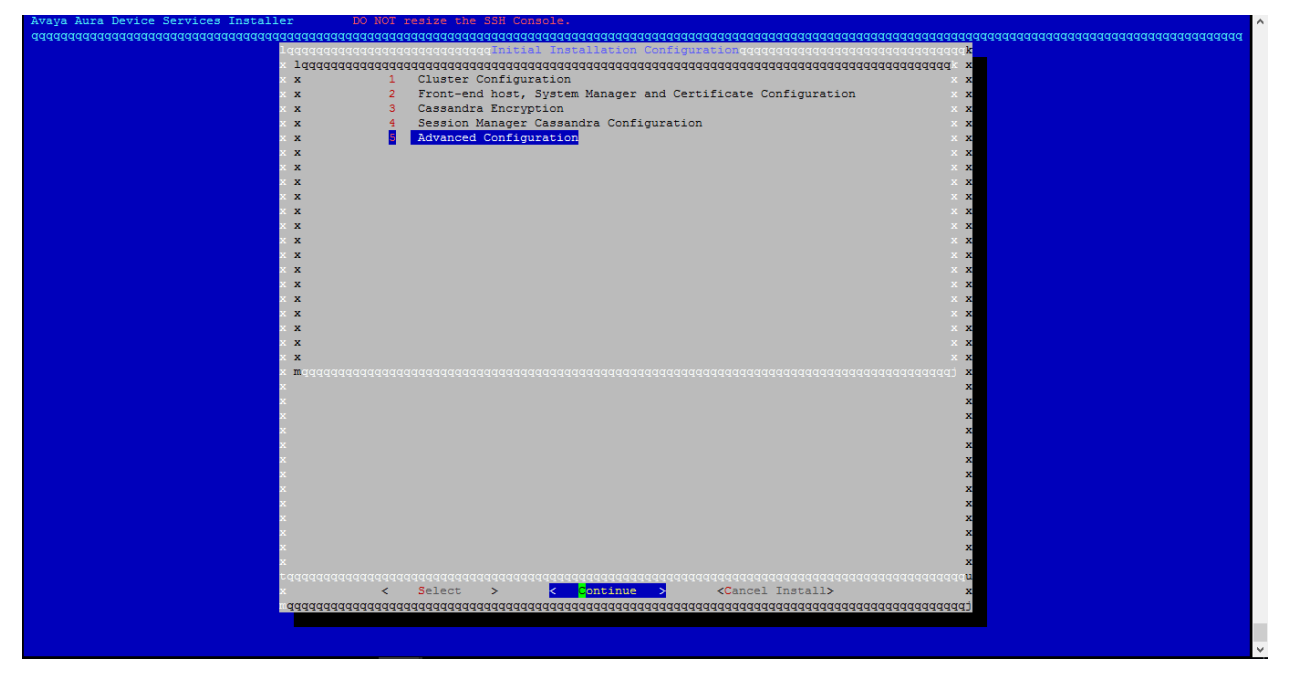

i. The installer will perform pre-install checks . Press <Continue>

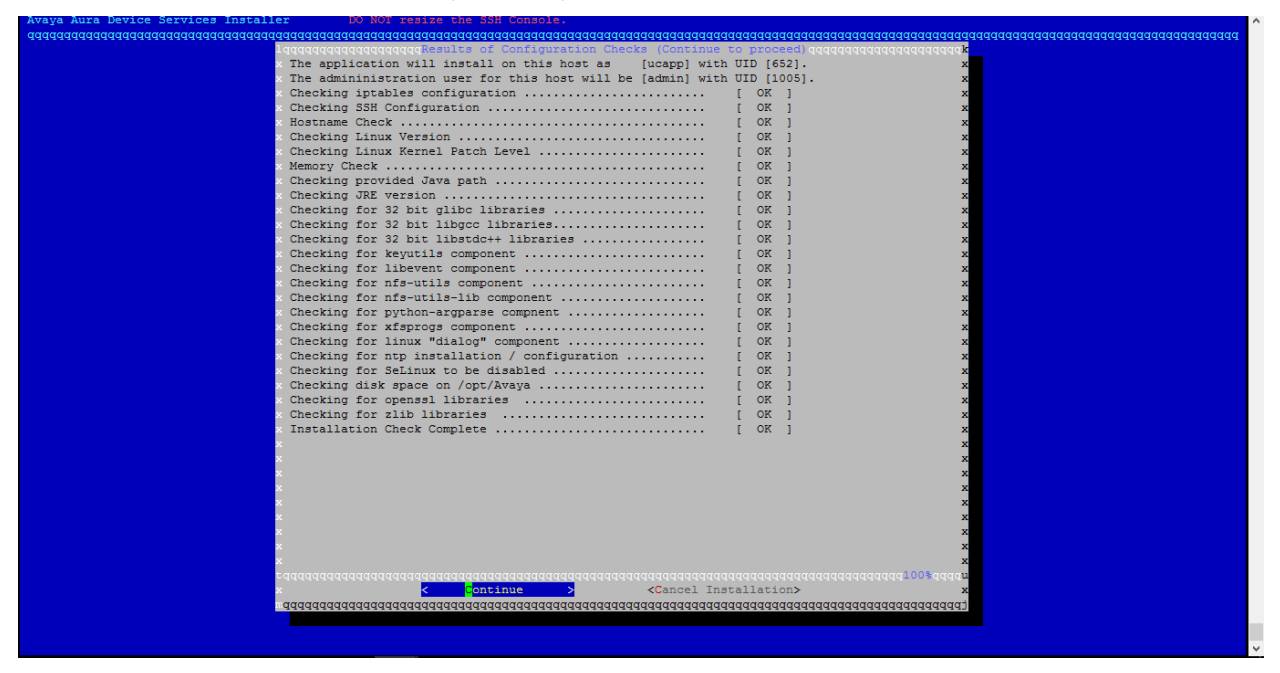

j. Press <Accept> to accept the EULA.

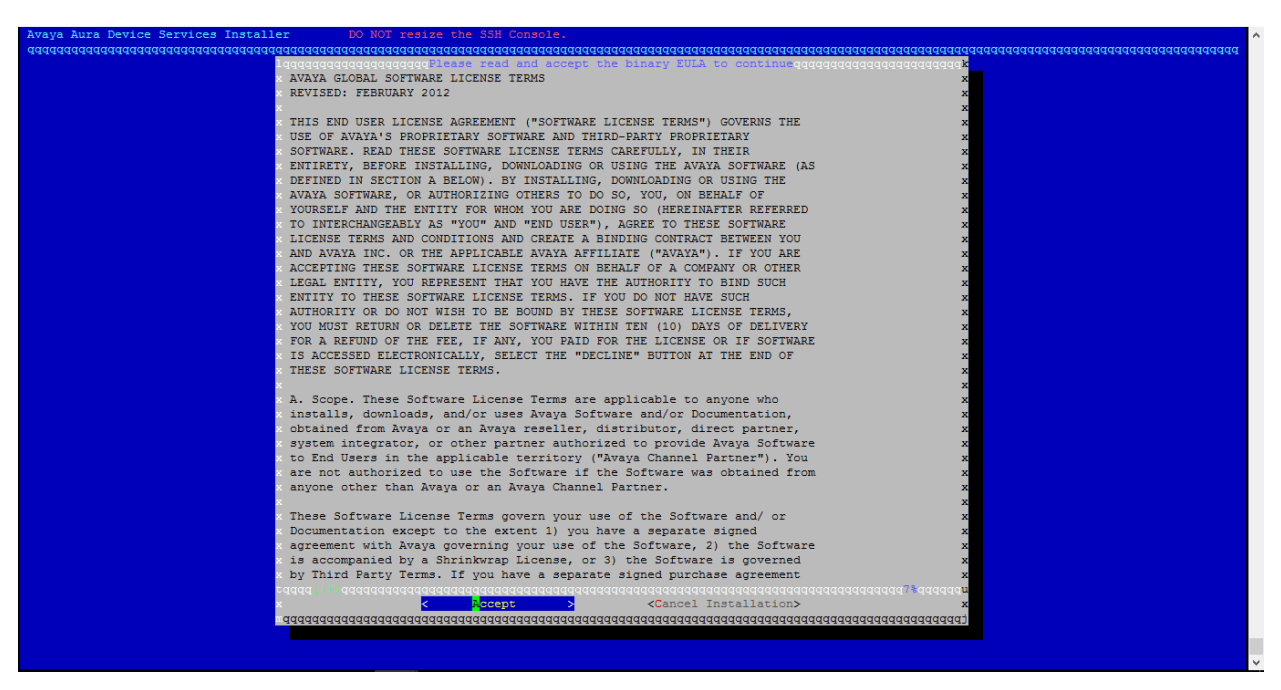

k. AADS installation will begin now. It will install the required RPMs, download certificates from System Manager, Create database schema and do the required initial configuration. The screen will show the progress.

I. Once this step is complete, the following screen will be displayed. Press <Continue>

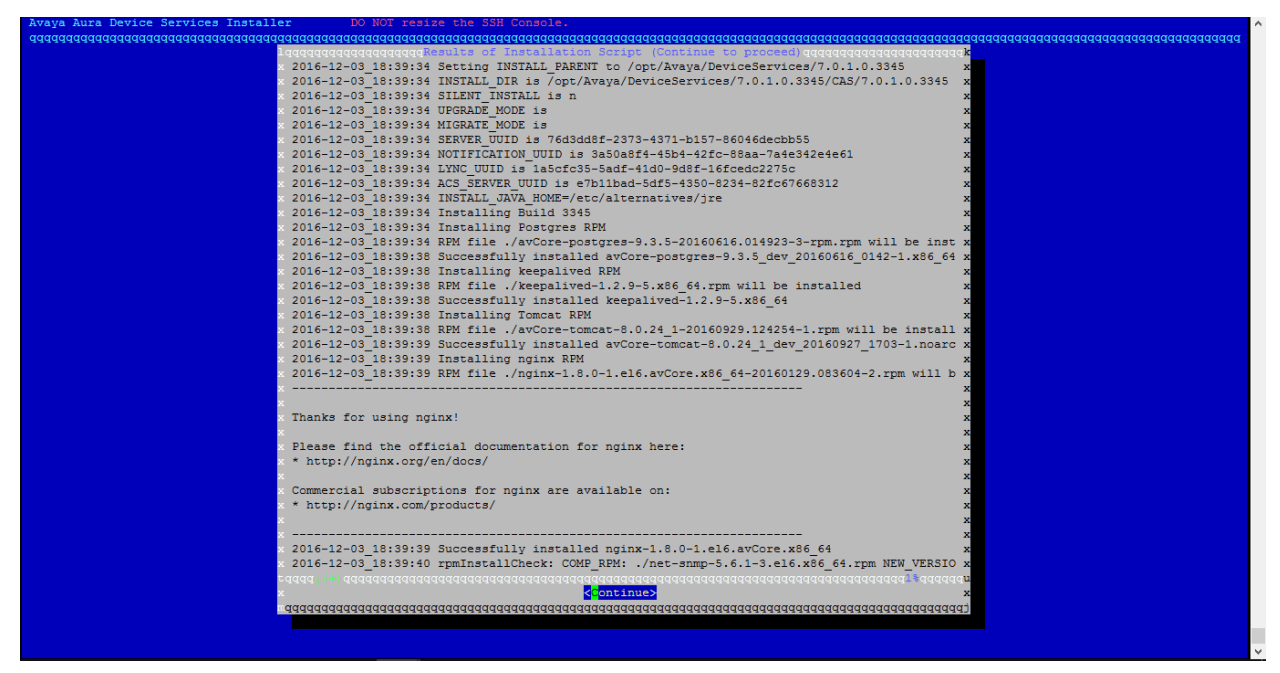

m. The system displays the following screen.

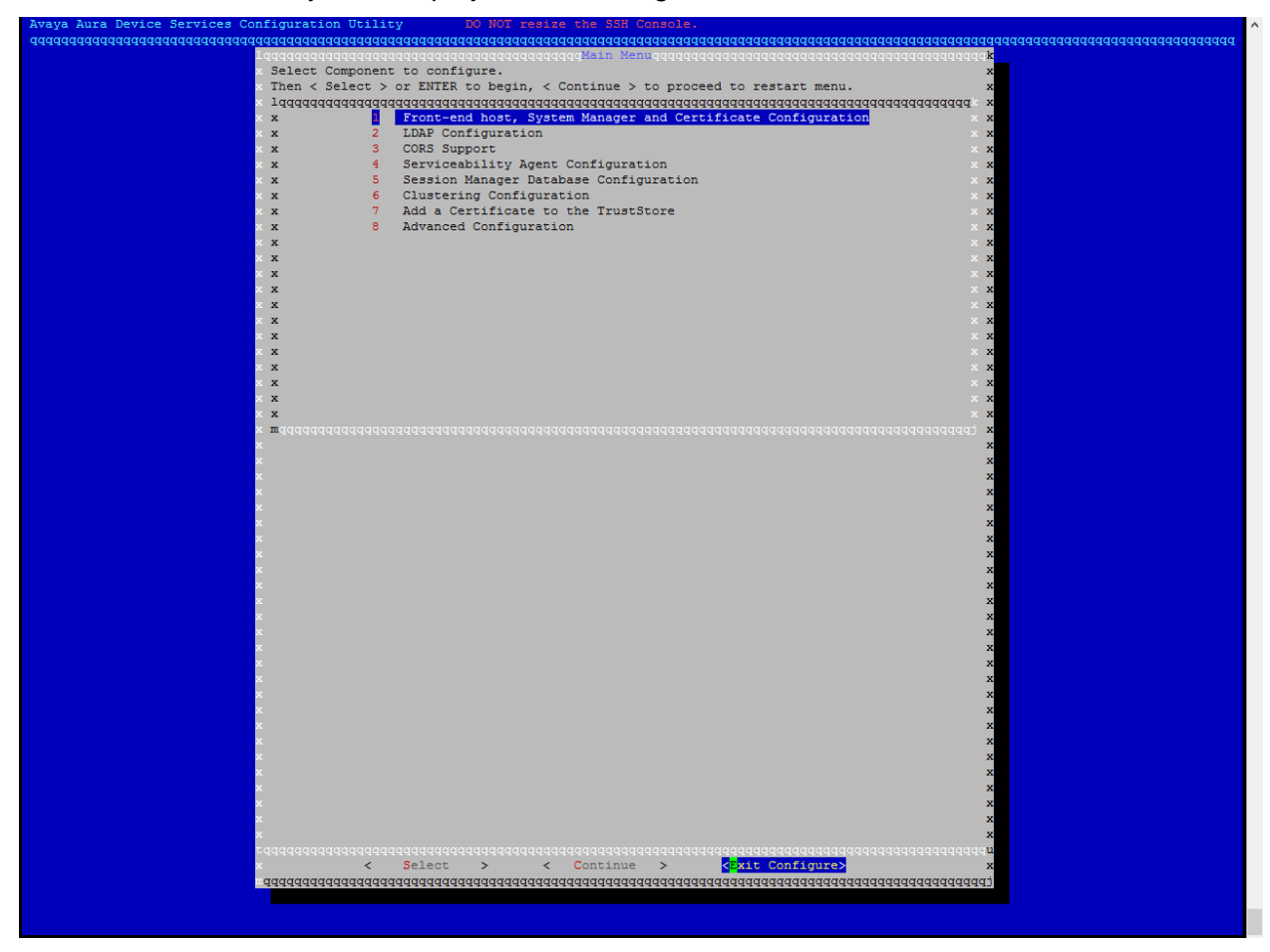
n. Go to LDAP Configuration menu.

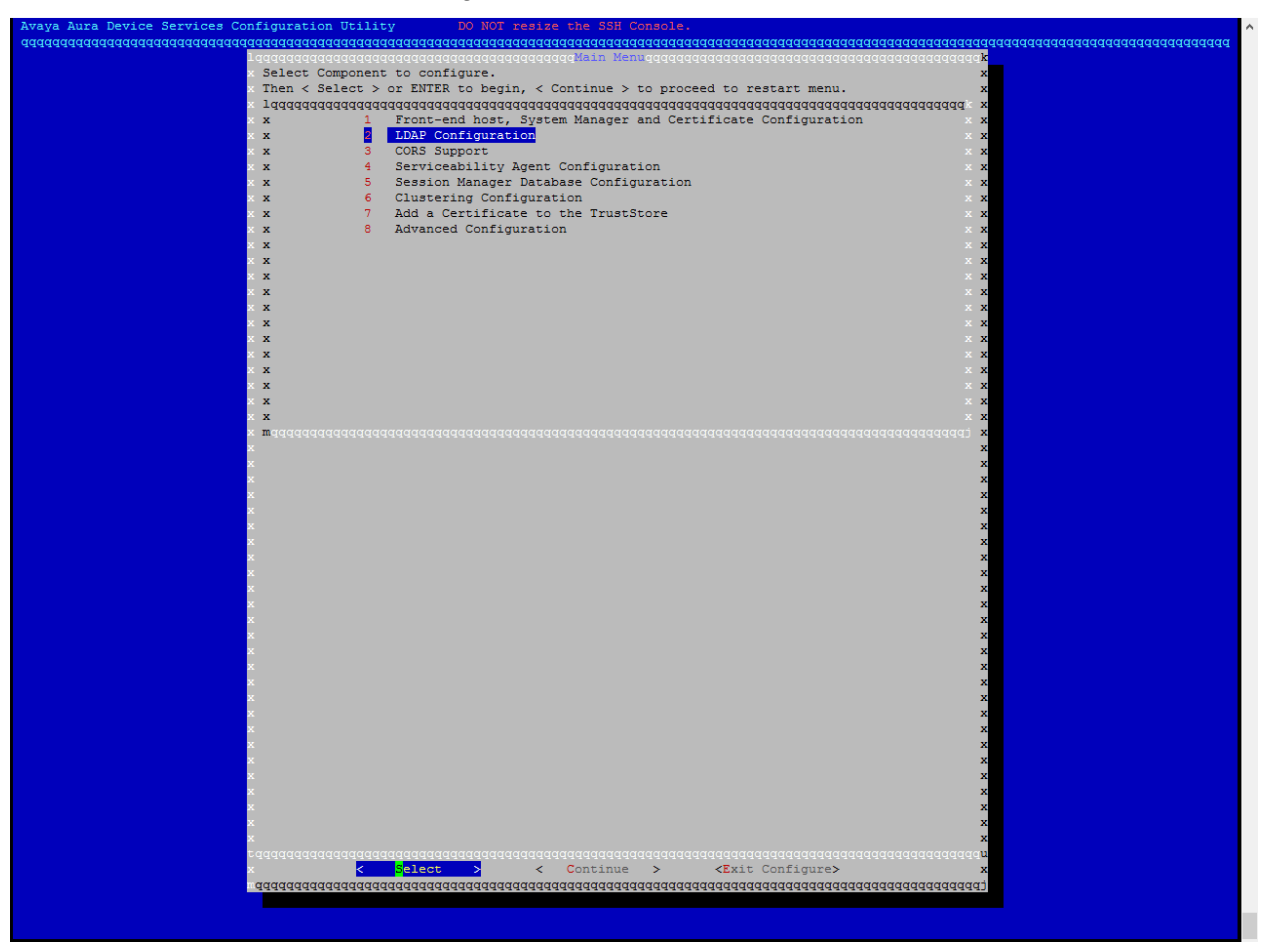

- 11. Provide LDAP details (Do not cut/copy paste values in these fields, it might introduce some invalid characters such as spaces in between). Enter the values for each field manually.
- 12. After entering the values in below screen, click Advanced LDAP parameters.

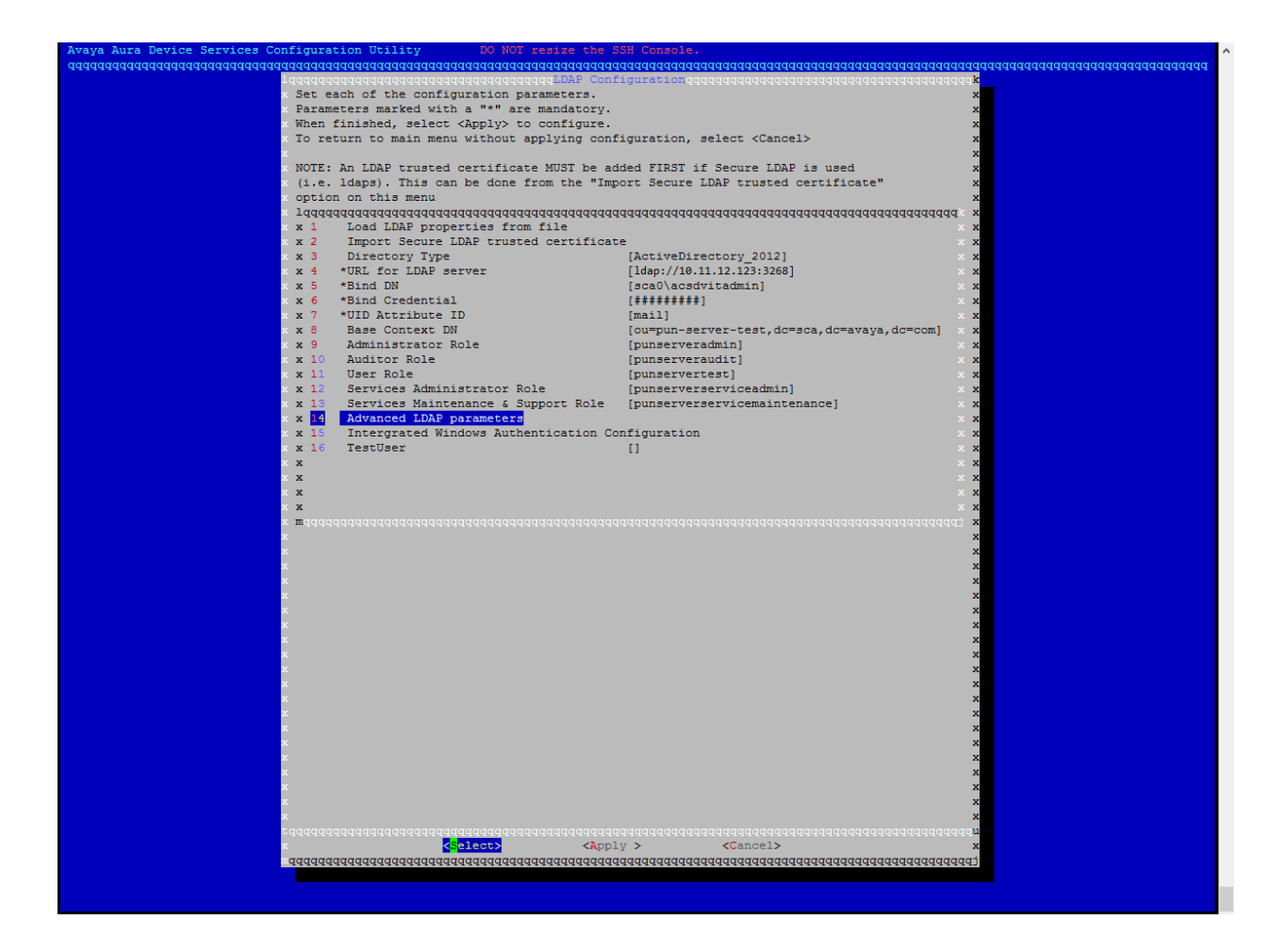

13. Default values for Advanced LDAP parameters are already provided. Edit the fields if you use some other configuration, and press <Return to previous menu>.

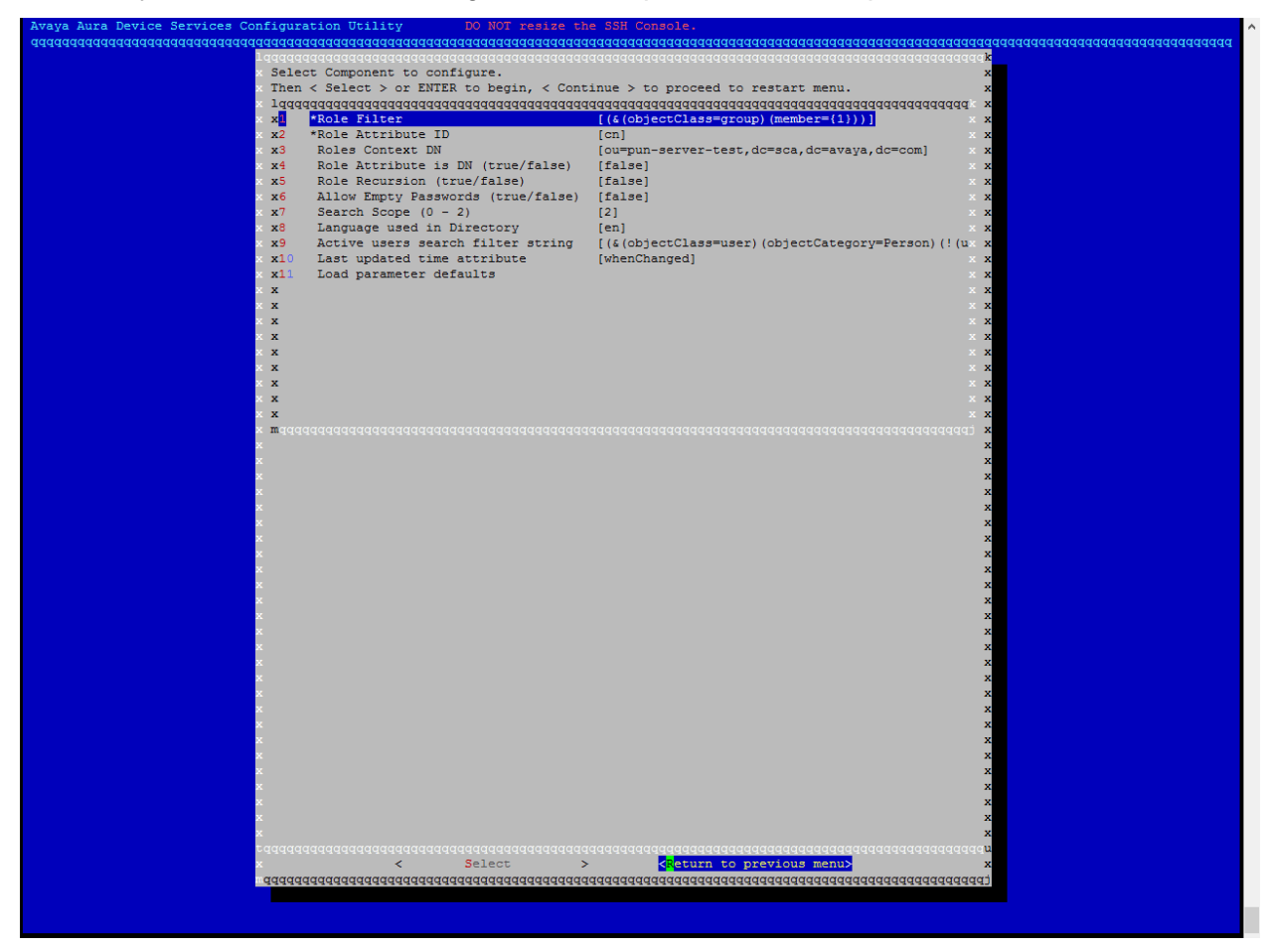

## 14. Go to TestUser field and click <Select>

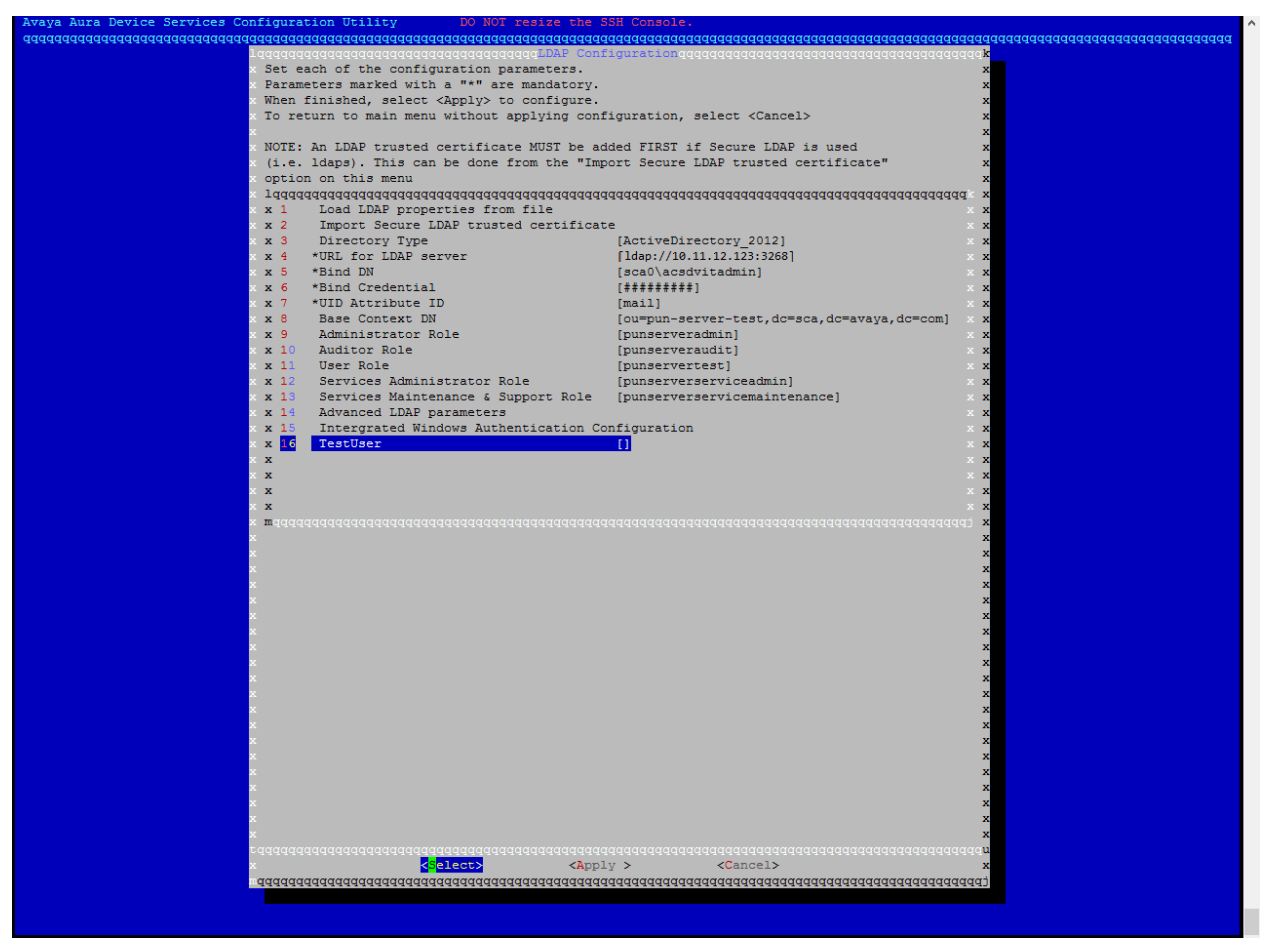

- 15. Add a LDAP test user. This will allow better validation of the LDAP parameters provided.
- 16. The TestUser must be a valid user on LDAP and should be present in the provided Base Context DN. The LDAP user should correspond to the UID Attribute ID provided.

**For example:** If UID Attribute ID is sAMAccountName, in the TestUser field enter the sAMAccountName of the user

17. After entering the value, click <OK>

**Note:** TestUser may be left blank, in that case enhanced validation for LDAP parameters will not be performed.

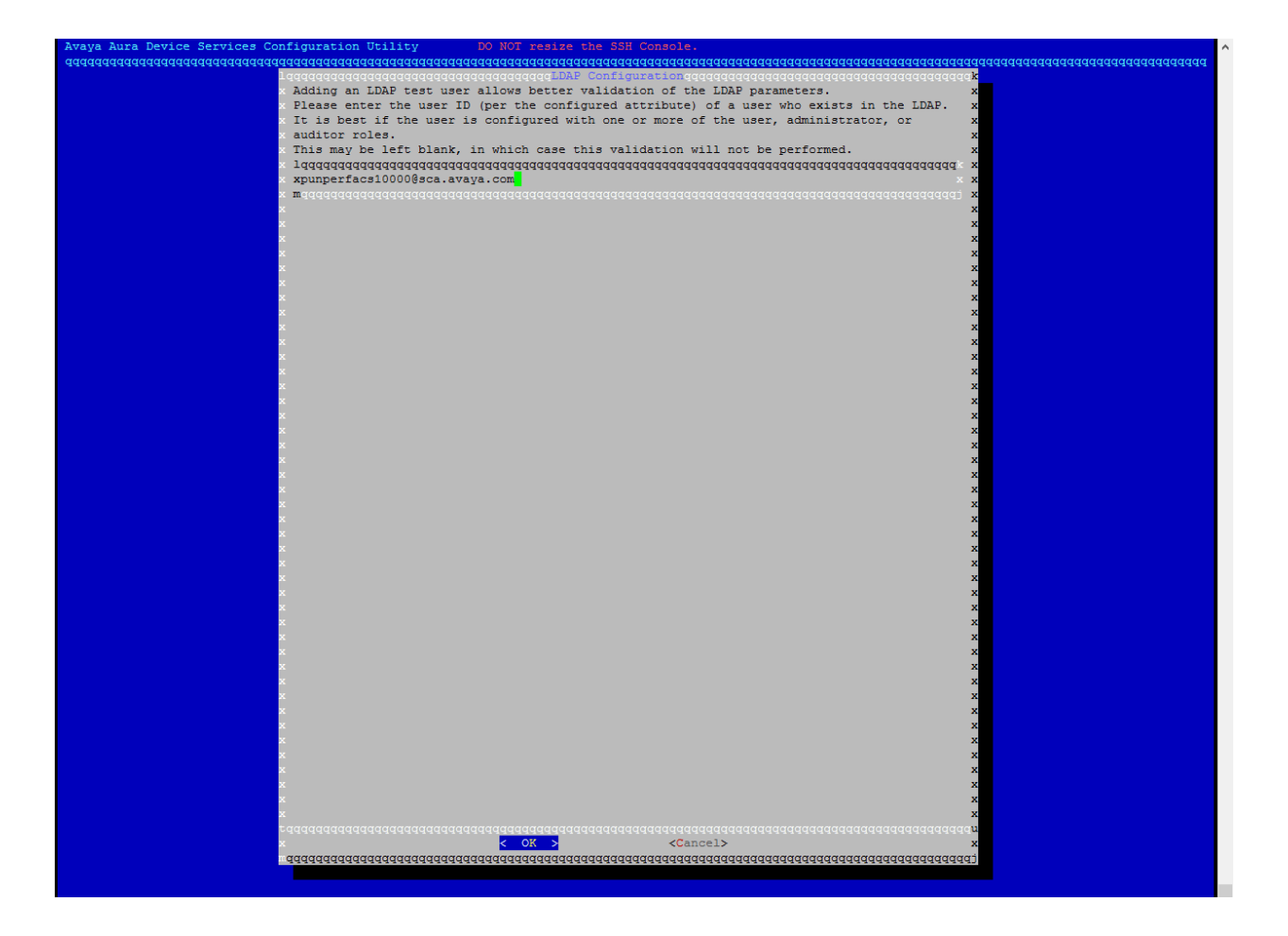

#### 18. Click < Apply>.

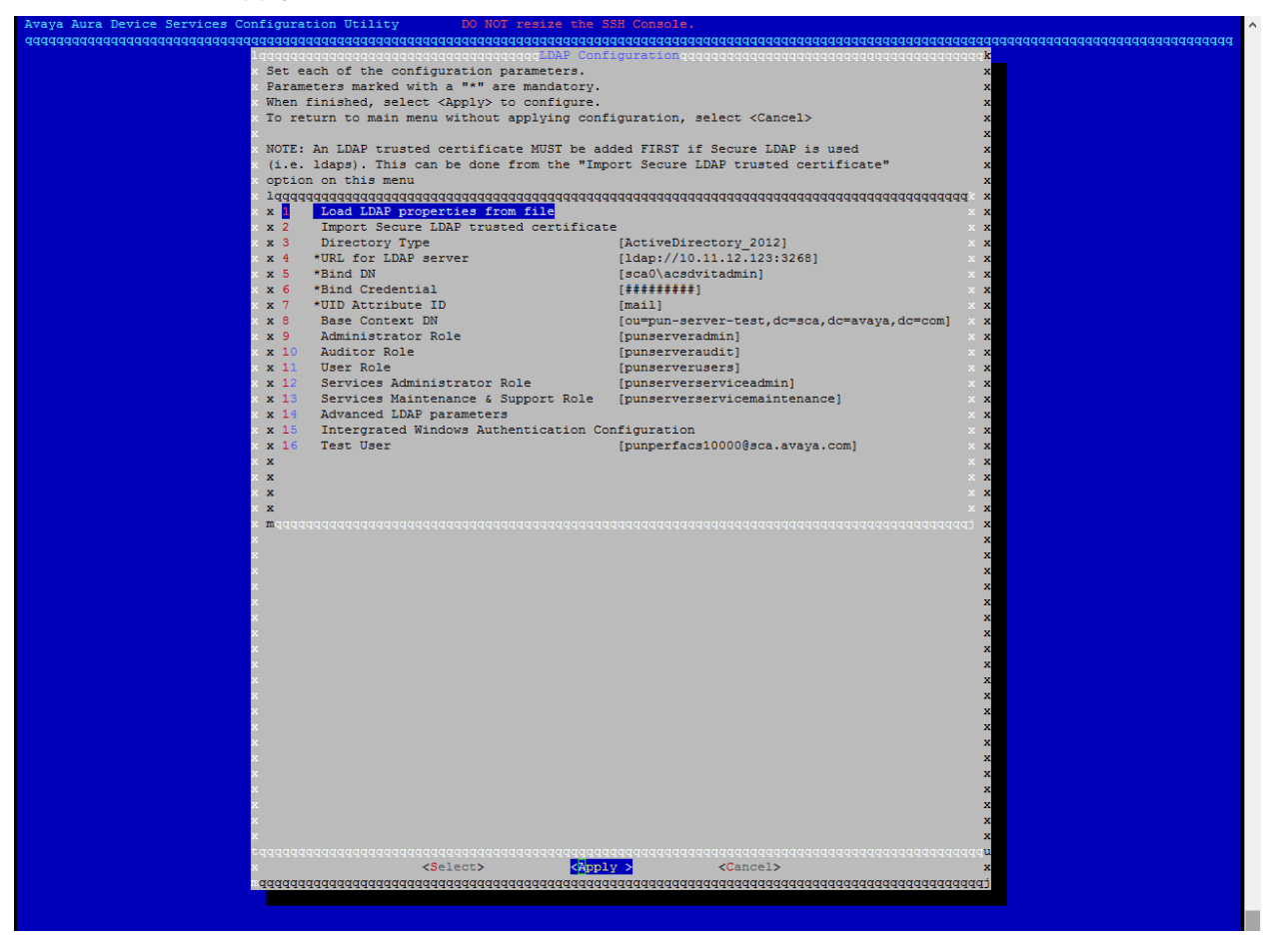

## 19. Click <Yes>

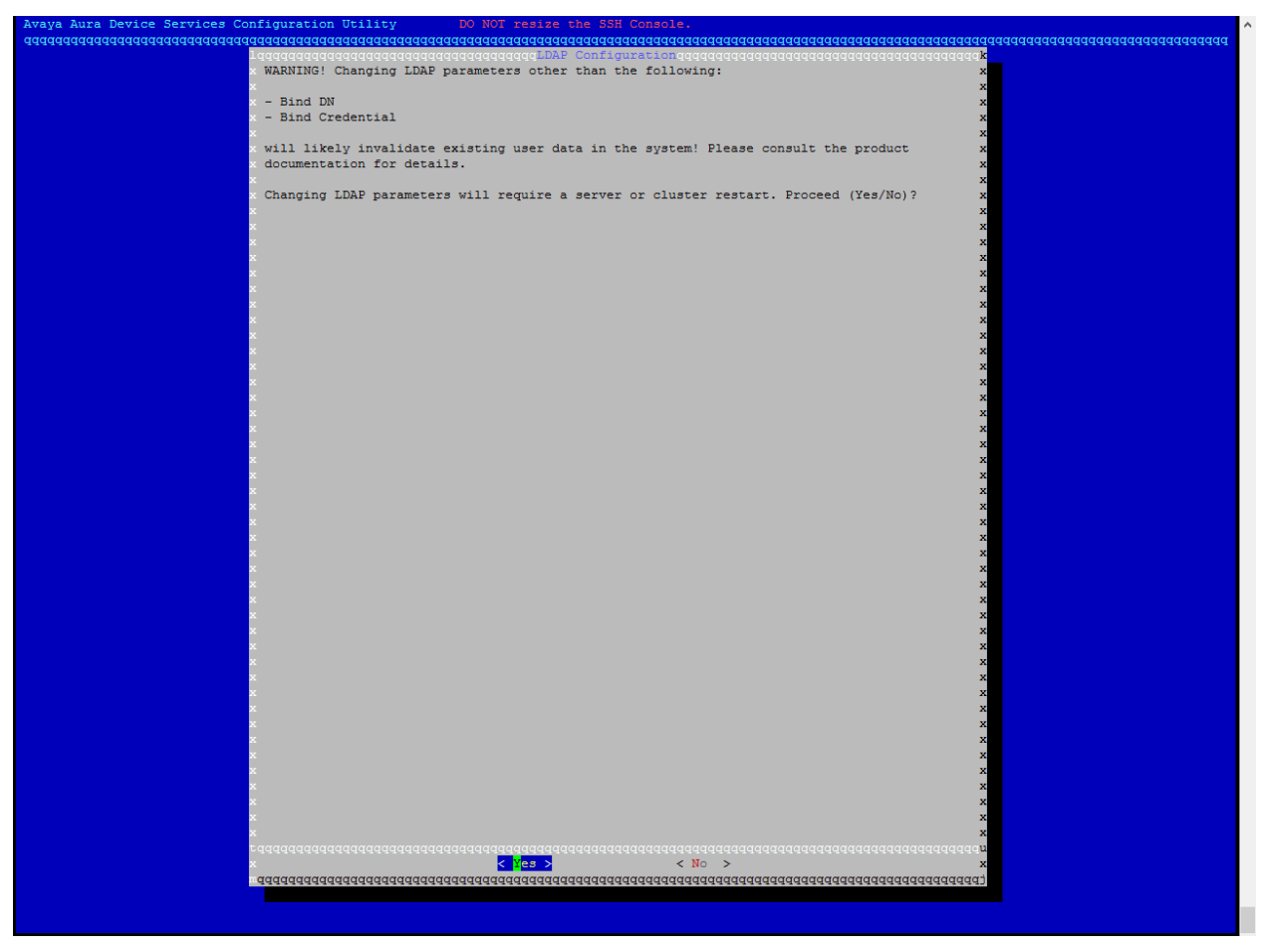

## 20. LDAP configuration is saved. Click <Continue>.

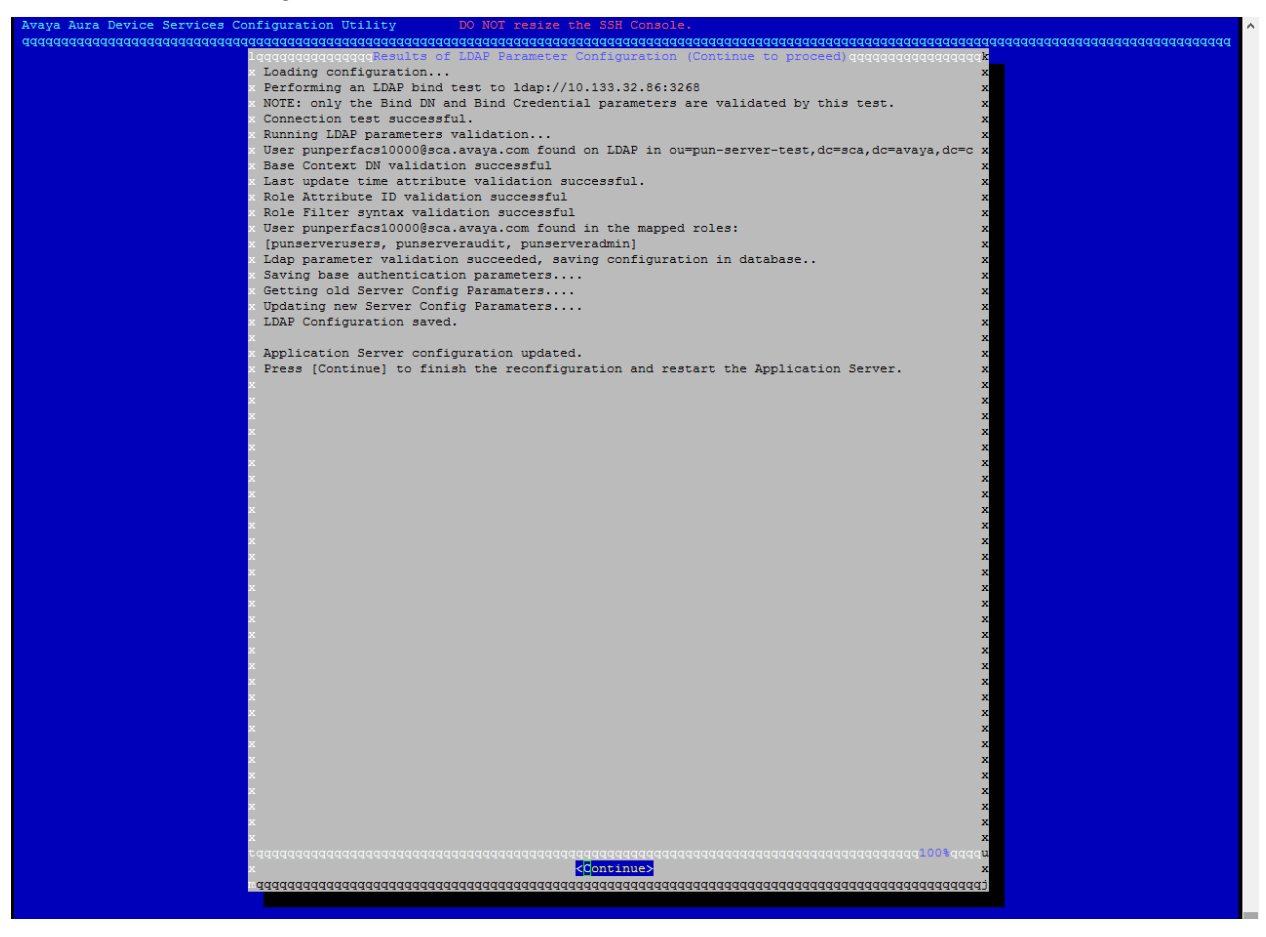

o. Leave CORS Support and Serviceability Agent Configuration unchanged.

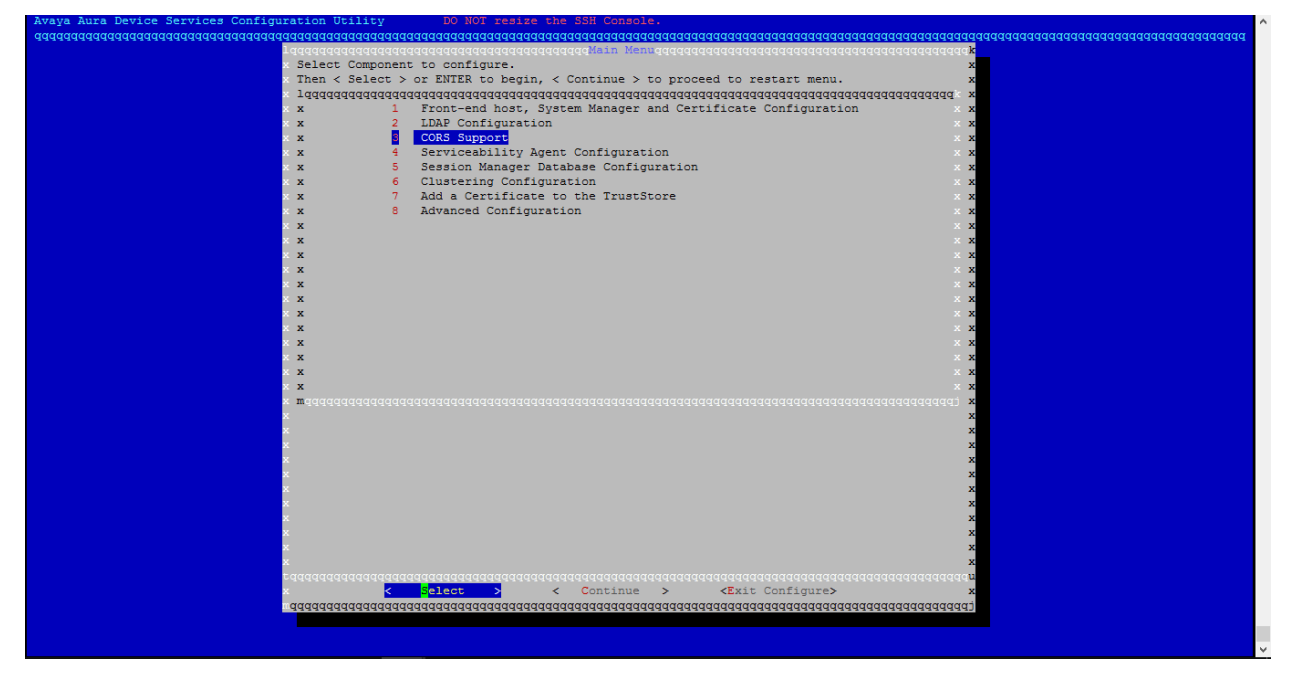

p. Go to Clustering Configuration.

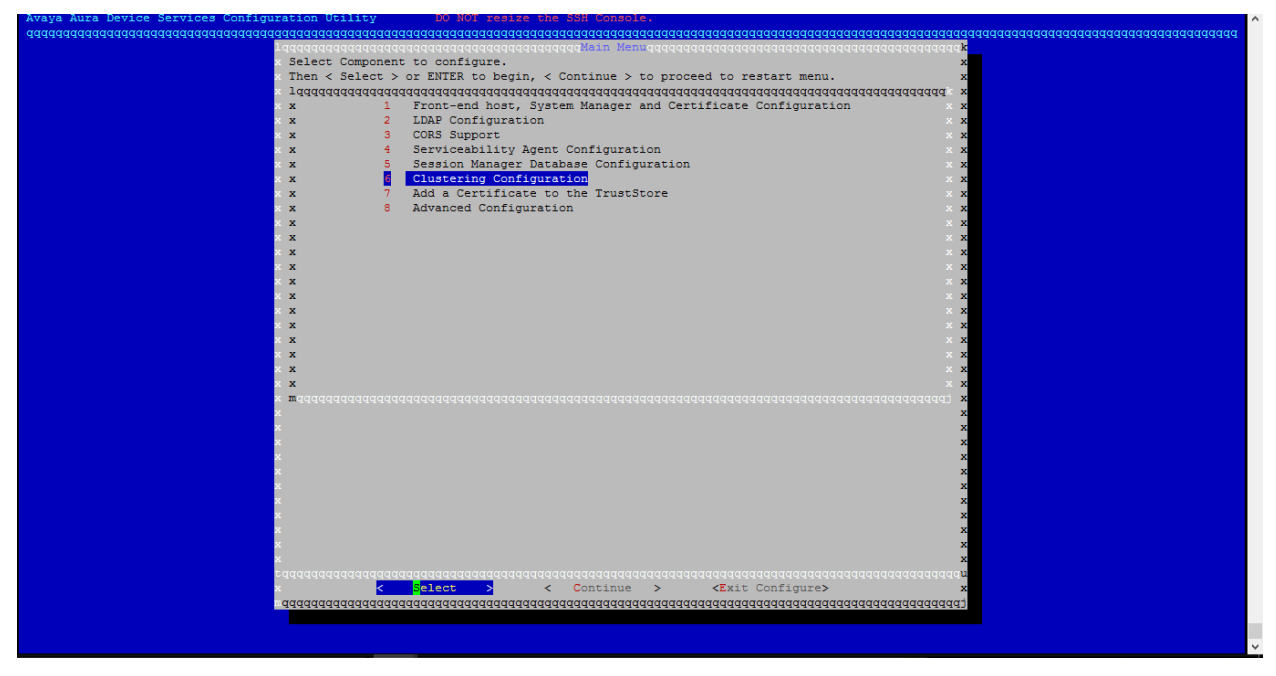

q. Go to Cluster Utilities to configure SSH RSA public/private keys.

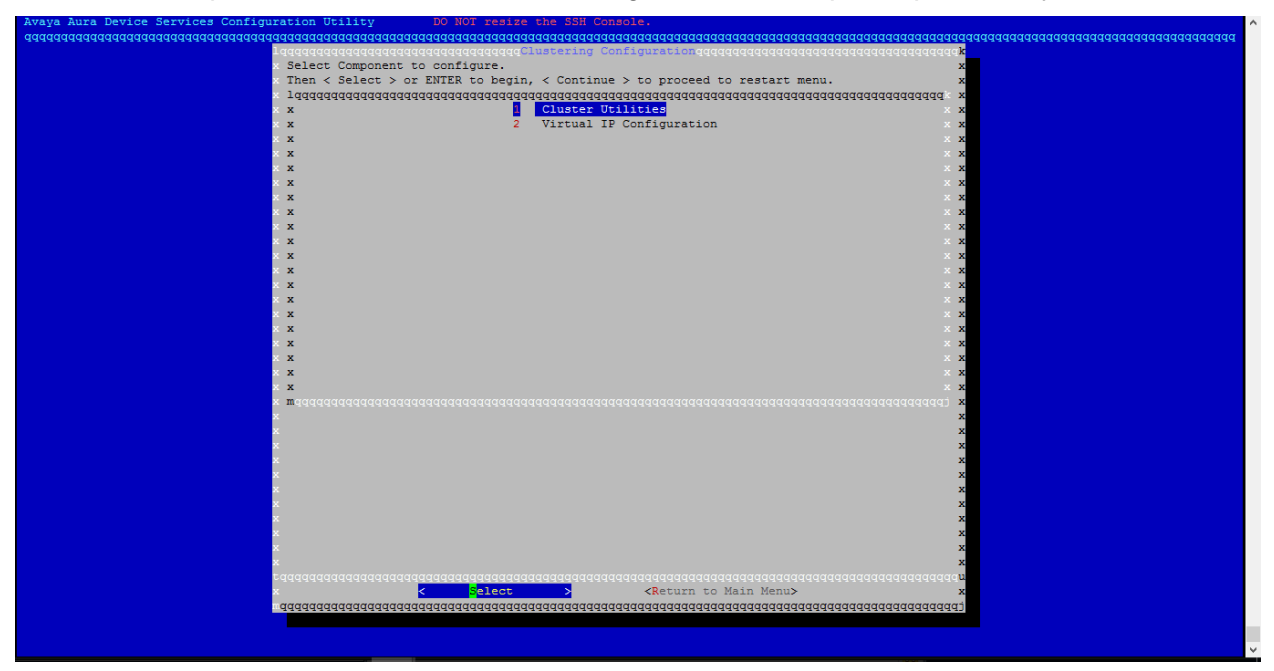

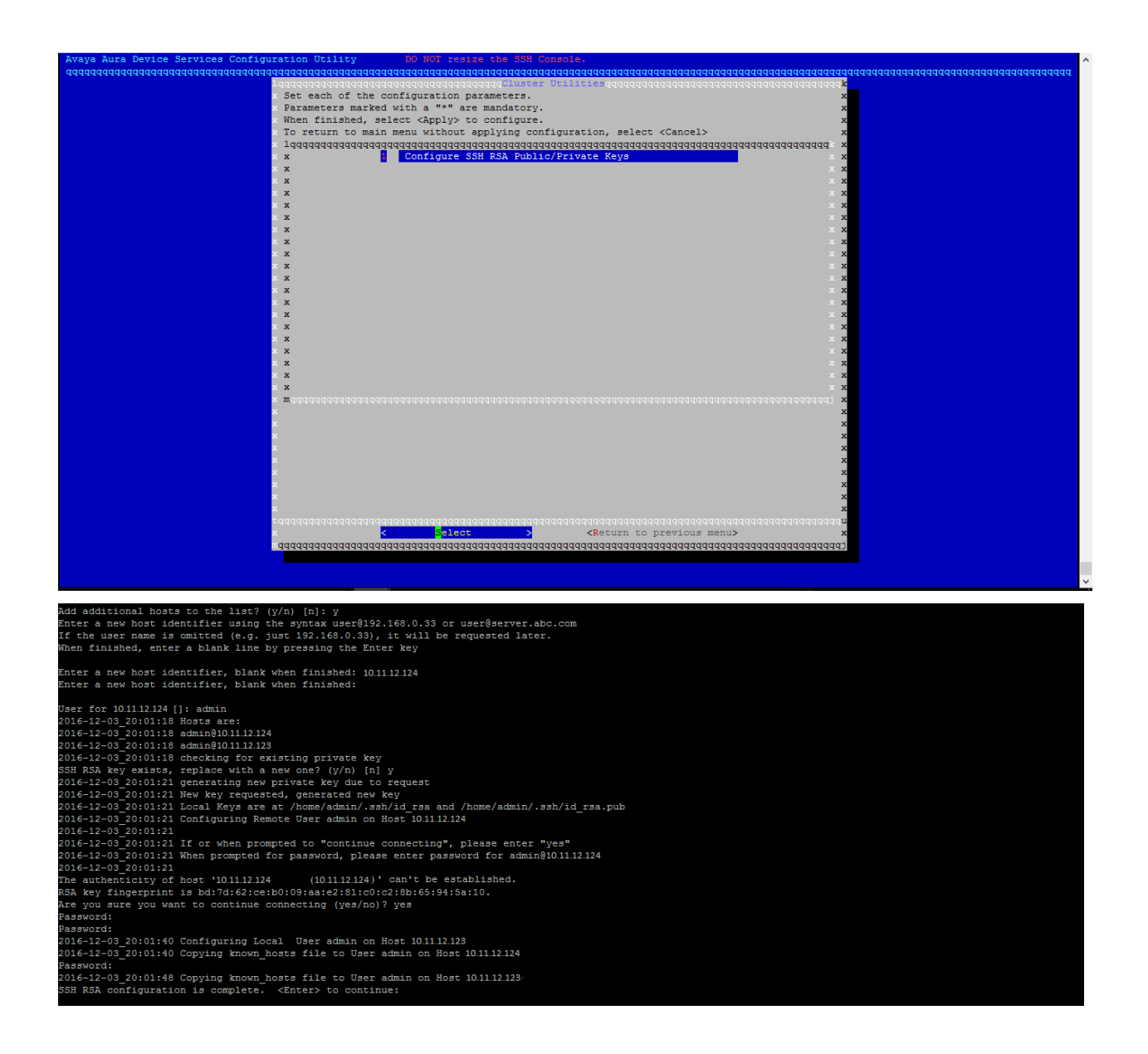

## r. Go to Virtual IP Configuration

| guration Utility DO NOT resize the SSH Console.                                 | 1  |
|---------------------------------------------------------------------------------|----|
| aa <u>aaaaaaaaaaaaaaaaaaaaaaaaaaaaaaaaaaa</u>                                   | qq |
| laaaaaaaaaaaaaaaaaaaaaaaaaaaaaaaaaaaaa                                          |    |
| x Select Component to configure. x                                              |    |
| x Then < Select > or ENTER to begin, < Continue > to proceed to restart menu. x |    |
| Taaaaaaaaaaaaaaaaaaaaaaaaaaaaaaaaaaaaa                                          |    |
| x x 1 Cluster Utilities x x                                                     |    |
| x x 2 Virtual IP Configuration x x                                              |    |
| x x x                                                                           |    |
| x x x                                                                           |    |
| × x x                                                                           |    |
| x x x                                                                           |    |
| x x x x                                                                         |    |
|                                                                                 |    |
| x x x                                                                           |    |
| x x x                                                                           |    |
|                                                                                 |    |
|                                                                                 |    |
|                                                                                 |    |
|                                                                                 |    |
|                                                                                 |    |
|                                                                                 |    |
|                                                                                 |    |
|                                                                                 |    |
|                                                                                 |    |
|                                                                                 |    |
|                                                                                 |    |
|                                                                                 |    |
|                                                                                 |    |
|                                                                                 |    |
|                                                                                 |    |
|                                                                                 |    |
|                                                                                 |    |
| Ĵ.                                                                              |    |
|                                                                                 |    |
|                                                                                 |    |
|                                                                                 |    |
|                                                                                 |    |
|                                                                                 |    |
|                                                                                 |    |
| ***************************************                                         |    |
|                                                                                 |    |
|                                                                                 |    |
|                                                                                 | _  |

s. Enter virtual IP details and set Virtual IP master node to [y]. Virtual IP authentication password should be same on all the nodes in cluster. Press <Apply>.

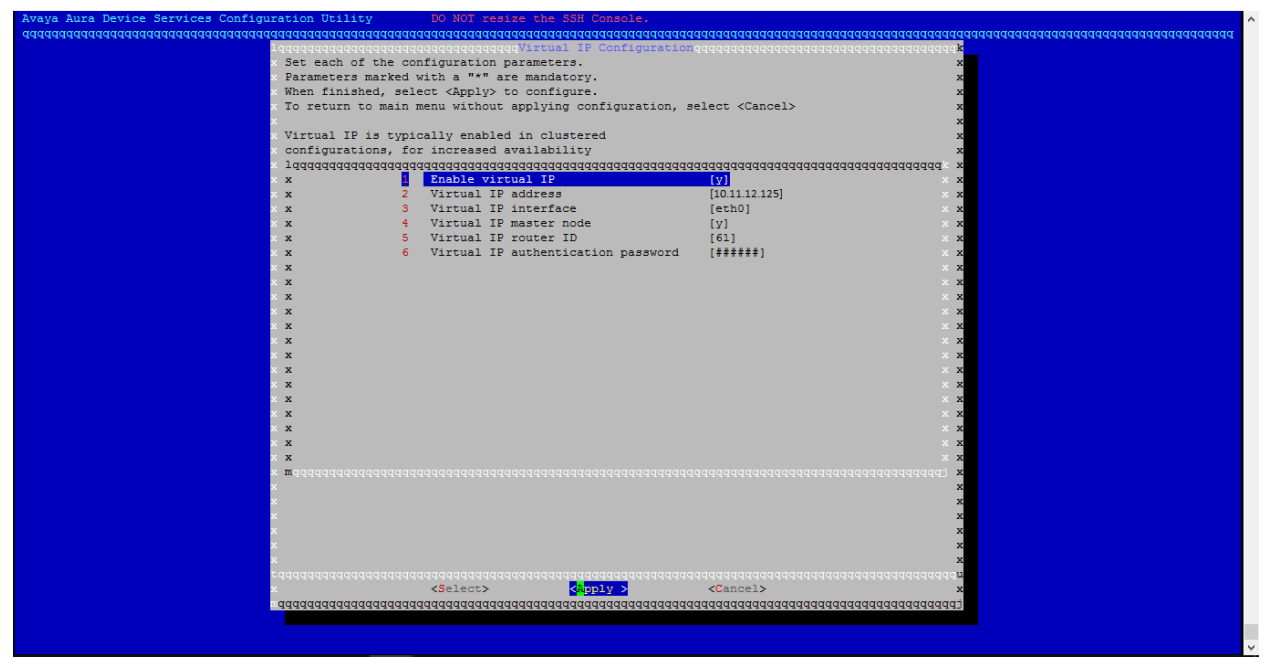

t. Press <Return to Main Menu>.

| Select Component to configure.<br>Then < Select Sort EMTER to begin, < Continue > to proceed to restart menu.<br>Lagaqaadadaadaadaadaadaadaadaadaadaadaadaad                                                                                                    | aaaaaaaaaaaaaaaaaaaaaaaaaaaaaaaaaaaaaaa | aaaaaaaaaaaaaaaaaaaaaaaaaaaaaaaaaaaaaaa             | adaaaaaaaaaaaaaaaaaaaaaaaaaaaaaaaaaaaa |
|----------------------------------------------------------------------------------------------------|-----------------------------------------|-----------------------------------------------------|----------------------------------------|
| <pre>Select Component to configure. The &lt; Select &gt; or EVER to begin, &lt; Continue &gt; to proceed to restart menu. Laqaqaaqaaqaaqaaqaaqaaqaaqaaqaaqaaqaaqaa</pre>                                                                                                    | 199999999999999999999999999999999999999 | qqqqqqqqqqqqqqqqqqqqqqqqqqqqqqqqqqqqqq              | laadaaaaaaaaaaaa <mark>x</mark>        |
| <pre>Then &lt; Select &gt; or ENTER to begin, &lt; Continue &gt; to proceed to restart menu. Laquadadadadadadadadadadadadadadadadadada</pre>                                                                                                    | × Select Component to con               | figure.                                             | x                                      |
| <pre>lqqqqqqqqqqqqqqqqqqqqqqqqqqqqqqqqqqqq</pre>                                                                                                    | x Then < Select > or ENTE               | R to begin, < Continue > to proceed to restart menu | 1. x                                   |
|                                                                                                    | x 1444444444444444444444444444444444444 | aaaaaaaaaaaaaaaaaaaaaaaaaaaaaaaaaaaaaaa             | Iddddddddddda x                        |
| <pre>x</pre>                                                                                                    | хх                                      | 1 Cluster Utilities                                 | x x                                    |
|                                                                                                    | хх                                      | 2 Virtual IP Configuration                          | x x                                    |
|                                                                                                    | x x                                     |                                                     | x x                                    |
|                                                                                                    | хх                                      |                                                     | x x                                    |
|                                                                                                    | хх                                      |                                                     | x x                                    |
|                                                                                                    | хх                                      |                                                     | x x                                    |
|                                                                                                    | хх                                      |                                                     | x x                                    |
|                                                                                                    | x x                                     |                                                     | x x                                    |
|                                                                                                    | хх                                      |                                                     | x x                                    |
|                                                                                                    | хх                                      |                                                     | x x                                    |
|                                                                                                    | x x                                     |                                                     | x x                                    |
|                                                                                                    | хх                                      |                                                     | x x                                    |
| x       x         x       x         x                                                                                                    | x x                                     |                                                     | x x                                    |
|                                                                                                    | x x                                     |                                                     | x x                                    |
| x x x x x x x x x x x x x x x x x x x                                                                                                    | x x                                     |                                                     | x x                                    |
| x x x x x x x x x x x x x x x x x x x                                                                                                    | x x                                     |                                                     | x x                                    |
| x x x x x x x x x x x x x x x x x x x                                                                                                    | x x                                     |                                                     | x x                                    |
| × ×<br>× ×<br>× Expressessessessessessessessessessessessess                                                                                                    | x x                                     |                                                     | x x                                    |
|                                                                                                    | x x                                     |                                                     | x x                                    |
|                                                                                                    | x x                                     |                                                     | x x                                    |
|                                                                                                    | x maddadadadadadadadadada               |                                                     | adadadadadadadi <b>x</b>               |
| x<br>x<br>x<br>x<br>x<br>x<br>x<br>x<br>x<br>x<br>x<br>x<br>x<br>x                                                                                                    | x                                       |                                                     | x                                      |
| x<br>x<br>x<br>x<br>x<br>x<br>x<br>x<br>x<br>x<br>x<br>x<br>x<br>x                                                                                                    | x                                       |                                                     | x                                      |
| x<br>x<br>x<br>x<br>x<br>x<br>x<br>x<br>x<br>x<br>x<br>x<br>x<br>x<br>x<br>x<br>x<br>x<br>x                                                                                                    | x                                       |                                                     | x                                      |
| x<br>x<br>x<br>x<br>x<br>x<br>x<br>x<br>x<br>x<br>x<br>x<br>x<br>x<br>x<br>x<br>x<br>x<br>x                                                                                                    | x                                       |                                                     | x                                      |
| x<br>x<br>x<br>x<br>x<br>x<br>x<br>x<br>x<br>x<br>x<br>x<br>x<br>x<br>x<br>x<br>x<br>x<br>x                                                                                                    | x                                       |                                                     | x                                      |
| x<br>x<br>x<br>x<br>x<br>x<br>x<br>x<br>x<br>x<br>x<br>x<br>x<br>x<br>x<br>x<br>x<br>x<br>x                                                                                                    | x                                       |                                                     | x                                      |
| X<br>X<br>X<br>X<br>X<br>Requered a construction of a construction of a construct | x                                       |                                                     | x                                      |
| x x x<br>x x<br>catatatatatatatatatatatatatatatatatatat                                                                                                    | x                                       |                                                     | x                                      |
| x X<br>X<br>caaaaaaaaaaaaaaaaaaaaaaaaaaaaaaaaaa                                                                                                    | x                                       |                                                     | x                                      |
| x X<br>x X<br>x X Select > <mark>Catevin to Main Menus</mark> X<br>qaqaqaqaqaqaqaqaqaqaqaqaqaqaqaqaqaqaqa                                                                                                    | x                                       |                                                     | x                                      |
|                                                                                                    | x                                       |                                                     | x                                      |
| < Select > Steven to Main Menus<br>adadadadadadadadadadadadadadadadadadad                                                                                                    | taaaaaaaaaaaaaaaaaaaaaaaaaaaaaaaaaaaaaa |                                                     | aaaaaaaaaaaaaaaaaaaaaaaaaaaaaaaaaaaaaa |
|                                                                                                    | x <                                     | Select > <return main="" menu="" to=""></return>    | x                                      |
|                                                                                                    |                                         |                                                     | aaaaaaaaaaaaaaaaa                      |
|                                                                                                    |                                         |                                                     |                                        |
|                                                                                                    |                                         |                                                     |                                        |

u. Press <Continue>.

| aaaaaaaaaaaaaaaaaaaaaaaaaaaaaaaaaaaaaaa  |                                                                                         |
|------------------------------------------|-----------------------------------------------------------------------------------------|
| 19999999999999999999999                  | aagaaagaagaagaagaagaagaa <mark>kain Menu</mark> agaagaagaagaagaagaagaagaagaagaagaagaaga |
| Select Componen                          | t to configure. x                                                                       |
| Then < Select >                          | or ENTER to begin, < Continue > to proceed to restart menu.                             |
| × 1.000000000000000000000000000000000000 |                                                                                         |
| x 1                                      | Front-end bost. System Manager and Certificate Configuration                            |
| × 2                                      | LDAP Configuration                                                                      |
|                                          | COPS Support                                                                            |
|                                          |                                                                                         |
|                                          | Serviceability Agent Configuration                                                      |
| X X S                                    | Session manager Database Configuration                                                  |
| × × 😐                                    | Clustering Configuration                                                                |
| × x 7                                    | Add a Certificate to the Truststore                                                     |
| XX 8                                     | Advanced Configuration x                                                                |
| × x                                      | × x                                                                                     |
| ×x                                       | X X                                                                                     |
| x x                                      | x x                                                                                     |
| ×x                                       | x x                                                                                     |
| × x                                      | × x                                                                                     |
| x x                                      | × x                                                                                     |
| x x                                      | ××                                                                                      |
| ××                                       | × x                                                                                     |
| ××                                       | * *                                                                                     |
| Ç.                                       |                                                                                         |
|                                          |                                                                                         |
|                                          |                                                                                         |
|                                          | A A                                                                                     |
|                                          |                                                                                         |
| i i i i i i i i i i i i i i i i i i i    |                                                                                         |
| Č.                                       | ×                                                                                       |
| × .                                      | x                                                                                       |
| × .                                      | x                                                                                       |
| ×                                        | x                                                                                       |
| ×                                        | × · · · · · · · · · · · · · · · · · · ·                                                 |
| ×                                        | x                                                                                       |
| ×                                        | x                                                                                       |
| x .                                      | x                                                                                       |
| x                                        | x                                                                                       |
| x                                        | x                                                                                       |
| taaaaaaaaaaaaaaaaaaaaa                   | aaaaaaaaaaaaaaaaaaaaaaaaaaaaaaaaaaaaaa                                                  |
| x <                                      | Select > < Continue > <exit configure=""> x</exit>                                      |
| aaaaaaaaaaaaaaaaaaaaaaaa                 | aaaaaaaaaaaaaaaaaaaaaaaaaaaaaaaaaaaaaa                                                  |
|                                          |                                                                                         |
|                                          |                                                                                         |
|                                          |                                                                                         |

v. The installer prompts for AADS service restart. Press <Yes>.

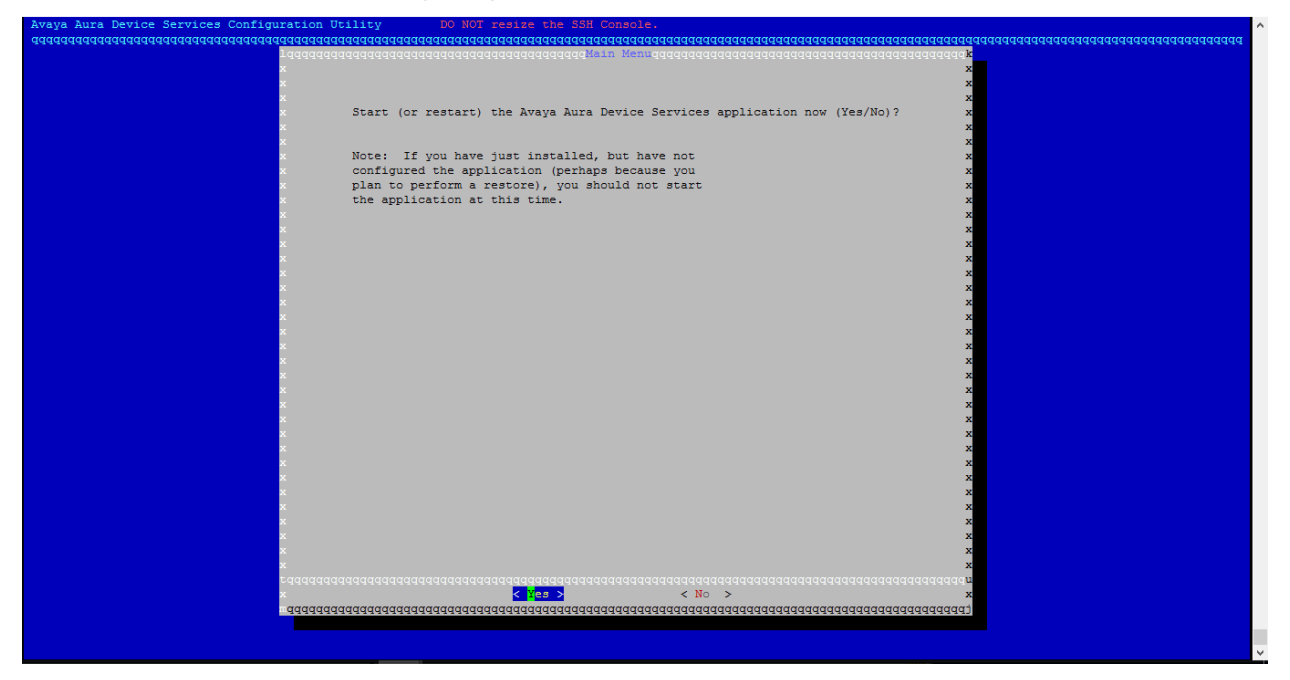

w. Press <Continue>.

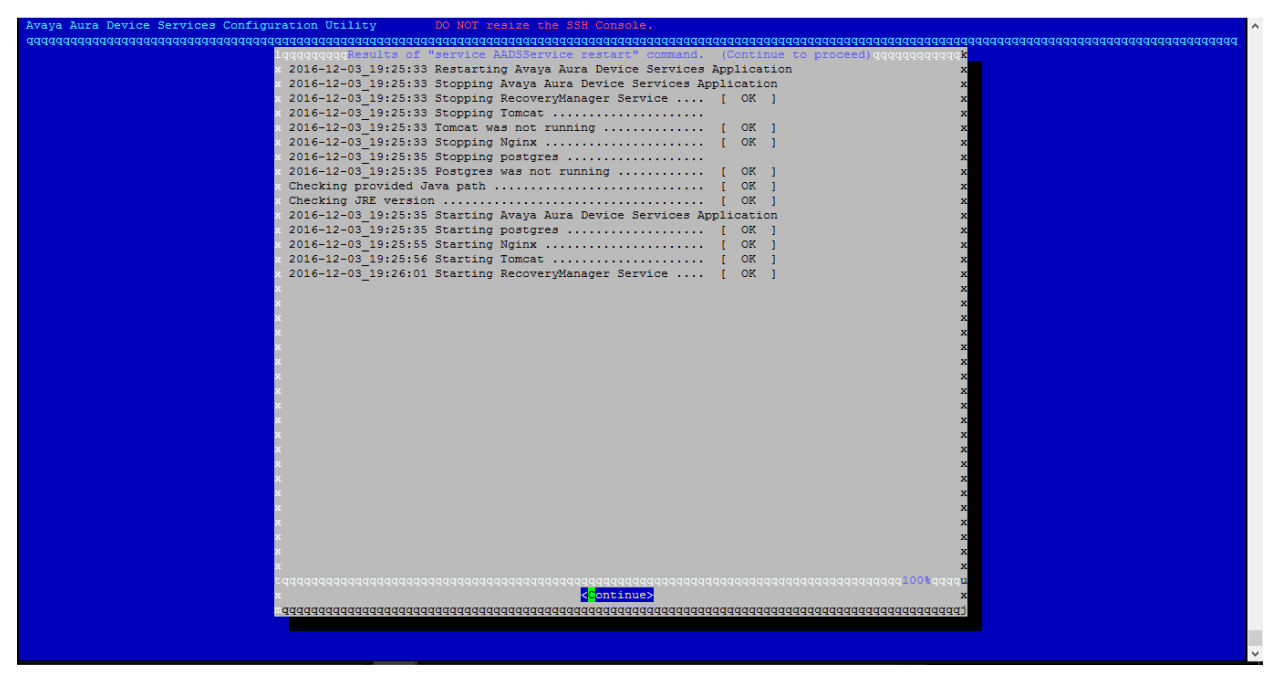

## x. The Avaya Aura® Device Services installation is complete.

| 017-01-25_18:33:57 <b>************************************</b>                                                                                                    |
|----------------------------------------------------------------------------------------------------|
| 017-01-25_18:33:57 Installation log file is at /opt/Avaya/DeviceServices/7.0.1.1.162//.AADSInstallLogs/AADS_Install_2017-01-25_17:06:00.log                                                                                                    |
| 017-01-25_18:33:57 Avaya Aura Device Services components have been installed.<br>017-01-25_18:33:57 If errors occurred during post-install configuration (see output above),<br>017-01-25_18:33:57 please run the following command to configure (or re-configure) the product |
| 017-01-25_18:33:57 sudo /opt/Avaya/DeviceServices/7.0.1.1.162/CAS/7.0.1.1.162/bin/configureAADS.sh                                                                                                    |
| 017-01-25_18:33:57 Completing Avaya Aura Device Services Installation                                                                                                    |
| 017-01-25_18:33:57 Please run the following command to verify AADS system installation status:                                                                                                    |
| 017-01-25_18:33:57 sudo /opt/Avaya/DeviceServices/7.0.1.1.162/CAS/7.0.1.1.162/misc/clitool-acs.sh postInstallSystemVerification                                                                                                    |
| 017-01-25_18:33:57 <b>************************************</b>                                                                                                    |
| admin@aads216 ~]\$ []                                                                                                    |
|                                                                                                    |

## Installing other node

- 1. Go to the Avaya directory by using cd /opt/Avaya
- 2. Run the command app install
- 3. The system displays a blue installation tool.
- 4. Steps to be performed in the blue configuration tool:
  - a. Cluster configuration

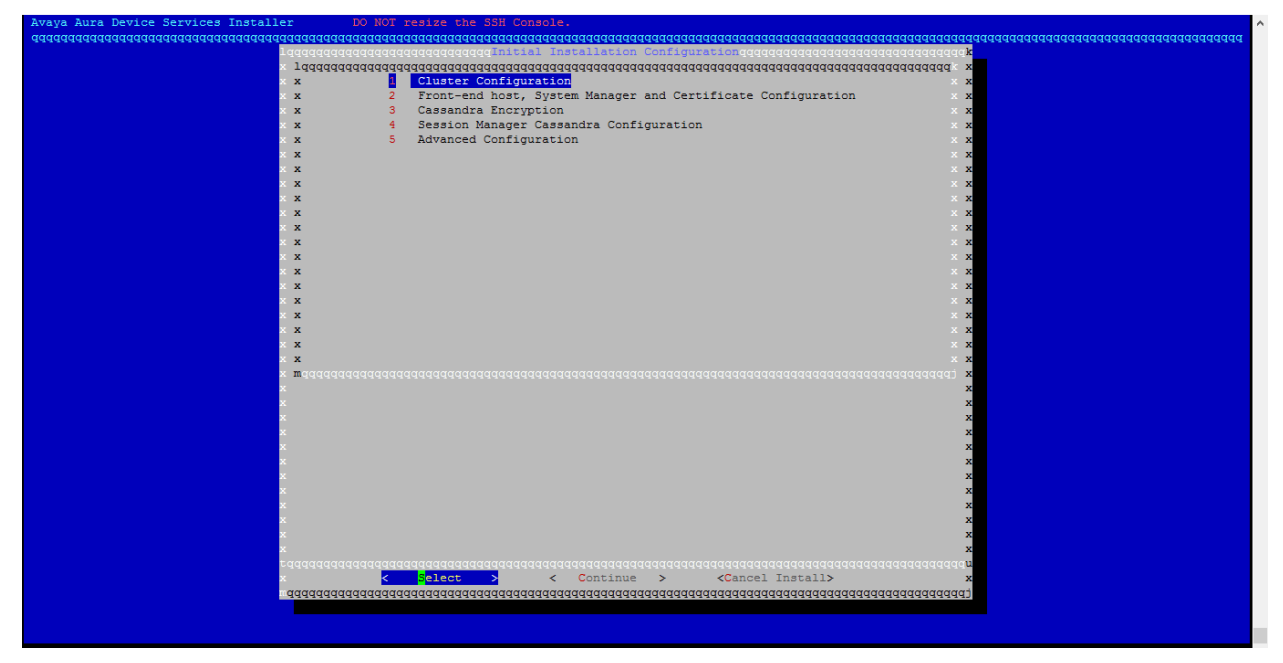

 Set Initial cluster node to [n]. Provide Cluster seed node IP. Press <Return to Main Menu>.

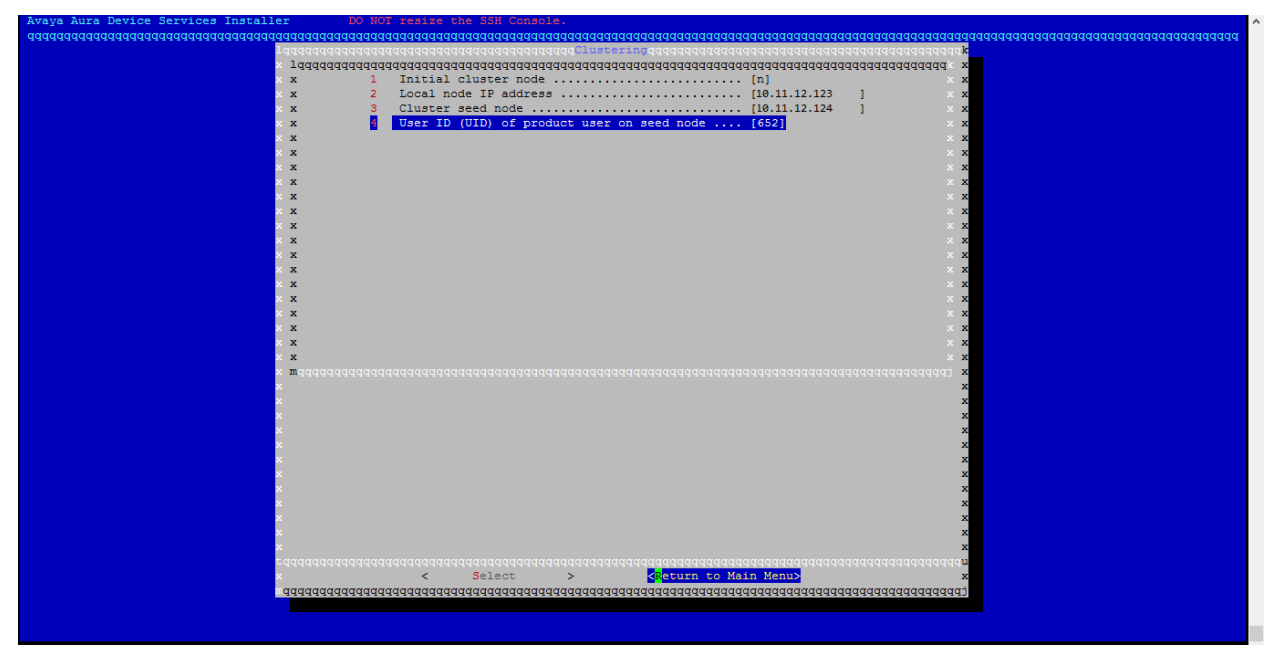

c. Front-end host, System Manager and Certificate Configuration.

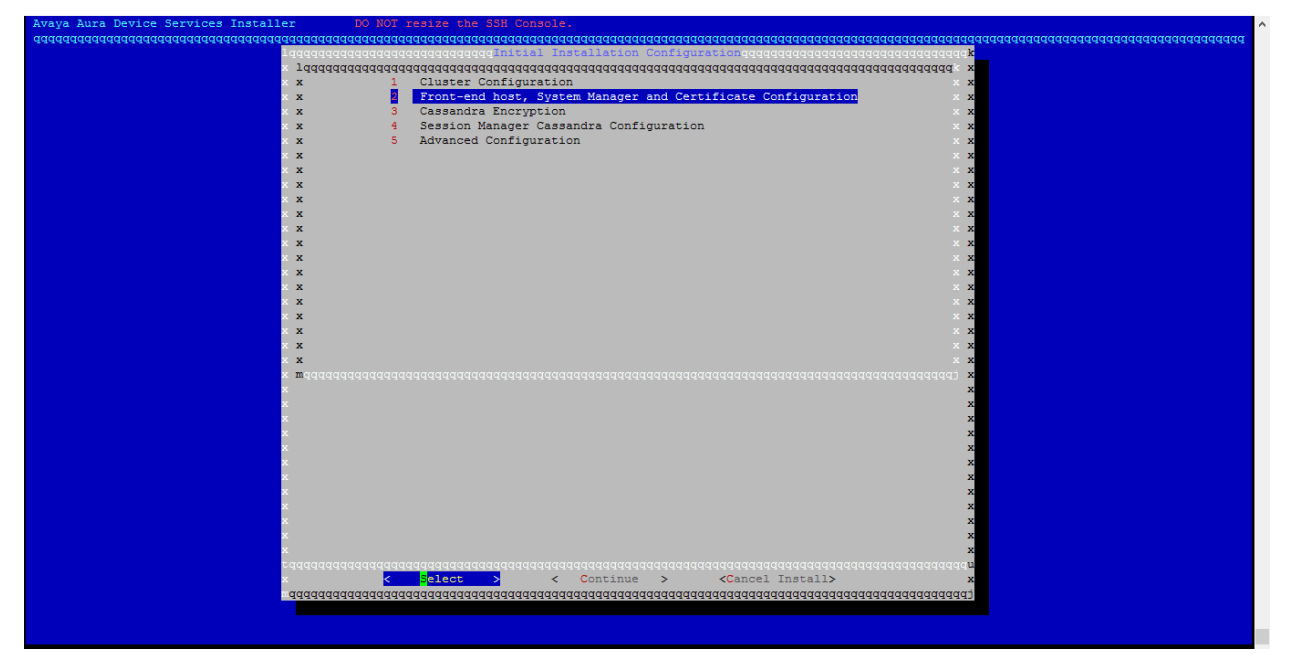

d. Enter the System Manager details in this screen. Keystore password should be 6 or more characters. This should be same as the one provided on seed node.

| aaaaaaaaaaaaaaaaaaaaaaaaaaaaaaaaaaaaaaa | aaaaaaaaaaaaaaaaaaaaaaaaaaaaaaaaaaaaaaa                                | aaaaaaaaaaaaaaaaaaaaaaaaaaaaaaaaaaaaaaa      | adadadadadadadadadadadadadadada |
|-----------------------------------------|------------------------------------------------------------------------|----------------------------------------------|---------------------------------|
| T dddddddddddddd                        | ront-end host, System Manager and Cert                                 | ificate Configurationqqqqqqqqqqqqqqqqqqqqqqq |                                 |
| Idddddddddddddddddddddddddddddddddddd   | aadaaaaaaaaaaaaaaaaaaaaaaaaaaaaaaaaaaaa                                | aaaaaaaaaaaaaaaaaaaaaaaaaaaaaaaaaaaaaaa      |                                 |
|                                         | Sustem Manager FODN                                                    | [adds216.apac.avaya.com] x                   |                                 |
| x 3                                     | System Manager Version                                                 | [6] × ×                                      |                                 |
| x x 4                                   | System Manager HTTPS Port                                              | [443] x                                      |                                 |
| x x 5                                   | System Manager Enrollment Password                                     | [] × ×                                       |                                 |
| × x 6                                   | Override port for reverse proxy                                        | [n] x x                                      |                                 |
| × x 7                                   | Use System Manager for certificates                                    | [Y] × x                                      |                                 |
| × <b>x</b> 8                            | Local frontend host                                                    | [aads216.apac.avaya.com] x x                 |                                 |
| × x 9                                   | Keystore password                                                      | [] × ×                                       |                                 |
|                                         |                                                                        | × x<br>• •                                   |                                 |
| X                                       |                                                                        | × ×                                          |                                 |
| × ×                                     |                                                                        | x x                                          |                                 |
| × x                                     |                                                                        | × x                                          |                                 |
| x x                                     |                                                                        | × ×                                          |                                 |
| x x                                     |                                                                        | x x                                          |                                 |
| x x                                     |                                                                        | ××                                           |                                 |
| × x                                     |                                                                        | ××                                           |                                 |
| × ×                                     |                                                                        | × x<br>• •                                   |                                 |
| x maaaaaaaaaaaaaaaa                     |                                                                        | × <                                          |                                 |
| x                                       |                                                                        | x                                            |                                 |
| x                                       |                                                                        | x                                            |                                 |
| x                                       |                                                                        | x                                            |                                 |
| ×                                       |                                                                        | x                                            |                                 |
| x                                       |                                                                        | x                                            |                                 |
| ×                                       |                                                                        | ×                                            |                                 |
|                                         |                                                                        | ×                                            |                                 |
|                                         |                                                                        | ×                                            |                                 |
| ×                                       |                                                                        | x                                            |                                 |
| ×                                       |                                                                        | x                                            |                                 |
| x                                       |                                                                        | x                                            |                                 |
| ×                                       |                                                                        | x                                            |                                 |
| x x                                     |                                                                        | x                                            |                                 |
| ×                                       |                                                                        | x                                            |                                 |
| ×                                       |                                                                        | x                                            |                                 |
| ×                                       |                                                                        | x                                            |                                 |
|                                         |                                                                        | ×                                            |                                 |
| x                                       |                                                                        | x                                            |                                 |
| x                                       |                                                                        | x                                            |                                 |
| ×                                       |                                                                        | x                                            |                                 |
| x                                       |                                                                        | x                                            |                                 |
| ×                                       |                                                                        | x                                            |                                 |
|                                         |                                                                        | ×                                            |                                 |
| ×                                       |                                                                        | x                                            |                                 |
| ×                                       |                                                                        | ×                                            |                                 |
| radadadadadadada                        |                                                                        | aaaaaaaaaaaaaaaaaaaaaaaaaaaaaaaaaaaaaaa      |                                 |
| x                                       | < Select > <ret< th=""><th>urn to Main Menu&gt; x</th><th></th></ret<> | urn to Main Menu> x                          |                                 |
| aaaaaaaaaaaaaaaaaaaaaaaaaaaaaaaaaaaaaaa | aaaaaaaaaaaaaaaaaaaaaaaaaaaaaaaaaaaaaaa                                | aaaaaaaaaaaaaaaaaaaaaaaaaaaaaaaaaaaaaaa      |                                 |
|                                         |                                                                        |                                              |                                 |

Enter SMGR FQDN and press **<OK>**. The installer will try to check if the provided hostname is valid or not.

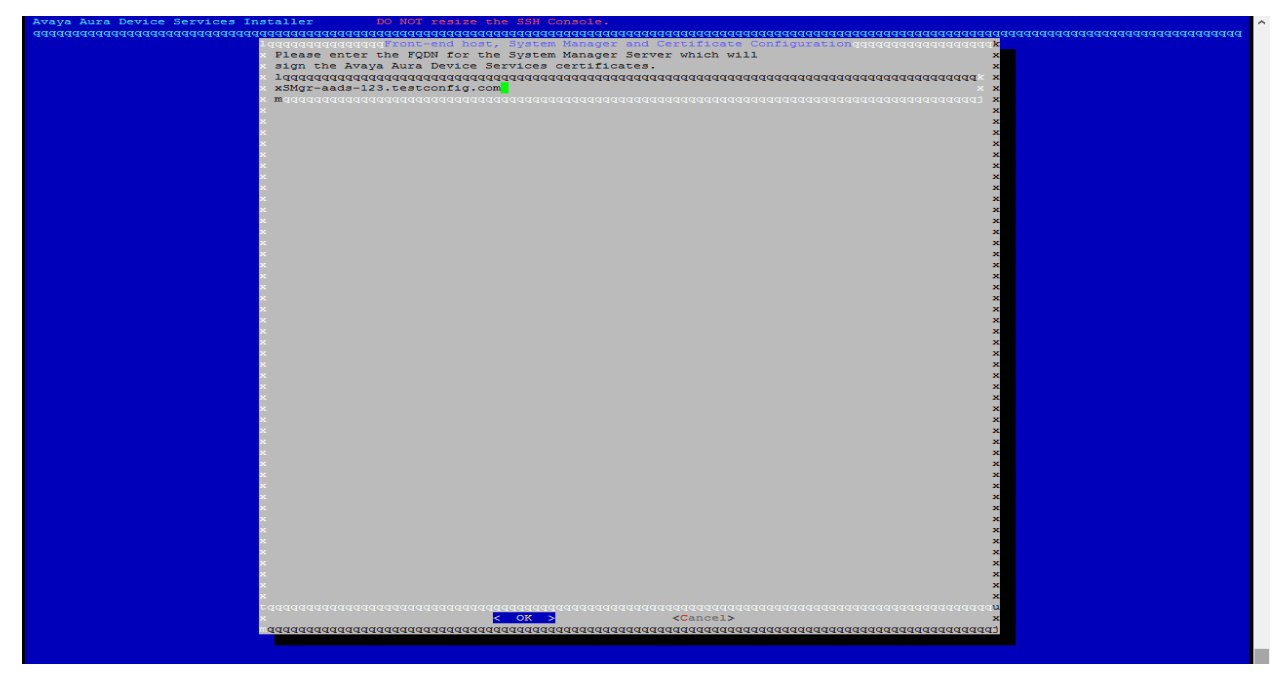

## Press <OK>

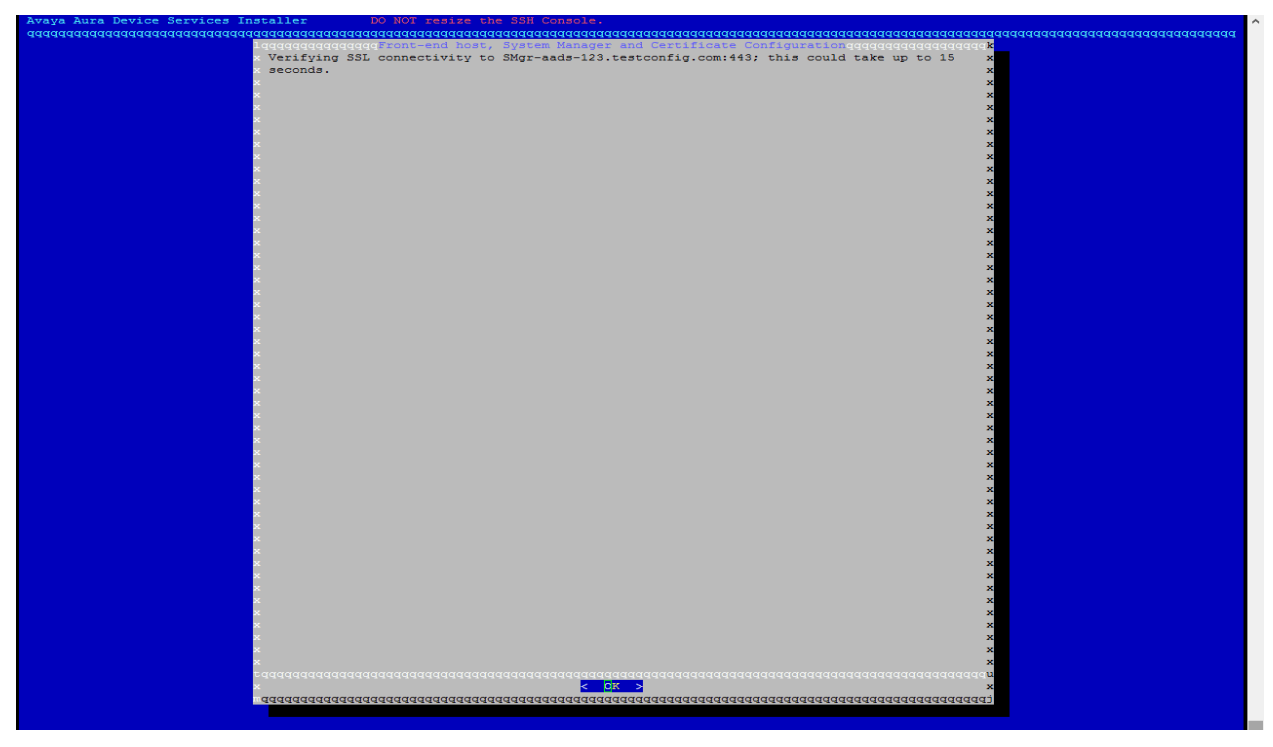

e. After entering all the details <Return to Main Menu>.

|                                           |                                       |                                         |                | · · · · · · · · · · · · · · · · · · · |
|-------------------------------------------|---------------------------------------|-----------------------------------------|----------------|---------------------------------------|
| Avaya Aura Device Services Installer DO N | OT resize the SSH Console.            |                                         |                |                                       |
| aaaaaaaaaaaaaaaaaaaaaaaaaaaaaaaaaaaaaaa   |                                       |                                         |                | aaaaaaaaaaaaaaaaaaaaaaaaaaaaaaaaaaa   |
|                                           | geront-end nost, system Manager and C | ercificate configurationojojojo         | dddddddddddd   |                                       |
| 100000000000000000000000000000000000000   | Sustem Manager FODN                   | [SMgn_aads_123_testcopfig_com]          | ddddddddd x    |                                       |
|                                           | System Manager FODA                   | [Shgr=aads=125. CestConfilg.com]        | × ×            |                                       |
|                                           | System Manager Version                | 1/1                                     | ××             |                                       |
|                                           | System Manager HilfS Fort             | [443]                                   | × ×            |                                       |
|                                           | System Manager Enrollment Password    |                                         | ××             |                                       |
| × × 5                                     | Use System Manager for certificates   |                                         | . × ×          |                                       |
| X X 6                                     | Local frontend nost                   | [aads216.testconfig.com                 | j x x          |                                       |
| × × /                                     | Keystore password                     | [#########]                             | ××             |                                       |
| x x                                       |                                       |                                         | ××             |                                       |
| × x                                       |                                       |                                         | ××             |                                       |
| ××                                        |                                       |                                         | ××             |                                       |
| × x                                       |                                       |                                         | ××             |                                       |
| × x                                       |                                       |                                         | ××             |                                       |
| × x                                       |                                       |                                         | ××             |                                       |
| x x                                       |                                       |                                         | ××             |                                       |
| x x                                       |                                       |                                         | ××             |                                       |
| x x                                       |                                       |                                         | ××             |                                       |
| × x                                       |                                       |                                         | ××             |                                       |
| X X                                       |                                       |                                         | x x            |                                       |
| x x                                       |                                       |                                         | x x            |                                       |
| X X                                       |                                       |                                         | x x            |                                       |
| × maaaaaaaaaaaa                           |                                       |                                         | x topopopopo   |                                       |
| x                                         |                                       |                                         | x              |                                       |
| x                                         |                                       |                                         | x              |                                       |
| x                                         |                                       |                                         | x              |                                       |
| x                                         |                                       |                                         | x              |                                       |
| x                                         |                                       |                                         | x              |                                       |
| x                                         |                                       |                                         | ×              |                                       |
| x                                         |                                       |                                         | x              |                                       |
| x                                         |                                       |                                         | ×              |                                       |
| x                                         |                                       |                                         | x              |                                       |
| x                                         |                                       |                                         | x              |                                       |
| x                                         |                                       |                                         | x              |                                       |
| x                                         |                                       |                                         | x              |                                       |
| x                                         |                                       |                                         | x              |                                       |
| taaaaaaaaaaaaaaaa                         |                                       |                                         | aaaaaaaaaaaaaa |                                       |
| x                                         | < Select >                            | Return to Main Menu>                    | x              |                                       |
| dadadadadada                              | <u> </u>                              | 444444444444444444444444444444444444444 | aaaaaaaaaaaaaa |                                       |
|                                           |                                       |                                         |                |                                       |

5. Session Manager Cassandra Configuration – Provide Session Manager Management and Asset IP here.

| <pre>lqqqqqqqqqqqqqqqqqqqqqqqqqqqqqqqqqqqq</pre>                                                                                                    | Avaya Aura Device Services Installer DO NOT resize the SSH Console.                                                                                                    | Î |
|----------------------------------------------------------------------------------------------------|----------------------------------------------------------------------------------------------------|---|
| x 1 Cluster Contiguration x x Contiguration x x Constant Encryption X x Constant Encryption X x x x x x x x x x x x x x x x x x x                                                                                                    |                                                                                                    |   |
| x x   x x   x x <td>x x 1 Cluster Configuration x<br/>x x 2 Front-end host, System Manager and Certificate Configuration x<br/>x x 3 Cassandra Encryption x<br/>x x 3 Cassandra Constants Configuration x</td> <td></td>                                                                                                    | x x 1 Cluster Configuration x<br>x x 2 Front-end host, System Manager and Certificate Configuration x<br>x x 3 Cassandra Encryption x<br>x x 3 Cassandra Constants Configuration x |   |
| <ul> <li>Since and Since and Sin</li></ul> | x x 3 Advanced Configuration x x x x x x x x x x x x x x x x x x x                                                                                                    |   |
| <ul> <li>A Constraint of A Constraint of A</li></ul> |                                                                                                    |   |
| <ul> <li>X</li> <li>X</li></ul>                                                                                                    |                                                                                                    |   |
| <ul> <li>X</li> <li>X</li></ul>                                                                                                    |                                                                                                    |   |
| X x x<br>x = 100000000000000000000000000000000000                                                                                                    |                                                                                                    |   |
| X       X         X       X         X                                                                                                    | x x<br>* maaaaaaaaaaaaaaaaaaaaaaaaaaaaaaaaaaaa                                                                                                    |   |
|                                                                                                    | x x<br>x x<br>x x x                                                                                                    |   |
|                                                                                                    | X X X X X X X X X X X X X X X X X X X                                                                                                    |   |
|                                                                                                    | x x x x x x x x x x x x x x x x x x x                                                                                                    |   |
|                                                                                                    | x x x x x x x x x x x x x x x x x x x                                                                                                    |   |
| x <mark>&lt; Select &gt;</mark> < Continue > <cancel install=""> x<br/>aqqqqqqqqqqqqqqqqqqqqqqqqqqqqqqqqqqqq</cancel>                                                                                                    | vadaadaaaaaaaaaaaaaaaaaaaaaaaaaaaaaaaa                                                                                                    |   |

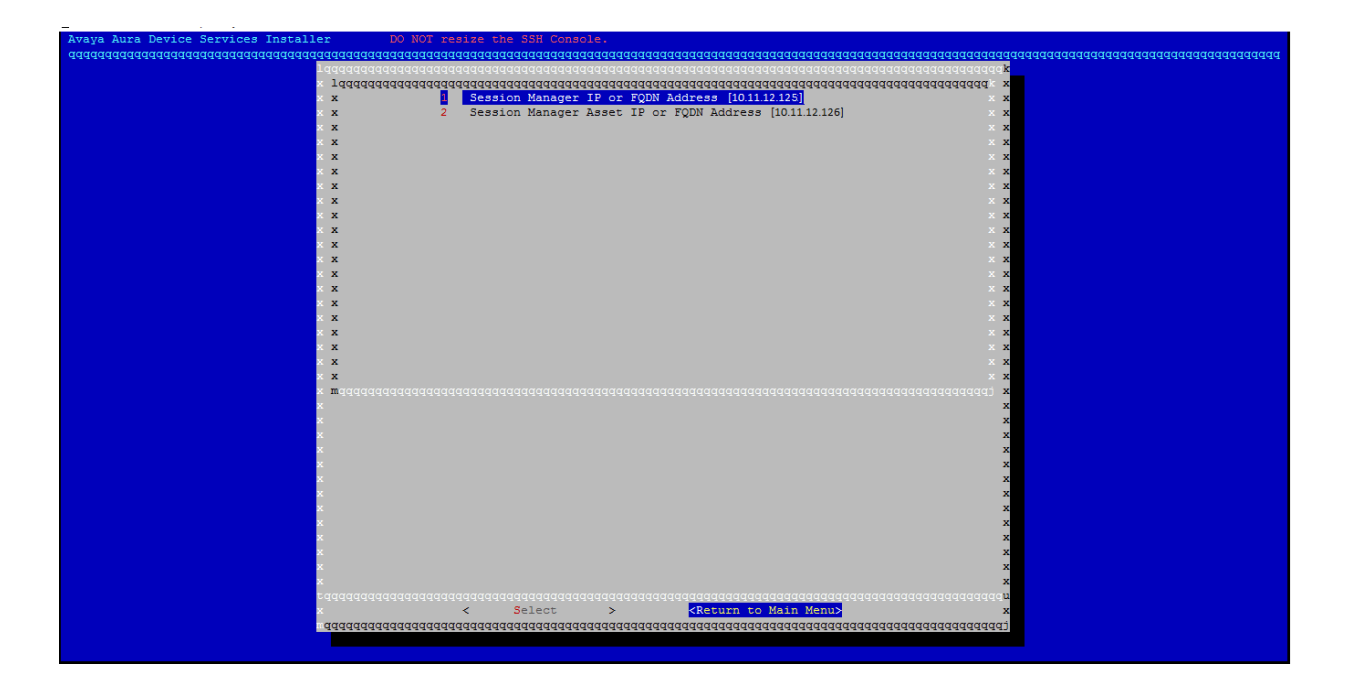

6. Leave Cassandra Encryption and Advanced Configuration unchanged. Press <Continue>.

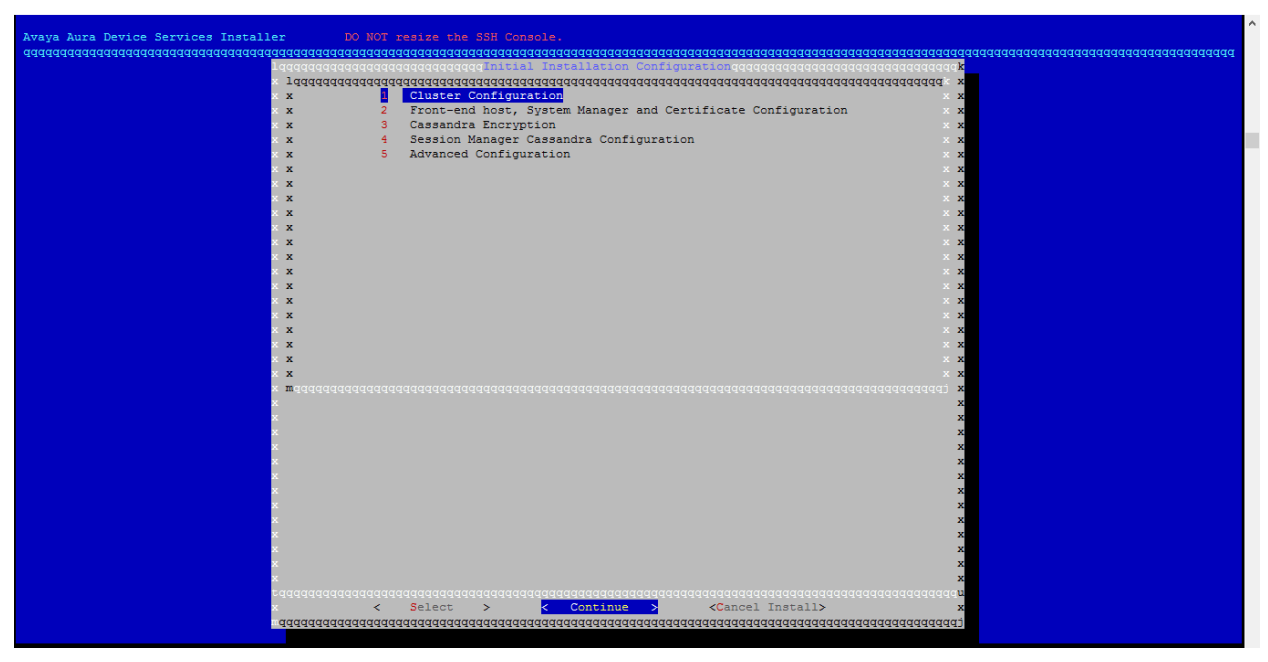

7. Check the values on the screen. Press <Accept and continue>.

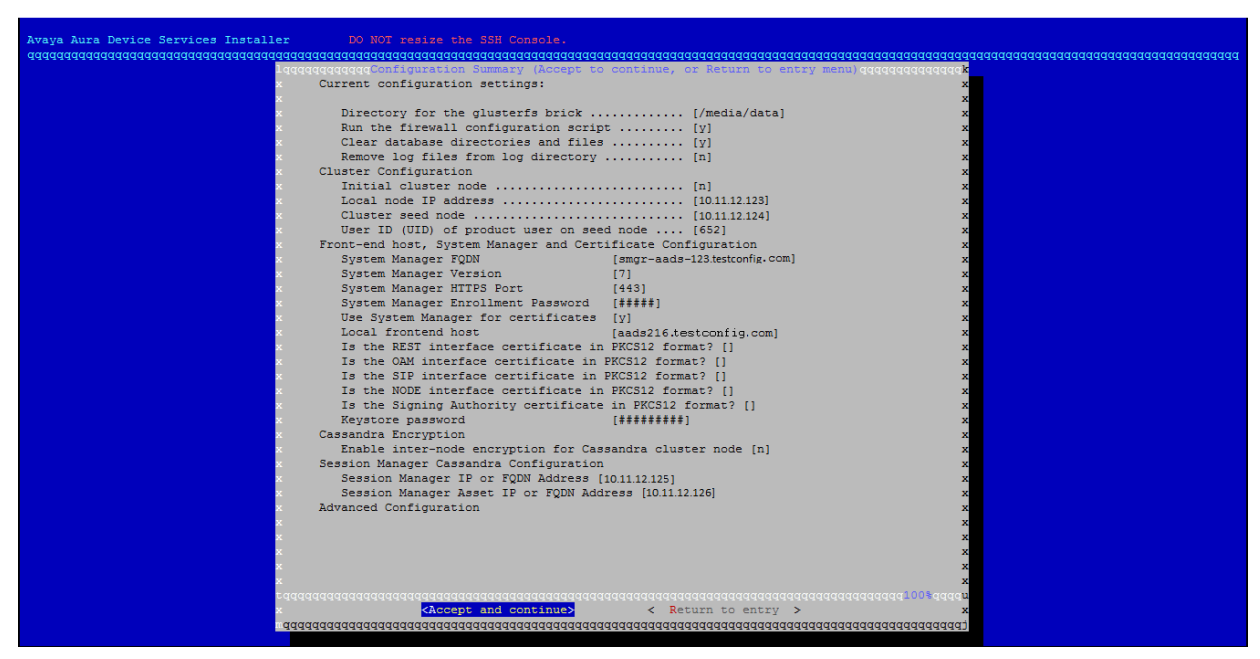

- 8. The installer will perform pre-install checks . Press <Continue>.

9. Press <Accept> to accept the EULA.

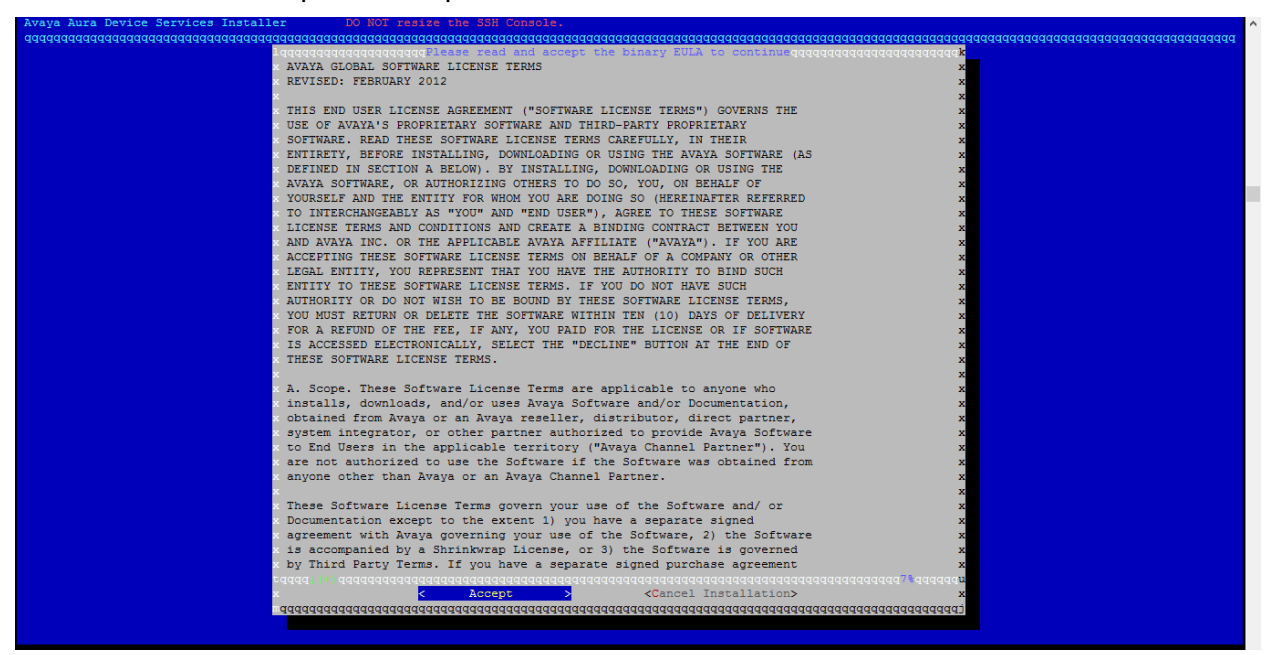

- 10. AADS installation will begin now. It will install the required RPMs, download certificates from System Manager and do the required initial configuration. The screen will show the progress.
- 11. Once this step is complete, below screen will be displayed. Press <Continue>.

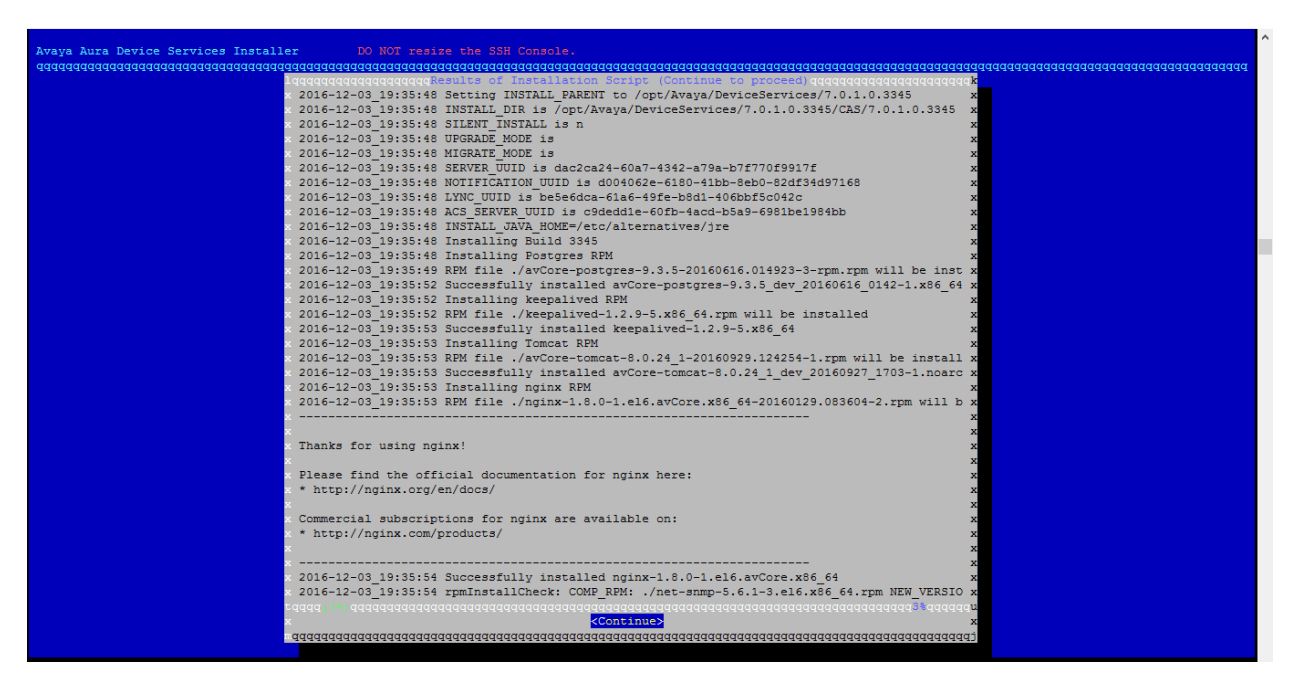

12. The below screen will be displayed. Go to Clustering Configuration menu.

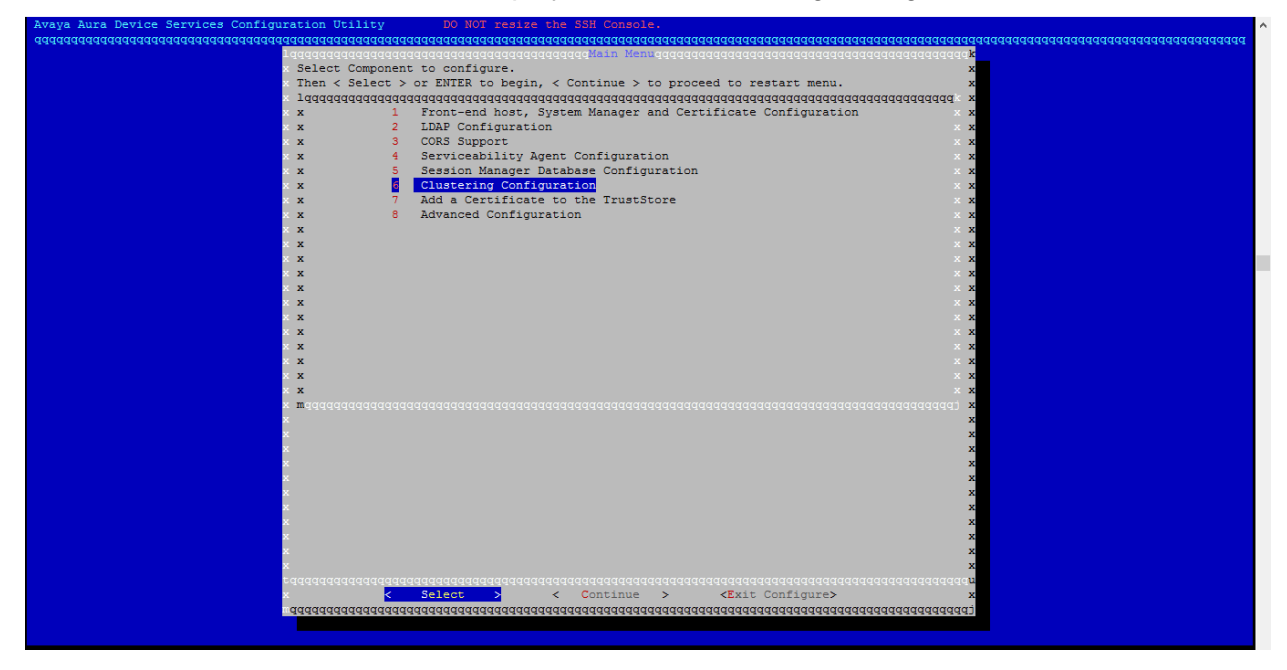

13. Go to Cluster Utilities to configure SSH RSA public/private keys.

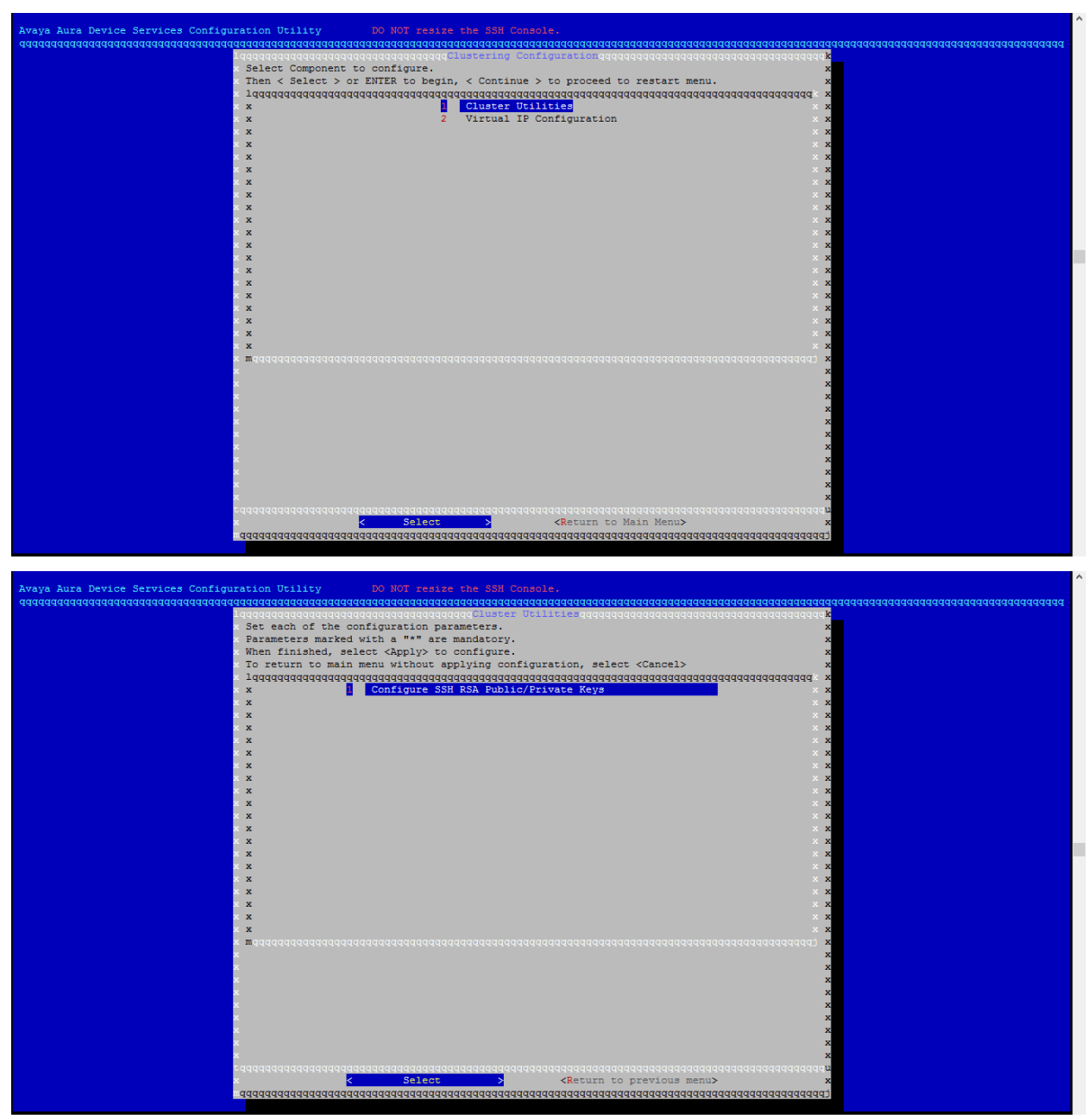

| d additional hosts to the list? (y/n) [n]: y<br>ter a new host identifier using the syntax user@192.168.0.33 or user@server.abc.com<br>the user name is omitted (e.g. just 192.168.0.33), it will be requested later.<br>en finished, enter a blank line by pressing the Enter key                                                                                                    |  |
|----------------------------------------------------------------------------------------------------|--|
| ter a new host identifier, blank when finished: 10.11.12.124<br>ter a new host identifier, blank when finished:                                                                                                    |  |
| er for 101112124 []: admin<br>16-12-05_200178 Hosts are:<br>16-12-05_200178 admin8101112.124<br>16-12-05_2010178 admin8101112.123<br>16-12-05_20101721 generating new private key due to request<br>16-12-05_20101721 Wek vey requested, generated new key<br>16-12-05_20101721 Local Keys are at /home/admin/.ssh/id_rsa and /home/admin/.ssh/id_rsa.pub<br>16-12-05_20101721 Local Keys are at /home/admin/.ssh/id_rsa enter "yes"<br>16-12-05_20101721 I for when prompted to "continue connecting", please enter "yes"<br>16-12-05_20101721 Hen prompted to "continue connecting", please enter "yes"<br>16-12-05_20101721 Hen prompted to "continue connecting", please enter "yes"<br>16-12-05_20101721 Hen prompted to "continue connecting", please enter "yes"<br>16-12-05_20101721 Hen prompted for password, please enter password for admin8101112124<br>16-12-05_20101721 Hen prompted for yessender (science) (science) (science) (science) (science)<br>16-12-05_20101721 Hen prompted for yessender (science) (science) (sci |  |
| ssword:<br>16-12-03_20:01:48 Copying known_hosts file to User admin on Host 10.11.12.123<br>H RSA configuration is complete. <enter> to continue:</enter>                                                                                                    |  |

14. Press <Return to previous menu>.

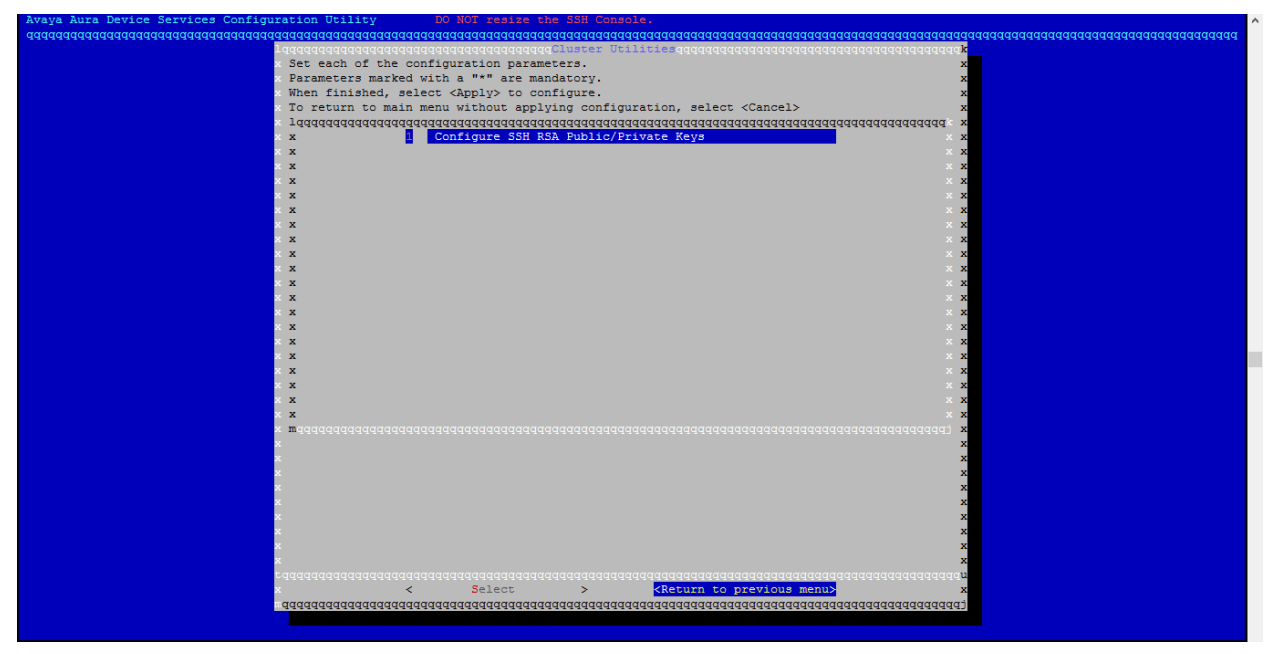

15. Go to Virtual IP Configuration.

| Avaya Aura Device Services Configuration Utility DO NOT resize the SSH Console.                     | 1 |
|----------------------------------------------------------------------------------------------------|---|
| aaaqaaaaaaaaaaaaaaaaaaaaaaaaaaaaaaaaaa                                                              |   |
| Lagaaaqaqaaaqaqaaqaaqaaqaaqaaqaaacaaa Clustering Configurationqaaaqaaaaqaaaaaaaaaaaaaaaaaaaaaaaaaaa |   |
| Then < Select > or ENTER to begin, < Continue > to proceed to restart menu.                         |   |
| × laaaaaaaaaaaaaaaaaaaaaaaaaaaaaaaaaaaa                                                             |   |
| x x 1 Cluster Utilities x x                                                                         |   |
| x x Virtual IP Configuration X x                                                                    |   |
|                                                                                                    |   |
|                                                                                                    |   |
| x x x                                                                                               |   |
|                                                                                                    |   |
|                                                                                                    |   |
|                                                                                                    |   |
| × x x                                                                                               |   |
| x x x                                                                                               |   |
|                                                                                                    |   |
|                                                                                                    |   |
|                                                                                                    |   |
| × x x                                                                                               |   |
| x x x x                                                                                             |   |
|                                                                                                    |   |
|                                                                                                    |   |
| × ×                                                                                                 |   |
| · X                                                                                                 |   |
|                                                                                                    |   |
|                                                                                                    |   |
|                                                                                                    |   |
| x x                                                                                                 |   |
| × × ×                                                                                               |   |
|                                                                                                    |   |
|                                                                                                    |   |
| £4qaaaqaaqaaaqaaqaaaqaaaaaaaaaaaaaaaaaa                                                             |   |
| x <mark>&lt; Select &gt;</mark> <return main="" menu="" to=""> x</return>                           |   |
|                                                                                                    |   |
|                                                                                                    |   |

16. Enter virtual IP details and set Virtual IP master node to [n]. Virtual IP authentication password should be same as that on seed node. Press <Apply>.

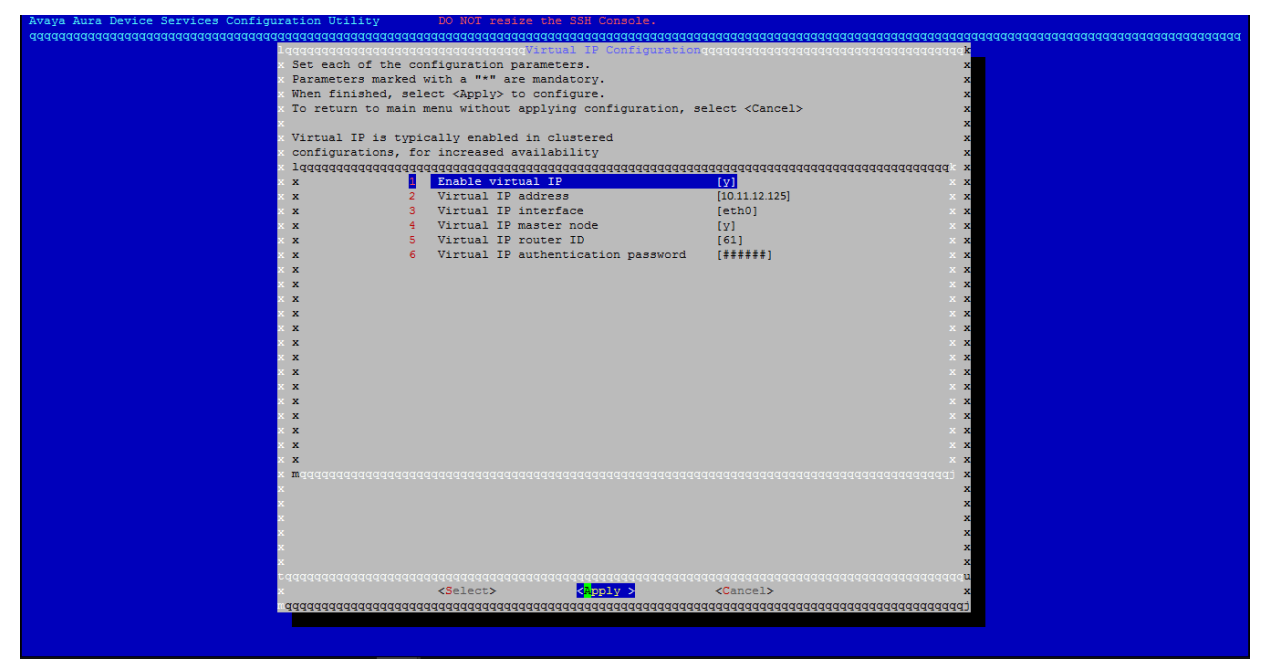

17. Press <Return to Main Menu>.

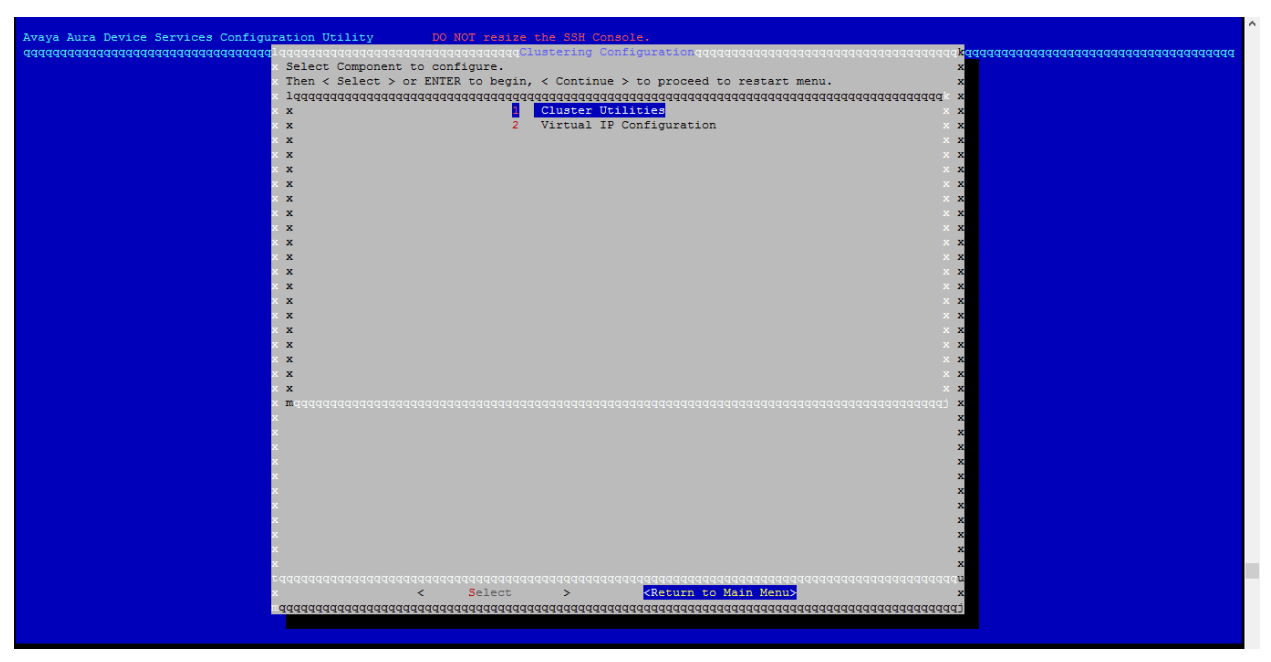

18. Press <Continue>.

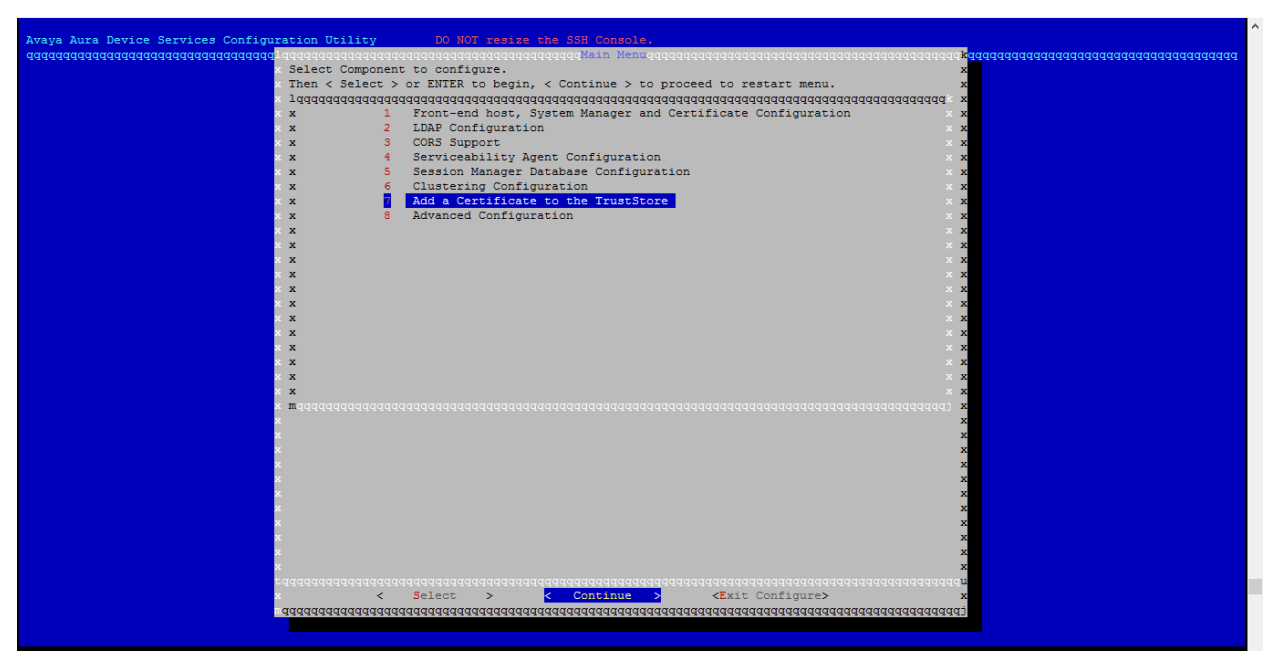

19. The installer will prompt for AADS service restart. Press <Yes>.

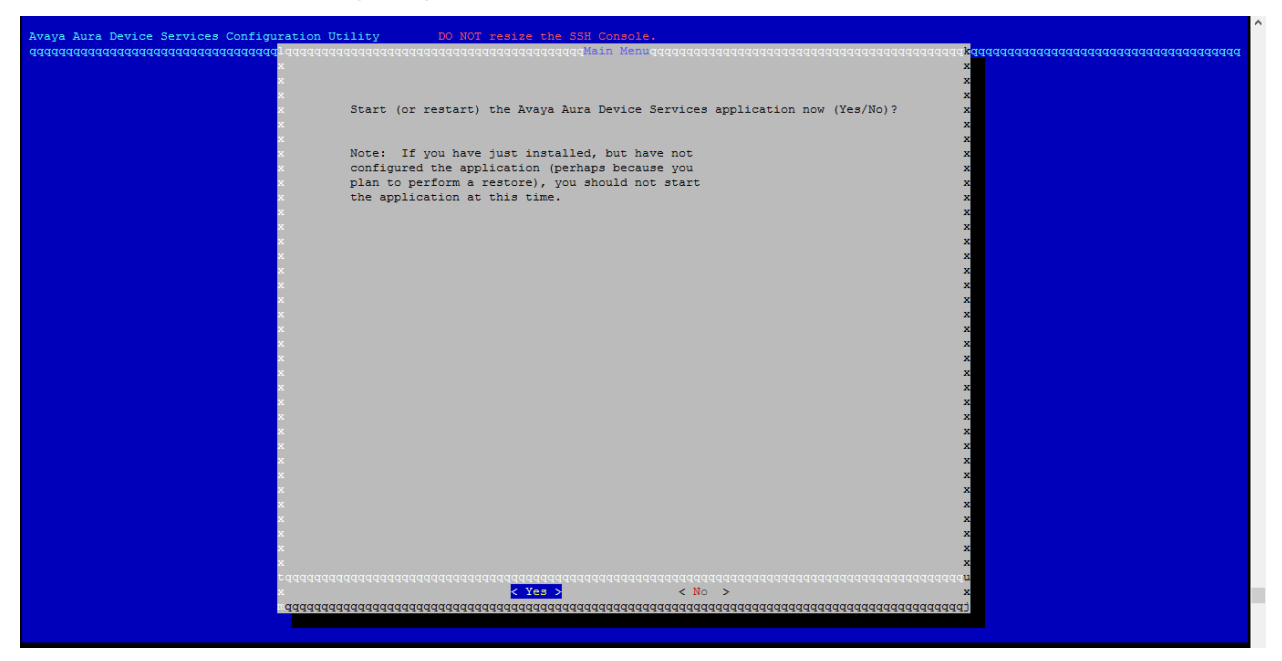

20. Press <Continue>.

| Augus Auna Damine Semulas Configuration Drillsu DO NOT varias the SSE Consols                                                              |
|----------------------------------------------------------------------------------------------------|
| Real with the source sector contraction of the source and source and constant, (Continue to proceed) addagaaaaaaaaaaaaaaaaaaaaaaaaaaaaaaaa |
| 2016-12-03 20:06:16 Restarting Avava Aura Device Services Application x                                                                    |
| x 2016-12-03 20:06:16 Stopping Avaya Aura Device Services Application x                                                                    |
| x 2016-12-03 20:06:16 Stopping RecoveryManager Service [ OK ] x                                                                            |
| × 2016-12-03_20:06:16 Stopping Tomcat x                                                                                                    |
| x 2016-12-03_20:06:16 Tomcat was not running [ OK ] x                                                                                      |
| x 2016-12-03_20:06:16 Stopping Nginx [ OK ] x                                                                                              |
| x 2016-12-03_20:06:18 Stopping postgres x                                                                                                  |
| × 2016-12-03_20:06:18 Postgres was not running [ OK ] x                                                                                    |
| x Checking provided Java path [OK] x                                                                                                    |
| v Unecking vik version                                                                                                    |
| 2010-12-00_2010010 Starting average [ 00 ]                                                                                                 |
| 2016 12 05 2016 138 Starting Noine                                                                                                    |
| 2016-12-03 20:06:39 Starting Tomcat                                                                                                    |
| 2016-12-03 20:06:44 Starting RecoveryManager Service [ 0K ] x                                                                              |
| x x                                                                                                    |
| x x                                                                                                    |
| x x                                                                                                    |
| x x                                                                                                    |
| x                                                                                                    |
| x x                                                                                                    |
|                                                                                                    |
|                                                                                                    |
|                                                                                                    |
|                                                                                                    |
|                                                                                                    |
| x                                                                                                    |
| x x                                                                                                    |
| x x                                                                                                    |
| x x                                                                                                    |
| x x                                                                                                    |
| x x                                                                                                    |
|                                                                                                    |
|                                                                                                    |
|                                                                                                    |
|                                                                                                    |
|                                                                                                    |
|                                                                                                    |

### 21. The Avaya Aura® Device Services installation is complete.

# **Configuring Certificates without System Manager**

- 1. If System Manager is not being used for certificates, you need to import the certificate from files.
- 2. Go to "Use System Manager for certificates" menu and select <No>

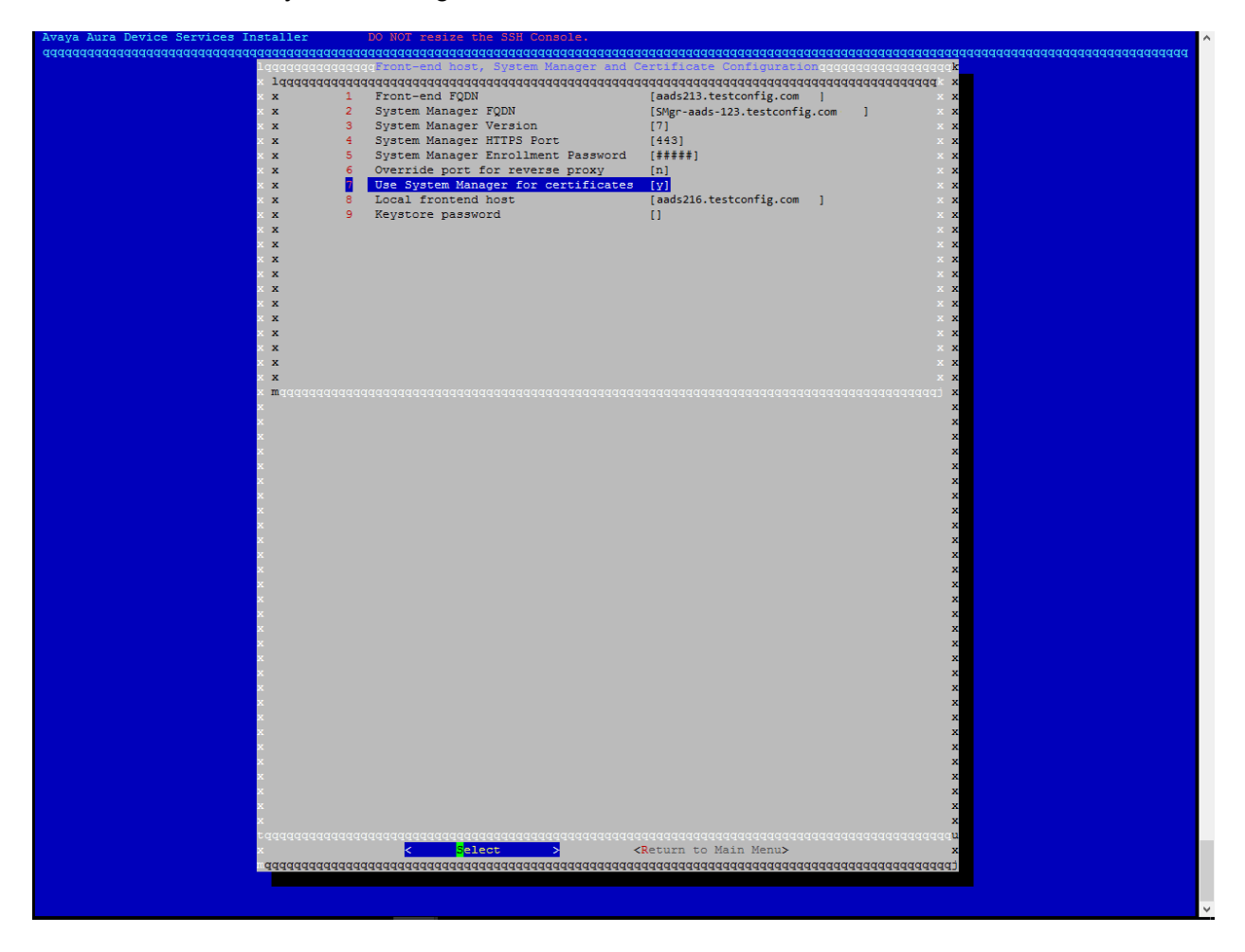

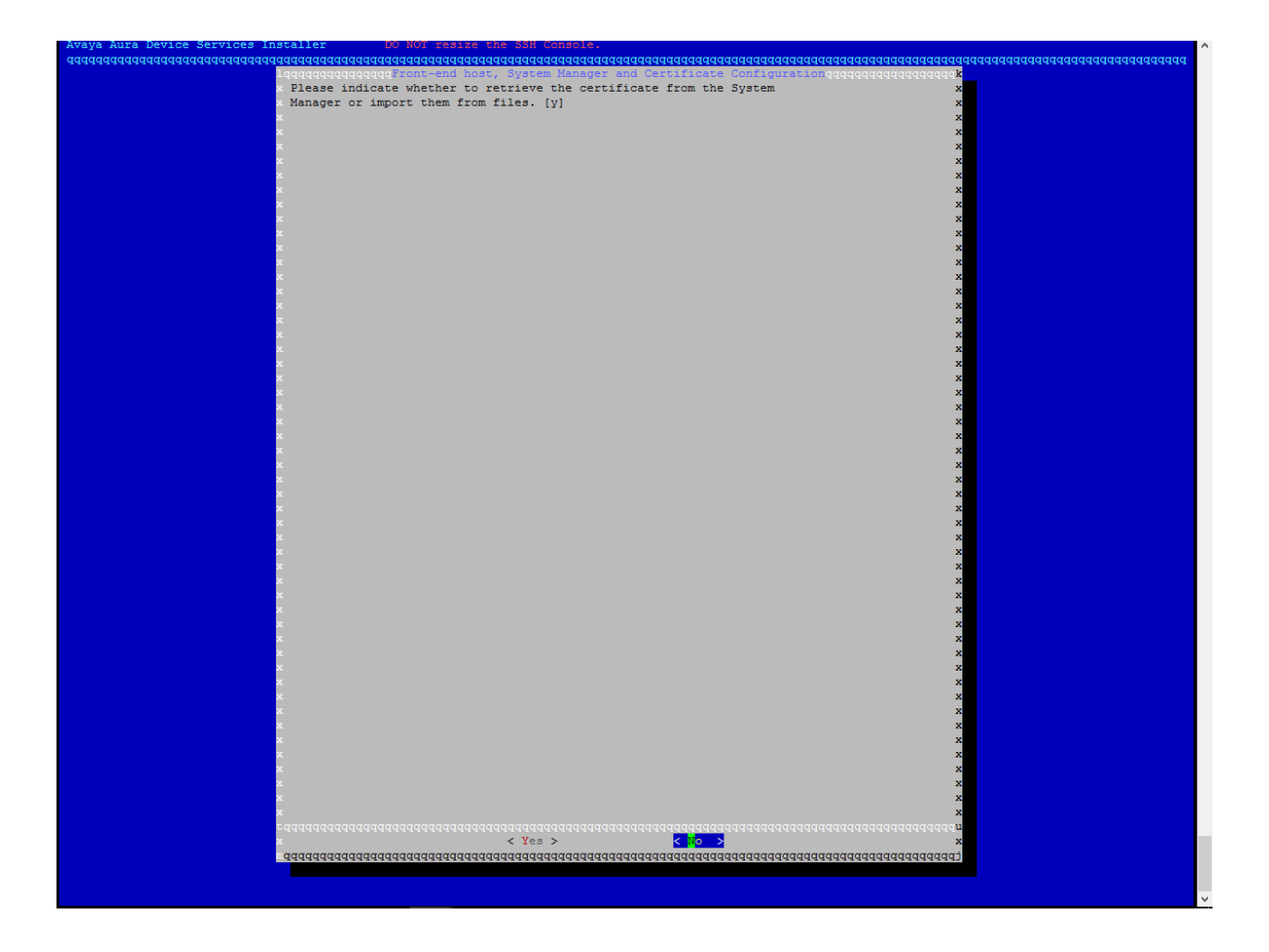

3. New menu items will be displayed (9 to 13) to provide a certificate file and import certificate.

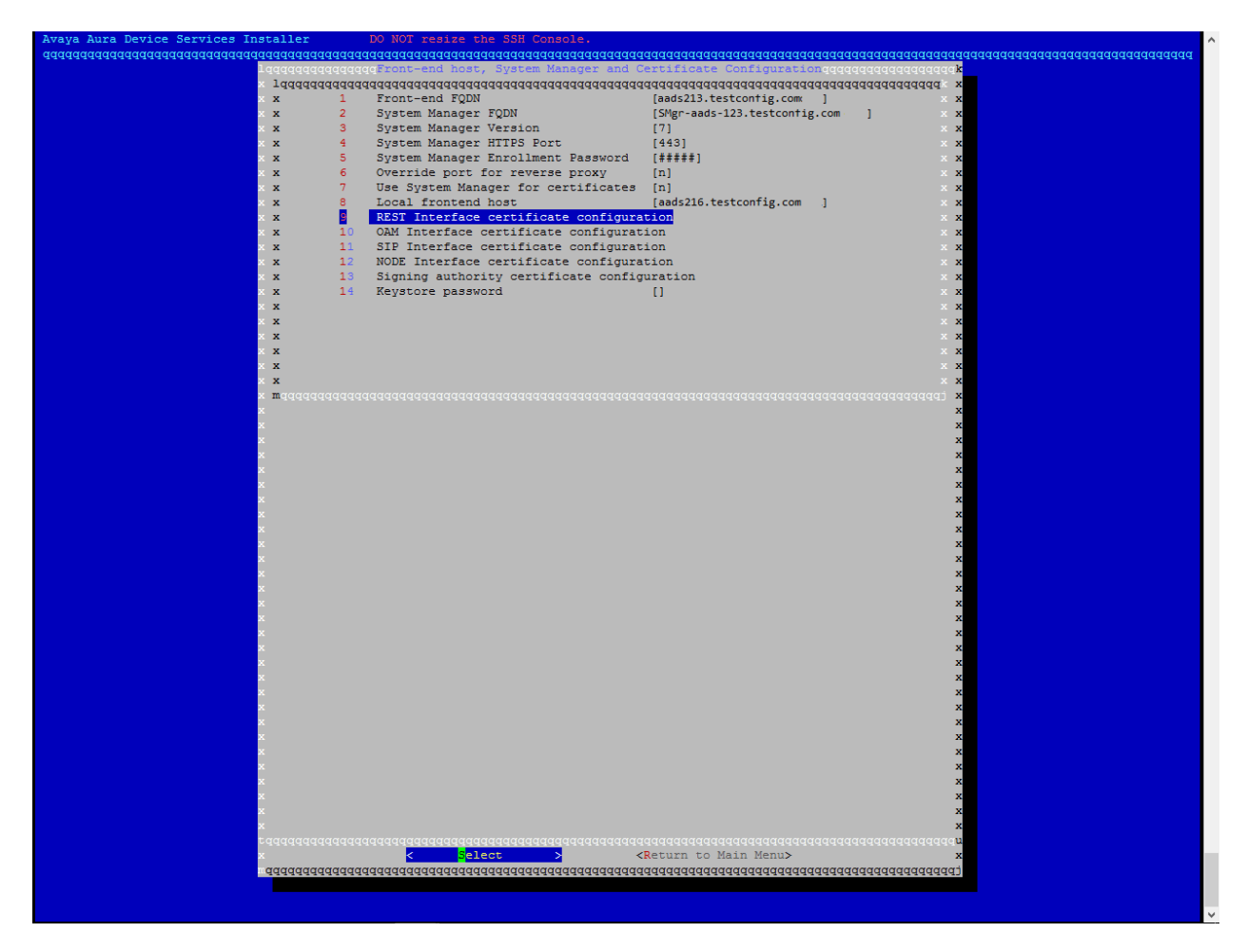

4. Select "Rest Interface certificate configuration" menu and provide the certificate file.

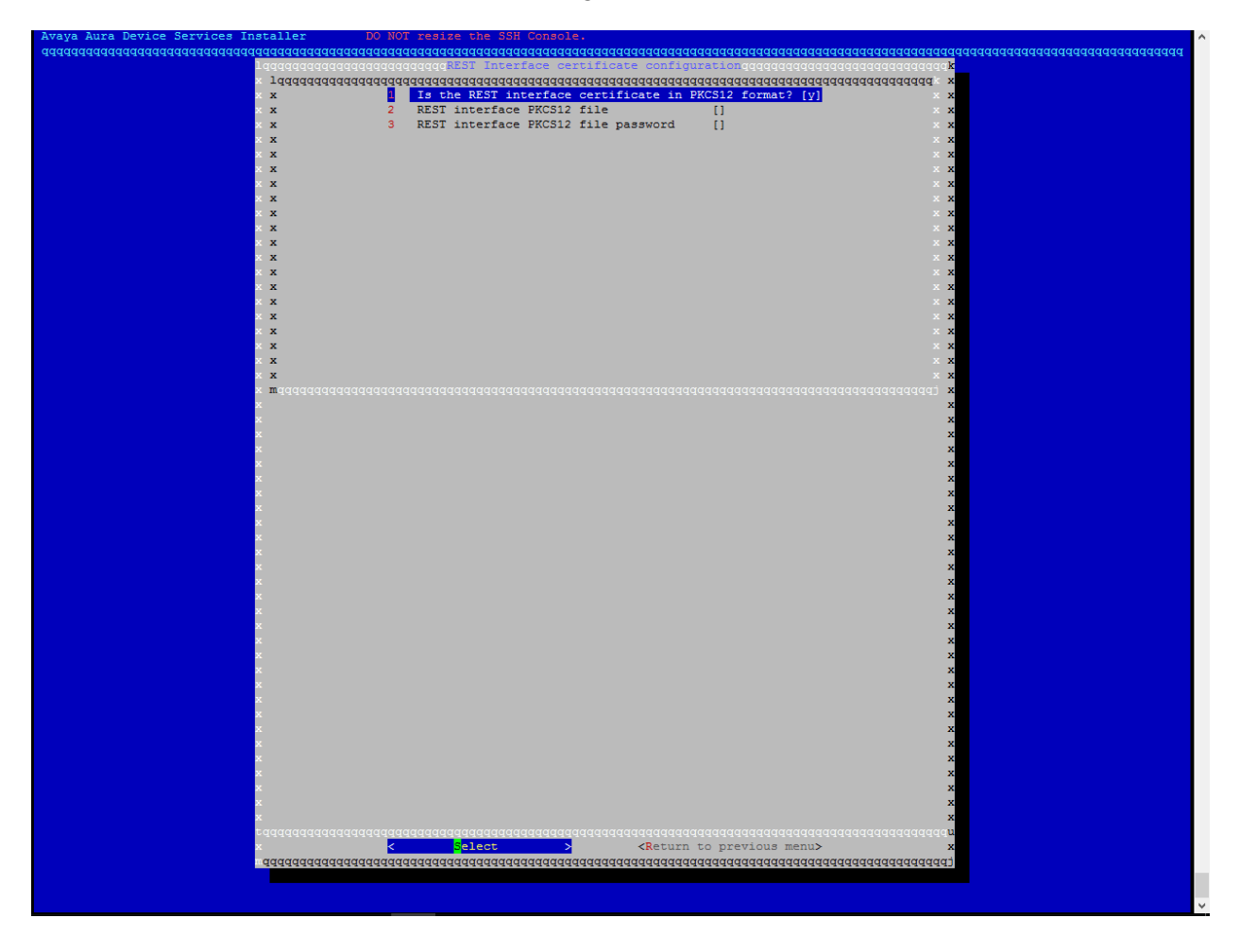

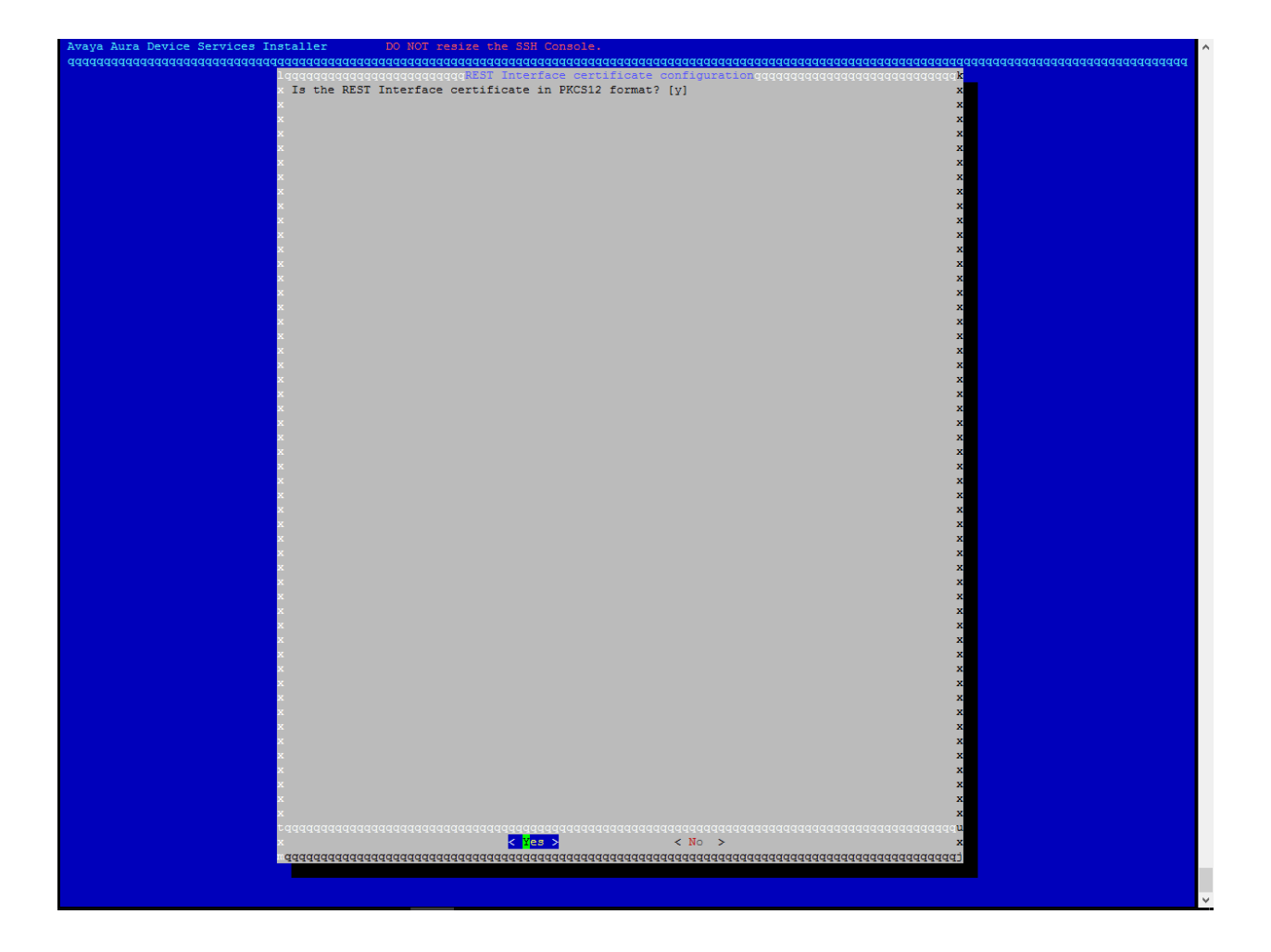

5. Provide the path of the certificate file, password and press <Return to previous menu>

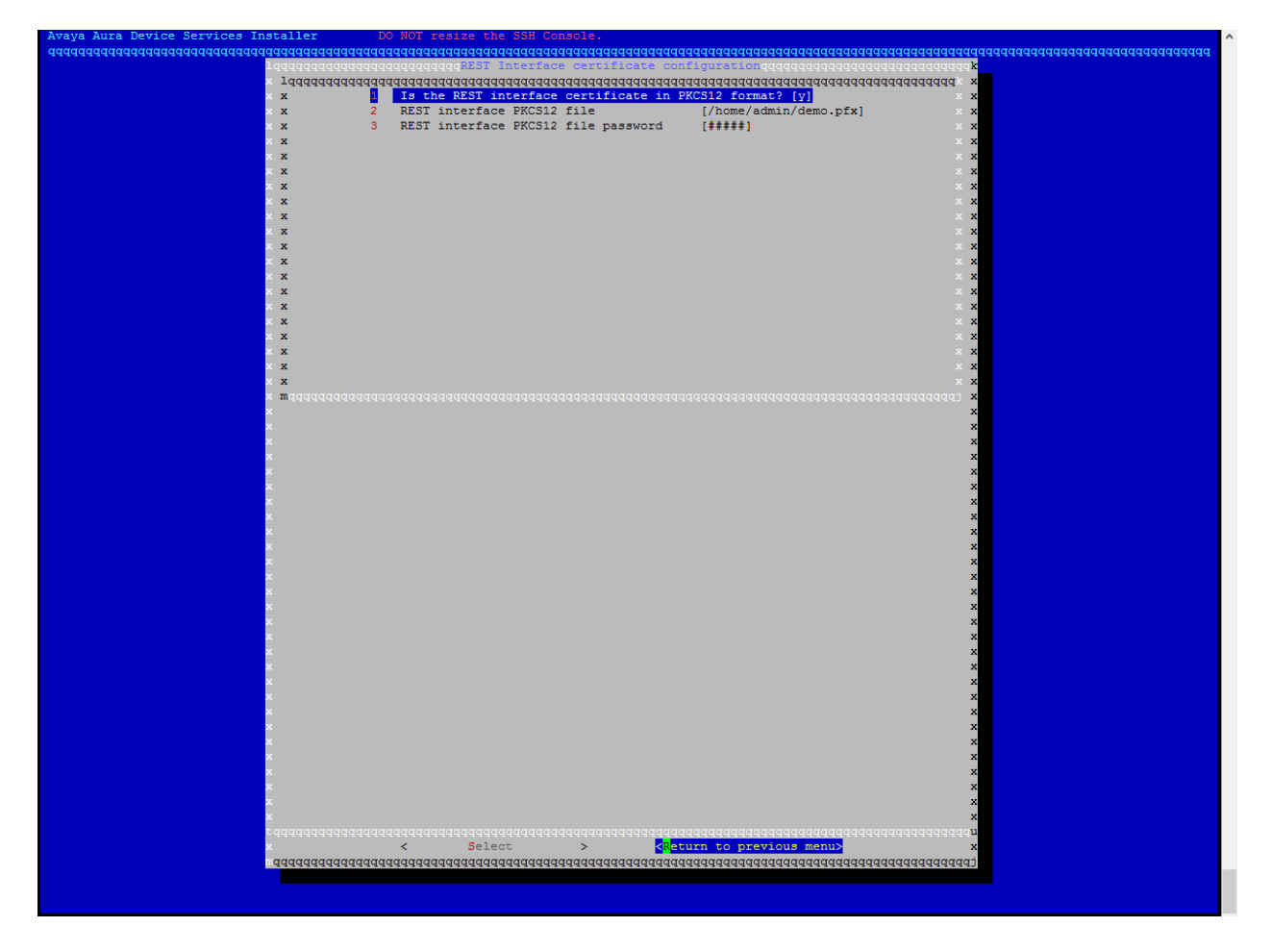

6. Similarly provide the certificate configuration for remaining menu items (10-13) and press <Return to Main Menu>

| Avaya Aura Device Services Installer    | DO NOT resize the SSH Console.          |                                         |                                         |
|-----------------------------------------|-----------------------------------------|-----------------------------------------|-----------------------------------------|
| daaddaaddaadaadaadaadaadaadaadaadaadaad | ladaaaaaaaaaaaaaaaaaaaaaaaaaaaaaaaaaaaa | aaaaaaaaaaaaaaaaaaaaaaaaaaaaaaaaaaaaaaa | aaadaaaaaaaaaaaaaaaaaaaaaaaaaaaaaaaaaaa |
| 1 qqqqqqqqqqqqqqqqqq                    | ggFront-end host, System Manager and    | Certificate Configurationqqqqqqq        | aaadaadaak                              |
| × jádádádádád                           | adaaaaaaaaaaaaaaaaaaaaaaaaaaaaaaaaaaaaa | aaaaaaaaaaaaaaaaaaaaaaaaaaaaaaaaaaaaaa  | iddddddd x                              |
| x x 1                                   | Front-end FQDN                          | [aads-123.testconfig.com]               | x x                                     |
| x x 2                                   | System Manager FQDN                     | [smgr-aads-215.testconfig.com]          | x x                                     |
| × x 3                                   | System Manager Version                  | [7]                                     | x x                                     |
| x x 4                                   | System Manager HTTPS Port               | [443]                                   | x x                                     |
| × x 5                                   | System Manager Enrollment Password      | [#####]                                 | x x                                     |
| х х 6                                   | Override port for reverse proxy         | [n]                                     | x x                                     |
| × x 7                                   | Use System Manager for certificates     | [n]                                     | x x                                     |
| × x 8                                   | Local frontend host                     | [aads216.testconfig.com]]               | x x                                     |
| xx 9                                    | REST Interface certificate configura    | tion                                    | x x                                     |
| × x 10                                  | OAM Interface certificate configurat    | ion                                     | x x                                     |
| x x 11                                  | SIP Interface certificate configurat    | ion                                     | x x                                     |
| x x 12                                  | NODE Interface certificate configura    | tion                                    | x x                                     |
| × x 13                                  | Signing authority certificate config    | uration                                 | × x                                     |
| x x 14                                  | Keystore password                       | [########]                              | x x                                     |
| x x                                     |                                         |                                         | x x                                     |
| x x                                     |                                         |                                         | x x                                     |
| x x                                     |                                         |                                         | x x                                     |
| × x                                     |                                         |                                         | x x                                     |
| x x                                     |                                         |                                         | x x                                     |
| x x                                     |                                         |                                         | x x                                     |
| $\mathbf{x} = \mathbf{m}$ ádádádádád    |                                         |                                         | dadaadadi x                             |
| x                                       |                                         |                                         | x                                       |
| ×                                       |                                         |                                         | x                                       |
| x                                       |                                         |                                         | x                                       |
| x                                       |                                         |                                         | x                                       |
| ×                                       |                                         |                                         | x                                       |
| x                                       |                                         |                                         | x                                       |
| ×                                       |                                         |                                         | x                                       |
| ×                                       |                                         |                                         | x                                       |
| x                                       |                                         |                                         | x                                       |
| ×                                       |                                         |                                         | x                                       |
| x                                       |                                         |                                         | x                                       |
| x                                       |                                         |                                         | x                                       |
| ×                                       |                                         |                                         | x                                       |
| x                                       |                                         |                                         | x                                       |
| x                                       |                                         |                                         | x                                       |
| x                                       |                                         |                                         | x                                       |
| x                                       |                                         |                                         | x                                       |
| x                                       |                                         |                                         | x                                       |
| x                                       |                                         |                                         | x                                       |
| x                                       |                                         |                                         | x                                       |
| x                                       |                                         |                                         | x                                       |
| x                                       |                                         |                                         | x                                       |
| ×                                       |                                         |                                         | x                                       |
| x                                       |                                         |                                         | x                                       |
| x                                       |                                         |                                         | x                                       |
| ×                                       |                                         |                                         | x                                       |
| x                                       |                                         |                                         | x                                       |
| ×                                       |                                         |                                         | x                                       |
| t d d d d d d d d d d d d d d d d d d d |                                         | daadaaaaaaaaaaaaaaaaaaaaaaaaaaaaaaaaaaa | dddddddda                               |
| x                                       | < Select >                              | < <mark>R</mark> eturn to Main Menu>    | x                                       |
|                                         | aaaaaaaaaaaaaaaaaaaaaaaaaaaaaaaaaaaaaaa | aaaaaaaaaaaaaaaaaaaaaaaaaaaaaaaaaaaaaa  | aaaaaaaaaa                              |
|                                         |                                         |                                         |                                         |
|                                         |                                         |                                         |                                         |
|                                         |                                         |                                         |                                         |

Go back to Installation steps.